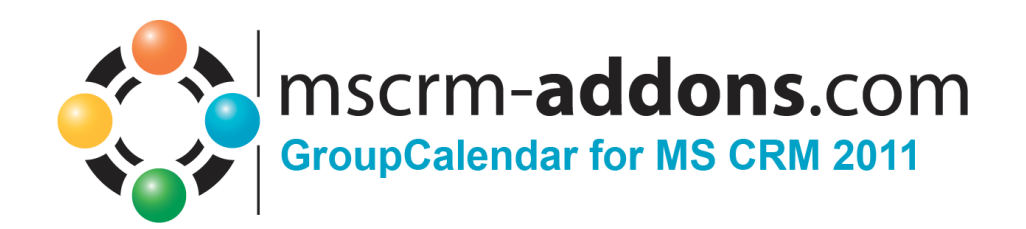

# GroupCalendar für MS CRM 2011

Version 5.0, August 2013

### Installationsanleitung

(Wie man GroupCalendar für MS CRM 2011 installiert/deinstalliert)

Der Inhalt dieses Dokuments kann ohne Vorankündigung geändert werden. "Microsoft" und "Microsoft CRM" sind eingetragene Warenzeichen der Microsoft Inc. Alle anderen Produkt-und Firmennamen sind Warenzeichen ihrer Inhaber.

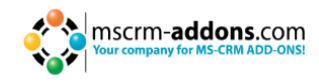

## Inhaltsverzeichnis

| 1    | ALLGEMEINE INFORMATION                                                                                             | 4    |
|------|----------------------------------------------------------------------------------------------------|------|
| 1.1  | Zielgruppe                                                                                                    | 4    |
| 2    | LIZENZ                                                                                                    | 4    |
| 3    | VORAUSSETZUNGEN                                                                                                    | 4    |
| 3.1  | Microsoft .NET Framework 4.0 RTM wird benötigt                                                                     | 4    |
| 3.2  | Unterstützte CRM Versionen                                                                                         | 4    |
| 3.3  | Windows Identity Foundation                                                                                        | 4    |
| 3.4  | Unterstützte Betriebssysteme                                                                                       | 4    |
| 4    | INSTALLATION GROUPCALENDAR                                                                                         | 5    |
| 4.2  | EULA (End User License Agreement)                                                                                  | 5    |
| 4.3  | Ordnerauswahl                                                                                                    | 6    |
| 4.4. | Installation bestätigen                                                                                            | 6    |
| 4.5  | Installation Windows Identity Foundation                                                                           | 7    |
| 4.6  | Konfiguration CRM Server                                                                                           | 7    |
| 4.7  | Zeit-Format                                                                                                    | 8    |
| 4.8  | Fertigstellung                                                                                                    | 9    |
| 5    | SICHERHEITSROLLEN ALLGEMEINE SICHERHEITSROLLEN:                                                                    | 9    |
| 6    | GROUPCALENDAR DEINSTALLIEREN                                                                                       | 9    |
| 7    | INSTALLATIONS-TEST                                                                                                 | 10   |
| 8    | INSTALLIERUNG VON GROUPCALENDAR, ACTIVITY TOOLS UND<br>DOCUMENTSCOREPACK IN EINER IFD/CLAIMS- BASIERENDEN UMGEBUNG | 11   |
| 9    | INSTALLATION VON GROUPCALENDAR FÜR MS CRM 2011 ONLINE                                                              | 18   |
| 10   | KONFIGURATION IM DETAIL – GROUPCALENDAR EINSTELLUNGEN                                                              | 20   |
| 10.1 | Color-Coding-Funktionalität für alle Aktivitäten                                                                   | . 22 |
| 10.2 | Gantt Ansicht: Verschiedene Attribute in mehreren Zeilen anzeigen                                                  | . 34 |

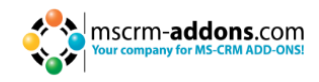

| 10.3 | Gantt Ansicht: Benutzerdefinierte Spalten in der Benutzer-Liste | . 38 |
|------|-----------------------------------------------------------------|------|
| 10.4 | Arbeits- und Freizeit anzeigen                                  | . 40 |
| 11   | KONTAKT                                                         | 44   |

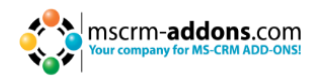

### **1** Allgemeine Information

Bevor Sie **GroupCalendar für MS CRM 2011** installieren, lesen Sie sich bitte dieses Dokument sorgfältig durch und befolgen Sie die einzelnen Schritte.

### 1.1 Zielgruppe

Dieses Handbuch richtet sich an Systemadministratoren, die mit den folgenden Aufgaben vertraut sind:

- Wartung und Konfiguration von SQL Server Datenbanken
- Wartung und Konfiguration von IIS basierenden Web Seiten / Applikationen
- Wartung und Konfiguration eines Microsoft CRM Servers

#### 2 Lizenz

Dieses Produkt beinhaltet eine 14-tägige Testlizenz.

Lizenzinformationen finden Sie unter: <u>www.mscrm-addons.com</u>

#### 3 Voraussetzungen

#### 3.1 Microsoft .NET Framework 4.0 RTM wird benötigt

Die RTM Version von Microsoft .NET Framework 4.0 wird benötigt.

#### 3.2 Unterstützte CRM Versionen

Microsoft Dynamics CRM 2011 RTM OnPremise

#### 3.3 Windows Identity Foundation

Wird als Teil des GroupCalendar Setup installiert.

#### 3.4 Unterstützte Betriebssysteme

Windows Server 2008 64bit Windows Server 2008 R2 64bit

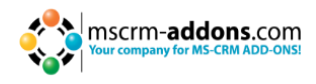

### 4 Installation GroupCalendar

Während der Installation müssen Sie mindestens eine Organisation angeben, in welcher der GroupCalendar installiert werden soll.

### 4.1 Einleitung

Klicken Sie [Next >] auf der Willkommen-Seite.

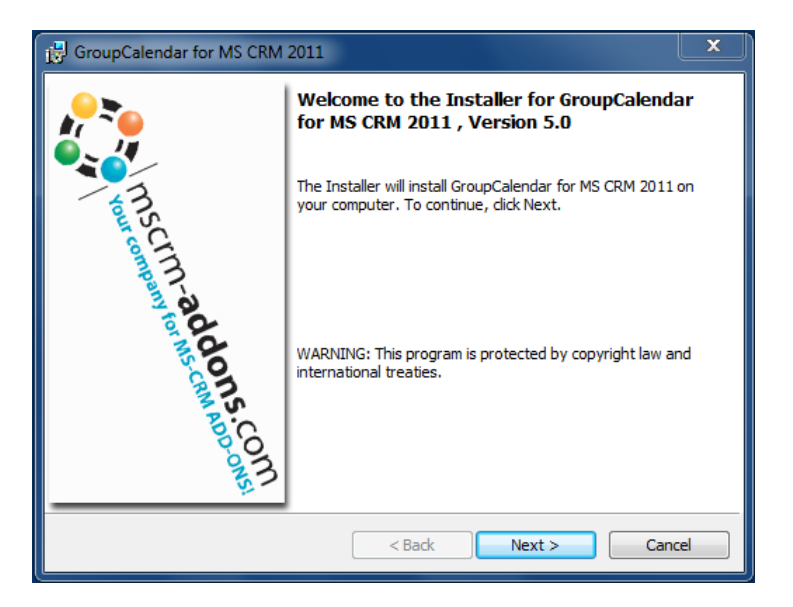

### 4.2 EULA (End User License Agreement)

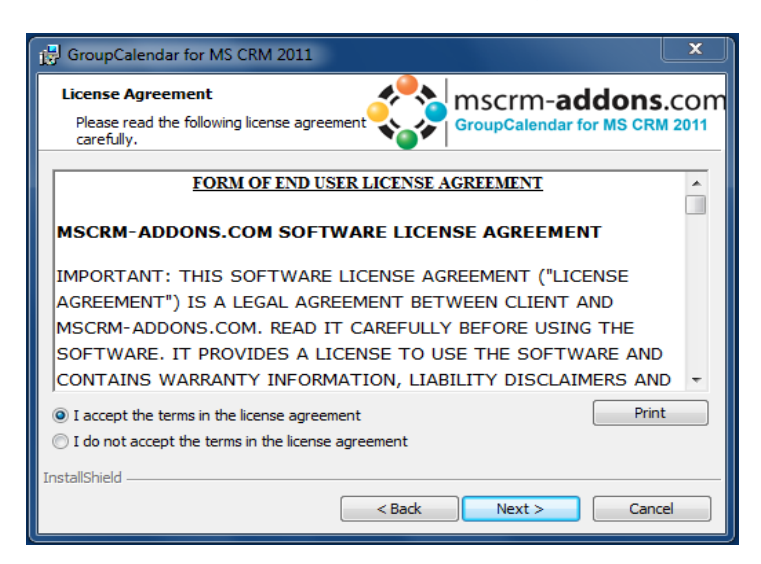

Sie müssen den Lizenzbedingungen zustimmen und [Next >] drücken, um fortzufahren.

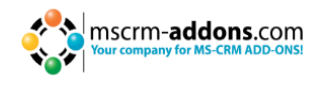

### 4.3 Ordnerauswahl

Hier ist es möglich einen Installationspfad auszuwählen.

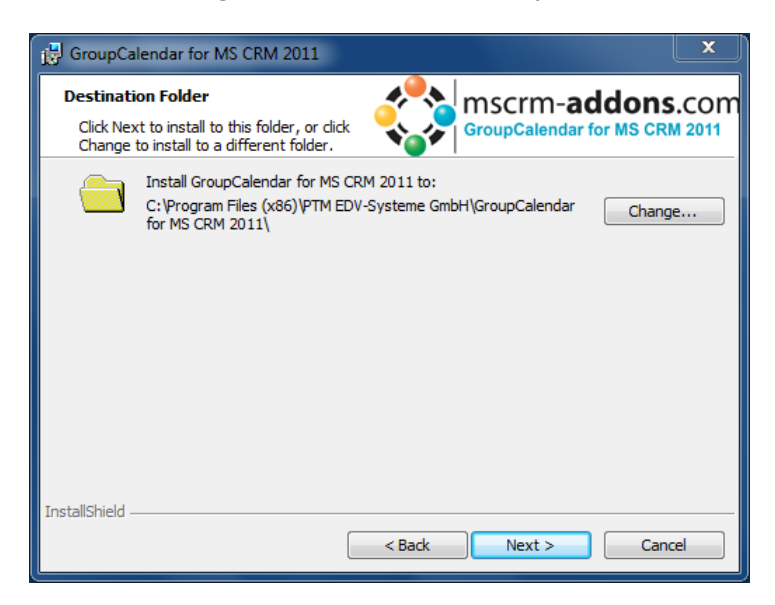

Drücken Sie [Change ...] um einen anderen Installationspfad anzugeben. Drücken Sie [Next >] um fortzufahren.

### 4.4. Installation bestätigen

Um die Installation zu starten, klicken Sie [Install]. Um Einstellungen zu ändern, klicken Sie [< Back].

| GroupCalendar for MS CRM 2011                                                                                                    | x           |
|----------------------------------------------------------------------------------------------------|-------------|
| Ready to Install the Program<br>The wizard is ready to begin installation.                                                                                    | COM<br>2011 |
| Click Install to begin the installation.<br>If you want to review or change any of your installation settings, click Back. Click Cancel t<br>exit the wizard. | 0           |
| InstallShield < Back Cance                                                                                                    | :           |

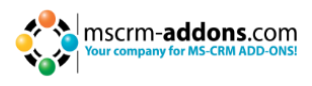

### 4.5 Installation Windows Identity Foundation

Um den GroupCalendar für MS CRM 2011 benutzen zu können müssen Sie Windows Identity Foundation installieren. Wenn Windows Identity Foundation nicht installiert ist, öffnet sich dieses Fenster automatisch während der Installation:

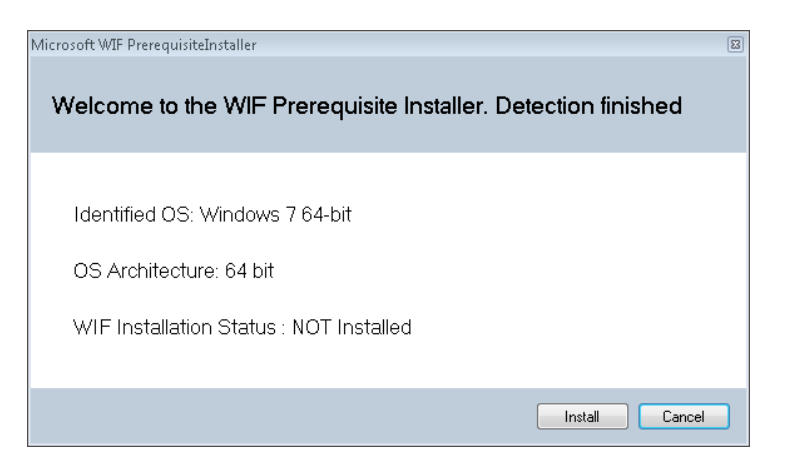

### 4.6 Konfiguration CRM Server

Um Ihren CRM Server zu konfigurieren, wählen Sie ein Profil aus oder erstellen Sie ein neues Profil und wählen Sie ihren CRM Server Typ:

Die GroupCalendar IFD Konfiguration muss durchgeführt werden, wenn Ihr CRM für IFD konfiguriert ist. Weitere Informationen finden Sie <u>hier</u>.

| Logon information         |                 |                                |          |              |
|---------------------------|-----------------|--------------------------------|----------|--------------|
| Existing Profiles         |                 |                                |          | ▼ Manage     |
| Select your Crm Type      |                 |                                |          |              |
| C Standard (onPremise)    |                 | C IFD (Hosted)                 |          | C CRM Online |
| CBM Discovery Service : - |                 |                                |          |              |
| http://                   |                 |                                |          |              |
|                           |                 |                                |          |              |
| Login Credentials         |                 |                                |          |              |
| ✓ Use default Credentials | Not enough info | rmation to retrieve organizati | ons      |              |
| Username                  | Do              | main                           | Password |              |
|                           |                 | ,                              | ,        |              |
|                           |                 | Rotrious Organizations         |          |              |
|                           |                 | rieuleve organizations         |          |              |
| Organizations             |                 | 4                              |          |              |
| Friendly name Un          | ique name       | ServiceURL                     |          |              |
|                           |                 |                                |          |              |
|                           |                 |                                |          |              |
| 1                         |                 |                                |          |              |
| Chambra                   |                 |                                | OK       | L Const L    |
| Snow log                  |                 |                                | UK       | Lancel       |

Wählen Sie den Serverpfad und geben Sie Ihre Login-Daten an, indem Sie den >Benutzernamen<, >Passwort< und die >Domäne< angeben oder wählen Sie die Standard Login Daten.

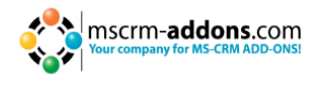

Sobald die Organisationen geladen wurden, wählen Sie bitte eine davon aus und klicken Sie auf [OK].

| Logon information                    |                           |                        |          |   |            |  |  |  |  |
|--------------------------------------|---------------------------|------------------------|----------|---|------------|--|--|--|--|
| Existing Profiles                    |                           |                        |          | • | Manage     |  |  |  |  |
| -Select your Crm Type                |                           |                        |          |   |            |  |  |  |  |
| <ul> <li>Standard (onPrem</li> </ul> | ise)                      | C IFD (Hosted)         |          | C | CRM Online |  |  |  |  |
| CRM Discovery Service                | CRM Discovery Service :   |                        |          |   |            |  |  |  |  |
| http:// 💌 crm20                      | http:// 🔽 crm2011rc1:5555 |                        |          |   |            |  |  |  |  |
| Login Credentials                    |                           |                        |          |   |            |  |  |  |  |
| Use default Credent                  | ials ptm-edv\administ     | rator                  |          |   |            |  |  |  |  |
|                                      |                           |                        |          |   |            |  |  |  |  |
| Username  administrat                | or Dom                    | iain  ptm-edv          | Password |   |            |  |  |  |  |
|                                      |                           |                        |          |   |            |  |  |  |  |
|                                      |                           | Retrieve Organizations |          |   |            |  |  |  |  |
| Organizations                        |                           |                        |          |   |            |  |  |  |  |
| Friendly name                        | Unique name               | ServiceURL             |          |   | A          |  |  |  |  |
| 🤮 alist                              | alist                     | alist                  |          |   |            |  |  |  |  |
| 👷 PTM EDV System                     | PTMEDVSystemeG            | PTMEDVSystemeGmbH      |          |   | =          |  |  |  |  |
| 🤮 cternek                            | cternek                   | cternek                |          |   |            |  |  |  |  |
| 0                                    |                           |                        |          |   |            |  |  |  |  |
| Show log                             |                           |                        | 0        | к | Cancel     |  |  |  |  |

### 4.7 Zeit-Format

Wählen Sie das Zeit-Format, welches der GroupCalendar anzeigen soll.

| i 🛃 Group Ca         | alendar for MS CRM 2011                                          |                               |                   |                    |
|----------------------|------------------------------------------------------------------|-------------------------------|-------------------|--------------------|
| Installing           | g GroupCalendar for MS CRN                                       | 1 201                         | mscrm-a           | addons.com         |
| The pro<br>installed | gram features you selected are<br>I.                             | being                         | GroupCalenda      | ar for MS CRM 2011 |
| -12                  | Please wait while the InstallSh<br>2011. This may take several r | hield Wizard insta<br>minutes | alls GroupCalenda | r for MS CRM       |
| S                    | etup                                                             |                               |                   |                    |
|                      | Timeformat                                                       |                               |                   |                    |
|                      | HH:mm (ex. 23.59)                                                |                               |                   |                    |
|                      | C hh:mm tt (ex. 12.59 pm                                         | )                             |                   |                    |
|                      |                                                                  |                               |                   | ок                 |
| _                    |                                                                  |                               |                   |                    |
|                      |                                                                  |                               |                   |                    |
|                      |                                                                  |                               |                   |                    |
| InstallShield        |                                                                  |                               |                   | 1                  |
|                      |                                                                  | < Back                        | Next >            | Cancel             |

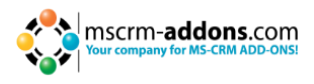

#### 4.8 Fertigstellung

Die Installation wurde fertig gestellt. Wählen Sie [Finish] um die Installation abzuschließen.

| 🖶 GroupCalendar for MS CRM 2011 🛛 🔀 |                                                                                                    |  |  |  |  |  |
|-------------------------------------|----------------------------------------------------------------------------------------------------|--|--|--|--|--|
| <b>*</b> **                         | InstallShield Wizard Completed                                                                                            |  |  |  |  |  |
| Inscrn                              | The InstallShield Wizard has successfully installed<br>GroupCalendar for MS CRM 2011. Click Finish to exit the<br>wizard. |  |  |  |  |  |
| AL-addon                            |                                                                                                    |  |  |  |  |  |
| MADD-ONSI                           |                                                                                                    |  |  |  |  |  |
|                                     | < Back Finish Cancel                                                                                                    |  |  |  |  |  |

### 5 Sicherheitsrollen

#### Allgemeine Sicherheitsrollen:

Die folgenden Sicherheitsrollen sind für alle unsere Produkte erforderlich:

• MSCRM-Addons General Security Role

Diese Sicherheitsrolle enthält grundsätzliche Anforderungen für die Anwendung dieses Produkts und um den Lizenz-Check durchführen zu können.

### 6 **GroupCalendar deinstallieren**

Öffnen Sie die Systemsteuerung um GroupCalendar zu deinstallieren und wählen Sie "Uninstall a programm".

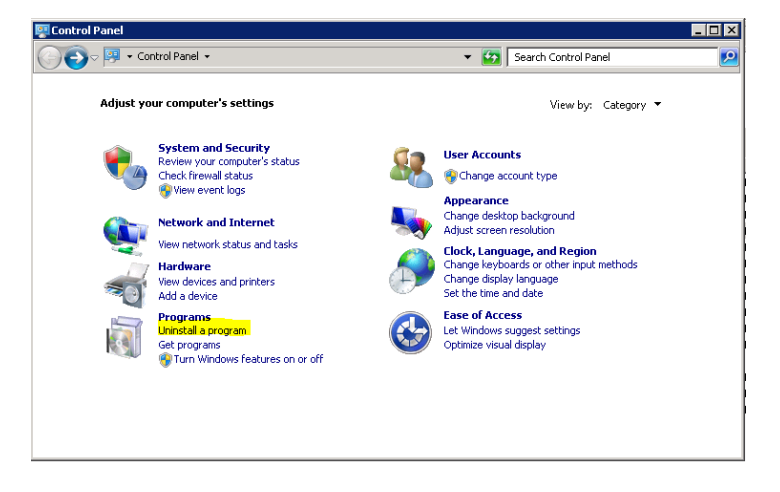

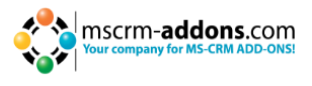

Suchen Sie nach "GroupCalendar for MS CRM 2011", und wählen Sie "Uninstall"

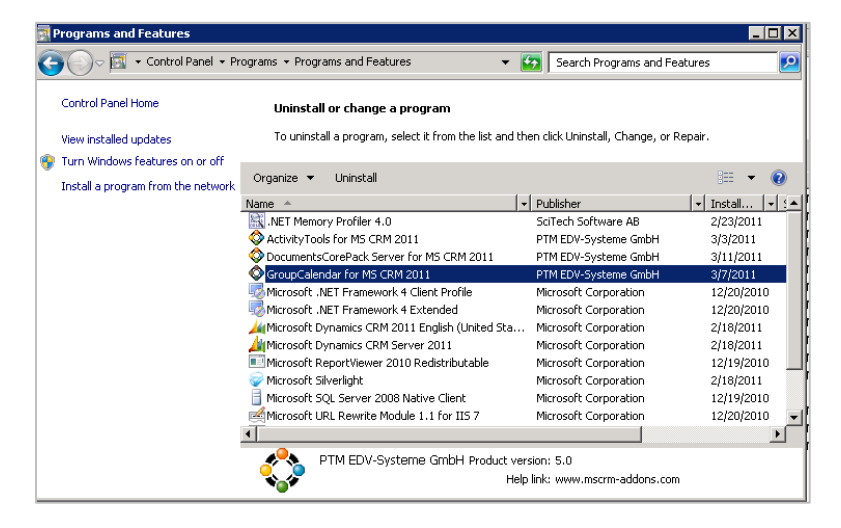

Bestätigen Sie die Frage, ob Sie GroupCalendar for MS CRM 2011 deinstallieren möchten.

| Programs and Features                           |                         |  |  |  |  |
|-------------------------------------------------|-------------------------|--|--|--|--|
| Are you sure you want to uninstall GroupCa      | lendar for MS CRM 2011? |  |  |  |  |
| ☐ In the future, do not show me this dialog box | Yes No                  |  |  |  |  |

Die Deinstallation von GroupCalendar kann einige Minuten in Anspruch nehmen.

### 7 Installations-Test

Wenn Sie MS CRM öffnen, sehen Sie einen neuen Eintrag in der CRM Navigation:

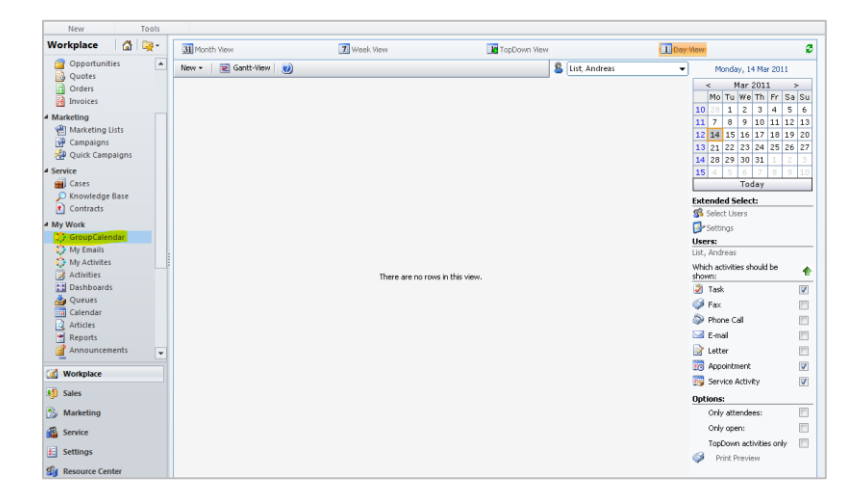

Sie können auch folgende Seite im Internet Explorer öffnen: <u>http://SERVER:PORT/ORGANIZATION/WebResources/ptm\_WebApplicationPreloaderGroupCalendar</u>

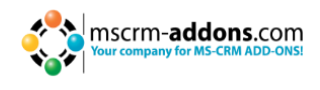

### 8 Installierung von GroupCalendar, Activity Tools und DocumentsCorePack in einer IFD/Claims- basierenden Umgebung

Sie müssen folgende Links downloaden um erfolgreich das Addon ausführen zu können.

- IFD-Tool -<u>http://www.mscrm-addons.com/Downloads/DownloadIFDToolforMSCRM2011/tabid/195/ctl/Login/Default.aspx?returnurl=%2fDownloads%2fDownloadIFDToolforMSCRM2011%2ftabid%2f195%2fDefault.aspx
   Sie müssen sich auf unserer Homepage einloggen.
  </u>
- Für die Installation von GroupCalendar müssen Sie mindestens die Version 5.12 von unserem Download-Bereich runterladen: <u>http://www.mscrm-</u> <u>addons.com/Downloads/tabid/32/Default.aspx</u>
- **3.** Für die Installation von ActivityTools müssen Sie mindestens die Version 5.13 von unserem Download-Bereich herunterladen: <u>http://www.mscrm-addons.com/Downloads/tabid/32/Default.aspx</u>
- 4. Für die Installation von DocumentsCorePack müssen Sie mindestens die Version 5.18 von unserem Download-Bereich herunterladen: <u>http://www.mscrm</u> <u>addons.com/Downloads/tabid/32/Default.aspx</u>

Bevor Sie die Installation starten, stellen Sie sicher dass MS CRM fehlerfrei im IFD/Claims-Modus arbeitet, inklusive Ihres ADFS, welches richtig installiert und konfiguriert werden muss um mit MS CRM arbeiten zu können.

Mehr Details zur Konfiguration von MS CRM für IFD/Claims finden Sie im Microsoft Handbuch "Configuring Claims-based Authentication for Microsoft Dynamics CRM 2011". Zum Download: <u>http://www.microsoft.com/en-us/download/details.aspx?id=3621</u>

Die folgenden Systemkonfigurationen bilden die Basis für unser Handbuch. Ihre Setups werden sich von den unten angegebenen URLs unterscheiden. Stellen Sie sicher, dass Sie die URLs durch Ihre URLs ersetzten, wenn Sie das Handbuch durchgehen!

Interner URL für den Zugang von Microsoft Dynamics CRM: <u>https://internalcrm.rc1ifd.ptm-edv.at</u>

Externer URL für den Zugang von Microsoft Dynamics CRM: <u>https://[orgname].rc1ifd.ptm-edv.at</u>

AD FS Server: <u>https://win2008domain.ptm-edv.at</u>

Das Addon benötigt ebenfalls einen dns Name: <u>https://activitytoolsserver.rc1ifd.ptm-edv.at</u> oder:

https://groupcalendarserver.rc1ifd.ptm-edv.at
oder:

https://documentscorepackserver.rc1ifd.ptm-edv.at

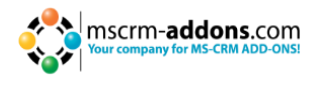

Grundlegende Installation/Configuration unseres Add-On:

**1.** Installieren Sie das Add-On auf dem CRM Server.

**2.** Sie werden nach den Anmeldeinformationen gefragt. Geben Sie den internen IFD Namen Ihres CRM ein. In unserem Fall, internalcrm.rc1ifd.ptm-edv.at. Wählen sie die Organisation, auf welcher Sie das Add-On installieren möchten und klicken Sie [OK].

| elcome to your (                                                                                                    | CRM Connection se                                                                                     | rtuire.                                                                                                    |                |                  |          |  |
|----------------------------------------------------------------------------------------------------|----------------------------------------------------------------------------------------------------|----------------------------------------------------------------------------------------------------|----------------|------------------|----------|--|
| ease specify your cor<br>stem administrator                                                                                                    | nnection details to conr                                                                              | المرتجع<br>nectto CRM. If you do not know the co                                                                 | onnection deta | ails, please con | itactyou |  |
| RM Connection Pro                                                                                                    | xy Settings   Log                                                                                     |                                                                                                    |                |                  |          |  |
| xisting Profiles                                                                                                    |                                                                                                    |                                                                                                    |                | ▼ Ma             | anage    |  |
| -Select your Crm Typ                                                                                                    | e                                                                                                    |                                                                                                    |                |                  |          |  |
| O Standard (on F                                                                                                    | Premise)                                                                                              | IFD (Hosted)                                                                                                    |                | C CRM            | Online   |  |
| CRM Server-Url:                                                                                                    |                                                                                                    |                                                                                                    |                |                  |          |  |
| https:// 🔻 inte                                                                                                    | rnalcrm.rc1ifd.ptm-e                                                                                  | edv.at                                                                                                    |                |                  |          |  |
|                                                                                                    |                                                                                                    |                                                                                                    |                |                  |          |  |
|                                                                                                    |                                                                                                    |                                                                                                    |                |                  |          |  |
| Authenticated as:                                                                                                    |                                                                                                    |                                                                                                    |                |                  |          |  |
| Authenticated as:                                                                                                    |                                                                                                    |                                                                                                    |                |                  |          |  |
| Authenticated as:                                                                                                    | dentials <b>ptm-edv.at\a</b> d                                                                        | dministrator                                                                                                    |                |                  |          |  |
| Authenticated as:                                                                                                    | dentials <b>ptm-edv.at\a</b>                                                                          | dministrator<br>Domain ptm-edv.at F                                                                              | Password xxx   | NERN             |          |  |
| Authenticated as:<br>Use default Cred<br>Username adminis                                                                                                    | dentials <b>ptm-edv.at\a</b> a<br>strator                                                             | <b>dministrator</b><br>Domain ptm-edv.at F                                                                       | Password (***  | NRN              |          |  |
| Authenticated as: -<br>Use default Crec<br>Username adminis                                                                                                    | dentials <b>ptm-edv.at\ac</b><br>strator I                                                            | dministrator<br>Domain ptm-edv.at F<br>Retrieve all Organizations                                                | Password see   | NEX              |          |  |
| Authenticated as:<br>Use default Cree<br>Username adminis<br>Organization informa<br>Friendly name                                                                                                    | dentials <b>ptm-edv.at\ac</b><br>strator I<br>tion:<br>Unique name                                    | dministrator Domain ptm-edv.at F Retrieve all Organizations  ServiceURL                                          | Password sex   | XERK             |          |  |
| Authenticated as:<br>Use default Crec<br>Username adminis<br>Organization informa<br>Friendly name<br>20 playground                                                                                                    | dentials <b>ptm-erlv.at\ac</b><br>strator I<br>tion:<br>Unique name<br>playground                     | dministrator Domain ptm-edv.at F Retrieve all Organizations ServiceURL playground                                | Password see   | NOX              |          |  |
| Authenticated as:<br>Use default Crec<br>Username adminis<br>Organization informa<br>Friendly name<br>Ø playground<br>8; c2d2                                                                                                    | dentials <b>ptm-edv.at\ac</b><br>strator I<br>tion:<br>Unique name<br>playground<br>12d2              | dministrator Domain [ptm-edv.at F [Retrieve all Organizations ] [ServiceURL playground r2d2                      | Password see   | XIDX             |          |  |
| Authenticated as: -<br>Use default Crec<br>Username adminis<br>Organization informa<br>Friendly name<br>Payground<br>20 r2d2<br>20 cternek                                                                                                    | dentials <b>ptm-ertv. at\ar</b><br>strator I<br>tion:<br>Unique name<br>playground<br>r2d2<br>cternek | dministrator Domain ptm-edv.at F Retrieve all Organizations ServiceURL playground r2d2 cternek                   | 2assword set   | NEGON            |          |  |
| Authenticated as: - Use default Cree Username adminis Organization informa Friendly name Palayground Palayground P | dentials <b>ptm-edv.at\ac</b><br>strator I<br>tion:<br>Unique name<br>playground<br>r2d2<br>cternek   | dministrator<br>Domain ptm-edv.at F<br>Retrieve all Organizations<br>ServiceURL<br>playground<br>r2d2<br>cternek | Password set   |                  |          |  |

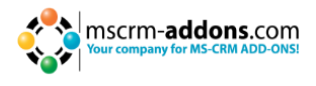

**3.** Nach der Fertigstellung der Installation müssen Sie den IIS (inetmgr.exe) öffnen und auf Addon WebSite gehen.

Klicken Sie mit der rechten Maustaste auf ActivityToolsserver oder GroupCalendarserver - WebSite und wählen Sie "Edit Bindings..."

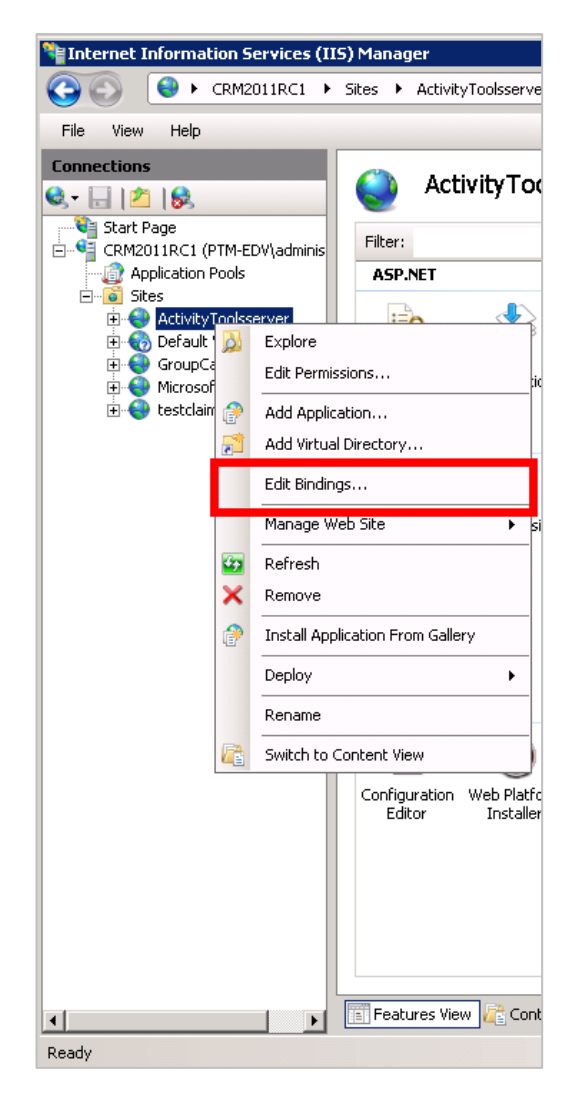

**4.** Auf den Bindungen klicken Sie [Add...] und wählen bei [Add Site Binding] "https". Sie müssen auch den Port angeben. In unserem Beispiel verwenden wir 4446.

| Type     Host Name     Port     IP Address     Binding     Add       Add Site Binding     ? ×       ? ×        Iype:     IP address:     Port:          https     All Unassigned          Host name:           SSL certificate: | e Bindin:           | igs             |                     |            |         | ?    |
|----------------------------------------------------------------------------------------------------|---------------------|-----------------|---------------------|------------|---------|------|
| Add Site Binding     ? ×       Iype:     IP address:     Port:       https     Ill Unassigned     4446       Host name:     SSL certificate:       SSL certificate:     View                                                    | Туре                | Host Name       | Port                | IP Address | Binding | Add  |
| Iype:       IP address:       Port:         https       All Unassigned       4446         Host name:       Vse         SSL certificate:       Vse         CRM Wildcard Cert Rc1       Vjew       vse                            | Add Sit             | e Binding       |                     |            |         | ? ×  |
| https     All Unassigned     4446       Host name:     wse       SSL certificate:     wse       CRM Wildcard Cert Rc1     Yjew                                                                                                  | Type:               |                 | IP address:         |            | Port:   | C    |
| Host name: WSE                                                                                                    | https               | -               | -<br>All Unassigned |            | • 4446  | iove |
| SSL certificate:<br>CRM Wildcard Cert Rc1                                                                                                    | ,<br>Host r         | name:           |                     |            |         | wse  |
| SSL certificate:<br>CRM Wildcard Cert Rc1                                                                                                    |                     |                 |                     |            |         |      |
| CRM Wildcard Cert Rc1                                                                                                    | ,<br><u>S</u> SL ce | ertificate:     |                     |            |         |      |
|                                                                                                    | CRM                 | Wildcard Cert R | Rc1                 | •          | ⊻iew…   | pse  |
|                                                                                                    |                     |                 |                     | _          |         |      |
| OK Cancel                                                                                                    |                     |                 |                     | ОК         | Cano    | el   |

Damit ist die Webseite jetzt für https verfügbar. Klicken Sie auf [OK].

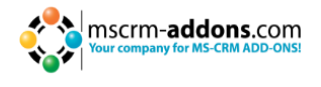

**5.** Wählen Sie erneut die Addon Webseite und doppel-klicken Sie "Authentication" im rechten Detailfenster. Stellen Sie sicher, dass die Optionen "Anonymous" und "ASP.Net Impersonation" aktiviert sind.

**6.** Die Add-On URL muss zu Ihrem DNS Server hinzugefügt werden. Ihr DNS-Server muss den activitytoolsserver.[your-domain]- oder den groupcalendarserver.[yourdomain]-Namen korrekt auflösen können! Das heißt, dass sie es mit derselben IP-Adresse, wie der Ihres CRM-Servers auflösen müssen. Wenn Sie einen externen DNS-Server haben, stellen Sie sicher, dass beide, externer UND interner DNS-Server, fähig sind die URL korrekt aufzulösen.

**7.** Extrahieren Sie den IFD-Tool, den Sie vorhin heruntergeladen haben und führen Sie "IFDSetupWizard.exe" aus. Folgen Sie den Anweisungen im IFD Setup.

**8.** Öffen Sie Ihr CRM im Internet Explorer Fenster und wählen Sie "Settings" -> "MSCRM-ADDONS.com Products" -> Öffnen Sie das Add-On-> im MSCRM-ADDONS.com Produkt-Fomular wählen Sie bitte MSCRM-ADDONS.com Settingkeys und suchen Sie nach dem "WebApplicationPort" Eintrag.

| Ehttps://internalcrm.rc1ifd.ptm             | -edv.at/?etc=10011&extraqs                  | =%3f_gridType%3d10011%26                       | etc%3d10011%26i - Windows Inter       | net Explorer    |     |
|---------------------------------------------|---------------------------------------------|------------------------------------------------|---------------------------------------|-----------------|-----|
|                                             |                                             | List Tools                                     |                                       |                 |     |
| File MSCRM-ADDONS.com Pro                   | oducts Add Customize                        | MSCRM-ADDONS.com Settingske                    | ys                                    |                 |     |
| Add New MSCRM-ADDONS.com Ad<br>Settingskeys | d Existing MSCRM-ADDONS.com<br>Settingskeys | Edit 2 Deactivate                              | 🔀 Bulk Delete                         | Copy a Link     | Fi  |
| Information<br>General<br>Notes             | MSCRM-ADDONS.cc<br>ActivityTools            | om Products<br>om Settingskeys: <b>MSCRM-A</b> | DDONS.com Settingskeys Asso           | ociated View 🗸  |     |
| Related                                     | Name 🔺                                      |                                                | KeyValue                              |                 |     |
| ⊿ Common                                    | 🗆 🛟 eventallemails                          |                                                | true                                  |                 | Yes |
| Audit History                               | 🗌 🛟 InTextSearch                            |                                                | false                                 |                 | Yes |
| MSCRM-ADDONS.com                            | 🗌 🛟 language                                | en                                             |                                       | Yes             |     |
| ▲ Processes                                 | 🗌 🛟 licensekey                              |                                                | trialkey                              |                 | Yes |
| Workflows                                   | 🗌 🛟 licensekeyV2011                         |                                                | Trialkey                              |                 | Yes |
| Dialog Sessions                             | 🗖 🛟 Path                                    |                                                | C:\Program Files (x86)\PTM EDV-System | e GmbH\Activity | Yes |
|                                             | 🗖 🛟 qvDropType                              |                                                | false                                 |                 | Yes |
|                                             | 🗆 🛟 spellcheck                              |                                                | true                                  |                 | Yes |
|                                             | 🗌 🛟 WebApplicationPort                      |                                                | 5557                                  |                 | Yes |
|                                             |                                             |                                                |                                       |                 |     |

**9.** Öffnen Sie "WebApplicationPort" und ersetzten Sie den vorhandenen KeyValue mit folgendem: [httpsPort]|[httpPort]][claimsbased]|[addonname]][debugging] z.B.: 4446|5557|true|activitytoolsserver|false

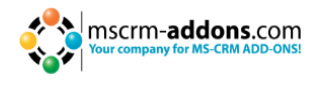

Die Konfiguration von CRM wurde fertig gestellt. Als nächsten Schritt muss AD FS konfiguriert werden.

- **1.** Bitte melden Sie sich an Ihrem AD FS Server an and starten AD FS 2.0 Management.
- **2.** Im Aktions Menü in der rechten Spalte, wählen Sie bitte "Add Relying Party Trust".

**3.** Im "Add Relying Party Trust Wizard" klicken Sie [Start]

**4.** Klicken Sie auf der "Select Data Source" Seite auf "Import data about the relying party published online or on a local network" und Tippen Sie den Url für die FederationMetadata.xml ein.

Diese Datei wird vom IFD Tool auf dem CRM Server generiert und ist über folgenden Beispiel URL erreichbar: https://activitytoolsserver.rc1ifd.ptm-edv.at:4446/FederationMetadata/2007-

06/FederationMetadata.xml

Tippen Sie diese URL in Ihren Browser und überprüfen Sie, dass keine zertifikatrelevante Warnungen aufscheinen.

**5.** Klicken Sie auf [Next]

**6.** Geben Sie auf der "Specify Display Name" Seite einen Display Namen ein, wie z.B. ActivityTools IFD und klicken Sie [Next>].

**7.** Erlauben Sie auf der "Choose Issuance Authorization Rule"-Seite, dass alle Benutzer auf diese Option zugreifen können und klicken Sie dann auf [Next>].

**8.** Auf der "Ready to Add Trust"-Seite klicken Sie [Next>] und dann auf [Close].

**9.** Wenn der "Rules Editior" erscheint, klicken Sie auf "Add Rule". Oder gehen Sie auf der "Relying Party Trustslist" und mit rechts-Klick auf das erstellte Objekt -> klicken Sie "Edit Claims Rules" und dann "Add Rule". **Wichtig**: Vergewissern Sie sich, dass "Issuance Transform Rules" ausgewählt ist.

**10.** Auf der "Claim rule template list" wählen Sie das "Pass Trough" oder "Filter an Incoming Claim Template" und klicken Sie dann [Next>].

**11.** Kreieren Sie folgende Regel:

- Claim rule name: Pass Through UPN (oder etwas Beschreibendes)
- Fügen Sie folgendes hinzu:
- i. Incoming claim type: UPN
- ii. Pass through all claim values

**12.** Klicken Sie auf [Finish].

**13.** Klicken Sie im "Rules Aditor", auf "Add Rule", und wählen Sie in der "Claim rule template list" den "Pass Through" oder "Filter an Incoming Claim template" und danach [Next>]

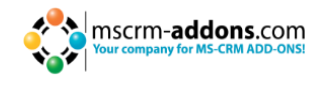

- Claim rule name: Pass Through Primary SID (oder etwas Beschreibendes)
- Fügen Sie folgendes hinzu:
- i. Incoming claim type: Primary SID
- ii. Pass through all claim values
- **14.** Klicken Sie auf [Finish].
- 15. Klicken Sie [Add Rule] im "Rules Editor"

**16.** Wählen Sie in der "Claim rule template list" "Transform an Incoming Claimtemplate" und klicken Sie dann auf [Next>].

- **17.** Erstellen Sie folgende Regel:
  - Claim rule name: Transform Windows Account Name to Name (oder etwas Beschreibendes)
  - Add the following mapping:
  - i. Incoming claim type: Windows account name
  - ii. Outgoing claim type: Name
  - iii. Pass through all claim values

**18.** Klicken Sie [Finish], wenn Sie alle drei Regeln aufgestellt haben, klicken Sie auf [OK] um den Rules Editor zu schließen.

**19.** Sie haben die Konfiguration beendet und können das Add-On jetzt in Ihrer IFD/Claims Umgebung verwenden.

#### Fehlerbehebung

Wenn Sie diese Fehlermeldung sehen:

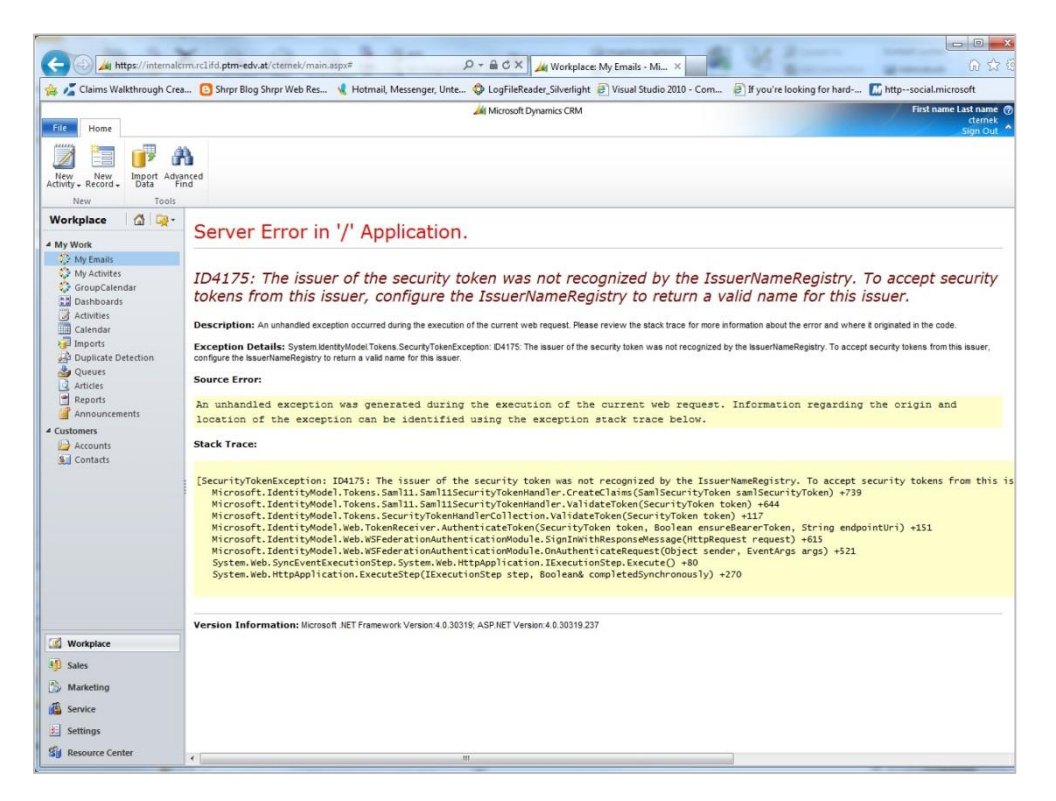

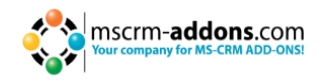

#### Erste Ursache:

Diese Fehlermeldung zeigt auf, dass Sie das falsche Zertifikat für die ADFS – Unterschrift verwendet haben. Vergewissern Sie sich dass der Fingerprint in der web.config mit der Zertifikats – Unterschrift im ADFS übereinstimmt.

<issuerNameRegistry typetype="Microsoft.IdentityModel.Tokens.ConfigurationBasedIssuerNameRegistry, Microsoft.IdentityModel, Version=3.5.0.0, Culture=neutral,

PublicKeyToken=31bf3856ad364e35"><trustedIssuers><add

thumbprint="37a59abae1a394ffd8f0fd750c2e38e98069e349"

name="http://win2008domain.ptm-edv.at/adfs/services/trust" /> </trustedIssuers></issuerNameRegistry>

#### Zweite Ursache:

Diese Fehlermeldung deutet auf ein Zugriffsrecht-Problem mit dem privaten Zertifizierungsschlüssel hin. (Hauptsächlich ein Problem für selbstsignierte Zertifikate)

Öffnen Sie Ihr Zertifikat auf dem Server (MMC, fügen Sie ein Snapin Zertifikat für Lokale Computer ein) Im Kontextmenü unter "Allen Aufgaben" wählen Sie die Option "private Schlüssel verwalten" und gewähren Sie Zugriff für alle.

Checkliste für allgemeine Fehlerbehebung:

- Ist die Einstellung "WebApplicationPort" weiterhin aufrecht?
- Existieren http/https-Bindings im CRM?
- Existieren http/https-Bindings auf der Produkt-Website?
- Löst DNS den Produktlink korrekt auf?
- Wurde das Verbindungsprofil mit IFD als Verbindungstyp erstellt?

Wenn Sie irgendwelche Fragen bezüglich diesen Artikel oder Schwierigkeiten haben die Schritte korrekt auszuführen, geben Sie uns bitte Bescheid und senden Sie uns eine E-Mail an **support@mscrm-addons.com** 

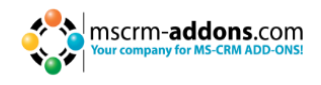

### 9 Installation von GroupCalendar für MS CRM 2011 Online

Bitte befolgen Sie die unten stehenden Anweisungen, wenn Sie GroupCalendar kaufen: Wir installieren GroupCalendar in Ihrer Organisation NICHT als Testversion. Für Testzwecke haben wir einen eigenen online Testbereich eingerichtet, wo Sie GroupCalendar für CM 2011 kostenlos testen können.

Für weitere Informationen zu unserem online Testbereich klicken Sie bitte auf folgenden Link:

http://www.mscrm-addons.com/TestouraddonswithCRMOnline/tabid/228/Default.aspx

Um GroupCalendar 2011 Online zu installieren, folgen Sie bitte folgenden Anweisungen.

Es gibt zwei verschiedene Möglichkeiten:

- CRM Online mit Live ID Authentifizierung
- Sie finden im unterem Absatz alle Anweisungen für CRM Online mit Office 365 Authentifizierung.

**WICHIG**: Nachdem alles eingerichtet ist und läuft, bitte deaktivieren Sie nicht den Benutzer!

#### CRM mit Live ID

- 1. Bitte laden Sie die Live ID <u>mscrmaddonsazureservice@hotmail.com</u> für Ihre Organisation ein. Der Benutzer muss Systemadministrator sein, damit wir GroupCalendar in Ihrer Organisation installieren können. Wenn kein Benutzer frei ist, deaktivieren Sie bitte vorübergehend einen anderen Benutzer, während die Installation für GroupCalendar abgeschlossen ist.
- 2. Wir werden GroupCalendar in Ihre CRM 2011 Online-Organisation installieren. Nach Fertigstellung der Installation, schicken wir Ihnen eine E-Mail, sodass Sie mit den nächsten Schritten fortfahren können.
- **3.** Bitte öffnen Sie den GroupCalendar Service Benutzer (Der Benutzer den Sie im Schritt 1 eingeladen haben) unter Einstellungen -> Administratoren -> Benutzer und starten Sie den Workflow "Set MSCRMAddons Service User to non-interactive" für diesen Benutzer. Dadurch wird der Benutzer auf einem nicht-interaktiven Zugriff-Modus eingestellt, so wird der Benutzer nicht für die CRM Lizenzierung gezählt.
- **4.** Wir werden die Systemadministrator Rolle von diesem Benutzer entfernen. Bitte überprüfen Sie das zur Sicherheit. Wir haben eine neue Rolle namens MSCRMAddonsAzureService während des Setups erstellt und zugewiesen, die die grundlegenden Rechte für die Service-Benutzer abdeckt.
- **5.** Bitte öffnen Sie GroupCalendar in der CRM Navigation unter Arbeitsplatz -> Meine Arbeit und überprüfen Sie ob alles richtig läuft.

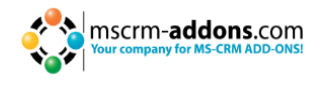

#### CRM mit Office 365

- Bitte legen Sie einen neuen Benutzer in Ihrer CRM Organisation / Office 365 an. Als Benutzernamen können Sie z.B. "mscrmaddonsservice" oder etwas Ähnliches wählen. Der Benutzer muss im CRM Systemadministratorrechte besitzen, damit wir den GroupCalendar in Ihrer Organisation installieren können.
- 2. Bitte senden Sie uns den Benutzernamen für die Organisation und das vorläufige Passwort an <u>support@mscrm-addons.com</u>. Wir werden dieses Passwort aus Sicherheitsgründen ändern, da dieser als Klartext versendet wird. Während der Erstellung des Benutzers haben Sie auch die Möglichkeit eine E-Mail-Adresse anzugeben an der das Passwort gesendet werden soll. Bitte geben Sie <u>support@mscrm-addons.com</u> an. Wir empfehlen diese Methode zu verwenden.
- **3.** Wir werden GroupCalendar auf Ihre CRM 2011 Online Organisation installieren. Bei Fertigstellung werden wir Ihnen eine E-Mail schicken, sodass Sie mit den nächsten Schritten fortfahren können.
- 4. Bitte öffnen Sie den GroupCalendar Service Benutzer (Den Benutzer den Sie im ersten Schritt angelegt haben) unter Einstellungen -> Verwaltung -> Benutzer und führen Sie den Workflow "Set MSCRMAddons Service User to non-interactive" für diesen Benutzer aus. Dadurch wird der nicht-interaktive Zugriffs-Modus für diesen Benutzer eingestellt, so wird dieser nicht für die CRM-Lizenzierung gezählt.
- 5. Wir werden die System-Administrator-Rolle für diesen Benutzer aufheben. Bitte überprüfen Sie das zur Sicherheit. Während des Setups welches die grundlegenden Rechte für den Service Benutzer abgedeckt, haben wir haben eine neue Sicherheitsrolle mit dem Namen "MSCRMAddonsAzureService" erstellt und zugewiesen.
- **6.** Bitte öffnen Sie GroupCalendar im CRM unter Arbeitsbereich -> Meine Arbeit und überprüfen Sie ob alles richtig funktioniert.

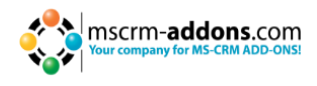

### **10** Konfiguration im Detail – GroupCalendar Einstellungen

Um GroupCalendar zu konfigurieren, öffnen Sie die GroupCalendar Einstellungen im CRM. (Einstellungen -> MSCRM-ADDONS.com Produkte – GroupCalendar)

| Settings 🖾                          | - 🙀 - | MSC | RM-ADDONS.com Products: Act | ive MSCRM-A | DDONS.com Pr | oducts -          | Search for records |
|-------------------------------------|-------|-----|-----------------------------|-------------|--------------|-------------------|--------------------|
| eservice console                    |       |     |                             |             |              |                   |                    |
| 4 Extensions                        |       |     | Name 🔺                      |             | Product Type | Created By        | Created On         |
| MSCRM-ADDONS.com Products           |       | E 🛟 | ActivityTools               |             | server       |                   | 10.03.2011 13:48   |
| MSCRM-ADDONS.com User/Temp Settings |       | E 🛟 | DocumentsCorePack           |             | server       | Ternek, christian | 22.02.2011 15:40   |
| Workflow Queues                     |       | 🔽 🛟 | GroupCalendar               |             | server       | <u> </u>          | 14.03.2011 11:13   |
| Dashboards SL                       |       |     | Plugin                      |             | server       | Ternek, christian | 23.02.2011 11:53   |
| Alerts Administration               |       | E 🛟 | PowerSearch                 |             | server       | Ternek, christian | 23.02.2011 11:53   |
| PowerSearch Config                  |       | E 🛟 | Utilities                   |             | server       | Ternek, christian | 25.02.2011 14:26   |
| 4 Unknown93                         |       |     |                             |             |              |                   |                    |
| 矈 Business Management               |       |     |                             |             |              |                   |                    |

#### Sie finden alle möglichen Einstellungen unter "Setting Keys"

|                                             | l                                                                                                    | ist Tools 📈 Microsoft D                                                                                                    | ynamics CRM List,                                                                                                    | Andreas 🥝                               |
|---------------------------------------------|----------------------------------------------------------------------------------------------------|----------------------------------------------------------------------------------------------------|----------------------------------------------------------------------------------------------------|-----------------------------------------|
| File MSCRM-ADDONS.com Pr                    | oducts Add ISV PTM MSCRM-ADDO                                                                                                    | DNS.com Settingskeys                                                                                                    | PTM EDV System                                                                                                    | e GmbH 🚕                                |
| Add New MSCRM-ADDONS.com Ac<br>Settingskeys | td Existing MSCRM-ADDONS.com                                                                                                    | Copy a Link<br>E-mail a Link<br>Filter                                                                                                    | Run Start<br>Workflow Diana Report + Settingskeys                                                                                                 |                                         |
|                                             | Records                                                                                                    | Collaborate Current View View                                                                                                    | Process Data                                                                                                    |                                         |
| Information<br>General<br>Notes             | MSCRM-ADDONS.com Products<br>GroupCalendar                                                                                                    | /s: MSCRM-ADDONS.com Settingskeys Asso                                                                                                    | MSCRM-ADDONS.com Pr                                                                                                    | <ul> <li> <ul> <li></li></ul></li></ul> |
| Related                                     | 🔲 Name 🔺                                                                                                    | KeyValue                                                                                                    | IsCached Created On                                                                                                    | 3                                       |
| 4 Common                                    | AllowExport                                                                                                    | true                                                                                                    | Yes 14.03.2011 11:13                                                                                                    | <b></b>                                 |
| MSCRM-ADDONS.com                            | AppointmentColorCode                                                                                                    | 1 #FFDAB9;2 #FFFF00;3 #FF8C00;4 #00                                                                                                    | FF00;5 #ADFF2F Yes 14.03.2011 11:14                                                                                                    |                                         |
| Processes                                   |                                                                                                    | Annual Contraction of Contraction of | Vec 14.02.2011.11.12                                                                                                    |                                         |
|                                             | Cbxactstart                                                                                                    | true                                                                                                    | tes 14.05.2011 11:15                                                                                                    |                                         |
| Workflows                                   | cbxactstart                                                                                                    | true                                                                                                    | Yes 14.03.2011 11:13                                                                                                    |                                         |
| G Workflows                                 | cbxactstart      cbxactstart      c | true<br>true                                                                                                    | Yes 14.03.2011 11:13<br>Yes 14.03.2011 11:13<br>Yes 14.03.2011 11:13                                                                              |                                         |
| Ge Workflows                                | cbxactstart      cbxappointment      cbxattendees      cbxemail                                                                                                    | true true false                                                                                                    | Yes         14.03.2011 11:13           Yes         14.03.2011 11:13           Yes         14.03.2011 11:13           Yes         14.03.2011 11:13 |                                         |

#### Jede Einstellung kann mit einem doppel-klick geändert werden

|                                                                        |                 |                 | 🟄 Mic           | osoft Dynamics CRM | List, Andreas 🥝            |
|------------------------------------------------------------------------|-----------------|-----------------|-----------------|--------------------|----------------------------|
| File MSCRM-ADDONS.com S                                                | ettingskeys Add | ISV PTM         |                 |                    | PTM EDV Systeme GmbH 🚕     |
| Save & New<br>Save & Save & New<br>Save & Deactivate<br>Close & Delete | Copy a Link     | Run<br>Vorkflow | Run<br>Report - |                    |                            |
| 2046                                                                   | Collaborate     | FIOCESS         | Data            |                    |                            |
| Information                                                            | MSCRM-A         | DDONS.com Se    | ttingskeys      |                    | MSCRM-ADDONS.com Set 🔻 🛊 🌷 |
| - General                                                              | hourSe          | ctions          |                 |                    |                            |
| └─ Notes                                                               |                 |                 |                 |                    |                            |
| Related                                                                | General         |                 |                 |                    |                            |
| ▲ Processes                                                            | Name *          | hourSection     | S               |                    |                            |
| G Workflows                                                            | IsCached *      | ⊙ No O          | Yes             |                    |                            |
| Dialog Sessions                                                        | KeyValue        | FifteenMinu     | tes             |                    |                            |
|                                                                        |                 |                 |                 |                    |                            |
|                                                                        |                 |                 |                 |                    |                            |
|                                                                        |                 |                 |                 |                    |                            |
|                                                                        |                 |                 |                 |                    |                            |
|                                                                        |                 |                 |                 |                    |                            |

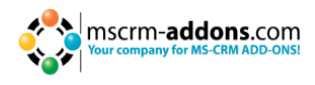

| KEY                                                                                                    | Beschreibung                                                                                                    |
|----------------------------------------------------------------------------------------------------|----------------------------------------------------------------------------------------------------|
| Language                                                                                                    | en Englisch<br>de Deutsch<br>fr Französisch                                                                                                    |
|                                                                                                    | Standardmäßig wird die CRM Benutzer-Sprache<br>verwendet. Aber wenn diese Sprache nicht für GC<br>existiert, wird die Sprache zum Einsatz kommen, die<br>konfiguriert wurde.                                                                                                    |
|                                                                                                    | Jede Bezeichnung im GroupCalendar kann angepasst<br>werden. Es ist sehr einfach neue Sprachen<br>hinzuzufügen. Um eine neue Sprache hinzuzufügen,<br>gehen Sie in folgendes Unterverzeichnis:<br>"App_Data\localization". Dort finden Sie: en.xml,<br>de.xml,<br>Kopieren Sie den en.xml Datei und speichern Sie<br>diese als xy.xml.<br>Verändern Sie die Einträge in der xy.xml Datei und<br>nach dieser Änderung den Sprachen-Wert in den<br>Einstellungs-Entitäten in "xy". |
| TimeFormat                                                                                                    | HH:mm 24 Stunden-Format (ex. 23:59)                                                                                                    |
| CalendarWeekRule                                                                                                    | Mögliche Werte:<br>- FirstDay<br>- FirstFourDayWeek<br>- FirstFullWeek<br>Geben Sie die Regel an, wie die Wochennummer                                                                                                    |
|                                                                                                    | berechnet werden soll.                                                                                                    |
| ignoreStartDateTask<br>ignoreStartDateLetter<br>ignoreStartDateFax<br>ignoreStartDateEmail<br>ignoreStartDatePhonecall | Alle Felder identifizieren, wenn die Tätigkeit nur am<br>Fälligkeitstag (minus Dauer) oder vom Beginn bis<br>zum Enddatum angezeigt wird.<br>Mögliche Werte:<br>- true: Die Aktivität wird ab Fälligkeit minus Dauer<br>bis zur Fälligkeit angezeigt<br>- false: Die Aktivität wird von Beginn bis zur<br>Fälligkeit angezeigt.                                                                                                    |
| cbxtask                                                                                                    | Default-value für die Checkbox TASK                                                                                                    |
| cbxfax                                                                                                    | Default-value für die Checkbox FAX                                                                                                    |
| cbxtelephone                                                                                                    | Default-value für die Checkbox TELEPHONE                                                                                                    |
| cbxemail                                                                                                    | Default-value für die Checkbox EMAIL                                                                                                    |
| cbxletter                                                                                                    | Default-value für die Checkbox LETTER                                                                                                    |
| cbxappointment                                                                                                    | Default-value für die Checkbox APPOINTMENT                                                                                                    |
| cbxonlyattendees                                                                                                    | Default-value für die Checkbox ONLYATTENDEES                                                                                                    |
| CDXONIYOPEN                                                                                                    | Default-value fur die Checkbox ONLYOPEN                                                                                                    |
| SnowAllActivities                                                                                                    | Zeigt alle Aktivitäten, die der Benutzer sehen darf                                                                                                    |
| cuxattendees                                                                                                    | Zeigt Teilnenmer/Betremende Spalten                                                                                                    |
|                                                                                                    | Zeigt OwnerColumn                                                                                                    |
| CDADWIIEI                                                                                                    |                                                                                                    |

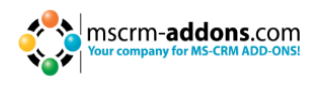

| KEY               | Beschreibung                                                                                                    |
|-------------------|----------------------------------------------------------------------------------------------------|
| DoNotShowWebCombo | Sie können die WebCombo für die Benutzer, Teams<br>und erweiterte Suche abschalten. Das macht Sinn,<br>wenn Sie eine wirklich große Anzahl von Benutzern<br>und Teams haben. Das kann den GroupCalendar<br>drastisch verlangsamen. Sie können dann<br>Benutzer/Teams über den "advanced user select<br>dialog" wählen. |
| hourSections      | Sie können die Standard Timeslot Höhe der<br>TopDown Ansicht konfigurieren.<br>Mögliche Werte:<br>FifteenMinutes, FiveMinutes, FourHours,<br>FourMinutes, OneMinute, SixMinutes, SixtyMinutes,<br>TenMinutes, ThirtyMinutes, ThreeHours,<br>ThreeMinutes, TwelveMinutes, TwentyMinutes,<br>TwoHours, TwoMinutes        |
| ScrollHourTopDown | Geben Sie an, auf welche Stunde die TopDown-<br>Ansicht beim Öffnen scrollen soll.<br>Mögliche Werte: 1 - 24                                                                                                    |

### 10.1 Color-Coding-Funktionalität für alle Aktivitäten

GroupCalendar für MS Dynamics CRM 2011 bietet die Möglichkeit eine Farbe für jede Aktivität festzulegen. Nachdem diese Funktion in den CRM-Einstellungen aktiviert wurde, bietet der GroupCalendar die Möglichkeit für jede geplante Service Aktivität oder Termin aus dem Dropdown-Menü innerhalb der Service Aktivität-Entität festzulegen. (Siehe unteren Screenshot).

| Appointment: New - Microso | oft Dynamics CRM - Wind      | lows Internet Explorer                             |                                                |                                                                                                    | _6×                      |
|----------------------------|------------------------------|----------------------------------------------------|------------------------------------------------|----------------------------------------------------------------------------------------------------|--------------------------|
| Co A http://onetserv       | eer/Standard/Issin.asps/http | - K2015e-trage=%3Htc%3dK201%2Epagemode%3dframe%2fp | reloadcecherio3d13636177731870paget.pa=ert 🔎 💆 | 🕂 🛪 🚜 Workplace: GroupCalendar - Mc 🚙 Apportment: New - Microso 🗙                                                                                                    |                          |
|                            |                              |                                                    |                                                | Microsoft Dynamics OfM                                                                                                    | Michael Dohr 👻           |
| Appointment Cud            | homize PowerSearch           |                                                    |                                                |                                                                                                    | Standard o               |
| Mark Save Spire & X        | Save & New<br>Delete         | de Recurrence toti<br>ote Copportunity             | connect Add to Queue Item Assign               | Sharing -<br>Copy e Link Ran Start Report -<br>E-mal a Link Workflow Dialog Report -                                                                                                    |                          |
| Save                       | Indude                       | Scheduling Convert Activity                        | Collaborate                                    | Process Data                                                                                                    |                          |
| Information Appointment    | Appointme<br>New             | et.                                                |                                                |                                                                                                    | Appointments • • •       |
| Details                    | - Appointment                |                                                    |                                                |                                                                                                    |                          |
| Contraction and            | Subject *                    | Dev Meeting                                        |                                                |                                                                                                    |                          |
| Related                    | Required                     | 🤫 Michael Dohr 🔱 Christian Ternes 📓 Max Musterm    | inn -                                          |                                                                                                    | <b>a</b>                 |
| Connections                | Optional                     |                                                    |                                                |                                                                                                    | <b>a</b>                 |
| Audit History              | Location                     |                                                    |                                                |                                                                                                    |                          |
| 4 Processes                | test                         | Busy                                               |                                                |                                                                                                    |                          |
| Dialog Sessions            | Scheduling Info              | ormation                                           |                                                | Velow<br>Velow<br>Day Grande                                                                                                    |                          |
|                            | Start Time*                  | 18.03.2013                                         | 16:00 16:00                                    | Duration Green                                                                                                    |                          |
|                            | End Time*                    | 18.03.2013                                         | 16:30                                          | All Day Event Ught Skyelue                                                                                                    | Ereen Yellow             |
|                            |                              |                                                    |                                                | Uight Slategray<br>During                                                                                                    |                          |
|                            |                              |                                                    |                                                | Light Pink<br>Misty Rose                                                                                                    |                          |
|                            |                              |                                                    |                                                | A CONTRACTOR OF A CONTRACTOR OF |                          |
|                            |                              |                                                    |                                                |                                                                                                    |                          |
|                            |                              |                                                    |                                                |                                                                                                    |                          |
|                            |                              |                                                    |                                                |                                                                                                    |                          |
|                            |                              |                                                    |                                                |                                                                                                    |                          |
|                            |                              |                                                    |                                                |                                                                                                    |                          |
|                            |                              |                                                    |                                                |                                                                                                    |                          |
|                            |                              |                                                    |                                                |                                                                                                    |                          |
|                            |                              |                                                    |                                                |                                                                                                    |                          |
|                            |                              |                                                    |                                                |                                                                                                    |                          |
|                            |                              |                                                    |                                                |                                                                                                    |                          |
|                            |                              |                                                    |                                                |                                                                                                    |                          |
|                            |                              |                                                    |                                                |                                                                                                    |                          |
|                            | 1                            |                                                    |                                                |                                                                                                    |                          |
|                            |                              |                                                    |                                                |                                                                                                    |                          |
|                            |                              |                                                    |                                                |                                                                                                    | 10-13                    |
| Start Charles              | - W 12                       | SKI                                                |                                                |                                                                                                    | 2 - 10 10 10 10 10 10 10 |

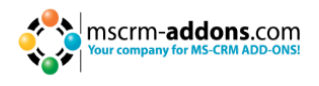

Nachdem die Farbe ausgewählt, die Aktivität gespeichert und der GroupCalender erneut geladen wurde, wird die geplante Aktivität in der gewählten Farbe in den GroupCalendar Ansichten angezeigt. (Siehe nächsten Screenshot).

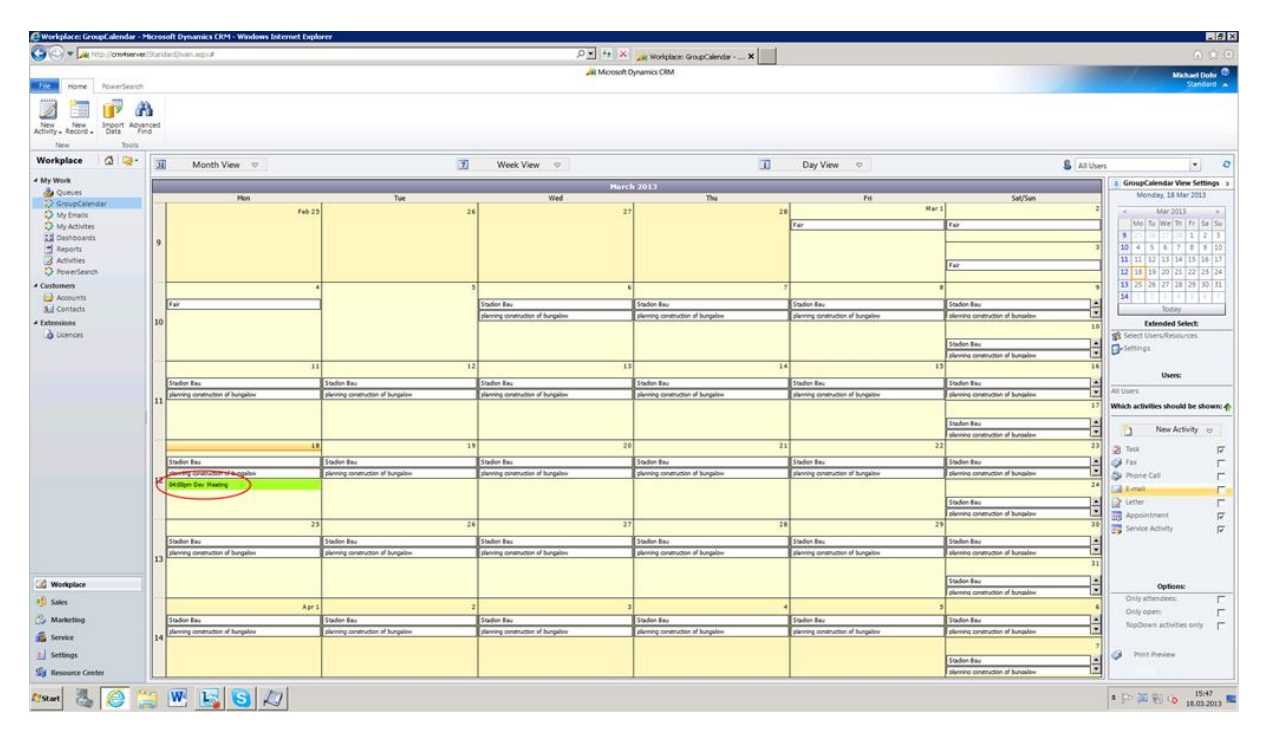

#### Wie man die Color-Coding-Funktion für alle Aktivitäten freischaltet

Um die Color-Coding-Funktionalität zu aktiveren muss dieses Attribut in die Hauptform der Aktivitäten-Entität eingefügt werden. Der Attributname lautet "ptm\_colorcode2011" und der angezeigte Name "Color". Dieser beinhaltet 12 vordefinierte Farben, aber Sie haben auch die Möglichkeit zusätzliche Farben hinzuzufügen. (Die genaue Beschreibung folgt weiter unten).

Bitte befolgen Sie die unten stehenden Schritte um diese Funktionalität zu aktivieren.

**NOTIZ**: Das unten stehende Beispiel beschreibt wie man die Color-Coding-Funktionalität für die Termin-Entität aktiviert. Um diese Funktion für andere Entitäten hinzufügen zu können, müssen dieselben Arbeitsschritte (Schritte 1-7) befolgt werden. Mit der Ausnahme dass ein anderer Aktivitäten-Type anstatt "Termin" innerhalb des "Customize the System" Bereichs der CRM-Einstellungen gewählt werden muss. (Für weitere Informationen gehen Sie bitte zu Schritt 3).

 Öffnen Sie Ihr CRM und gehen Sie zu "Settings" (Siehe unteren Screenshot Ellipse 1). Danach klicken Sie auf "Customization" (Siehe Screenshot, Ellipse 2) und klicken auf "Customize the System" (Siehe Screenshot, Ellipse 3).

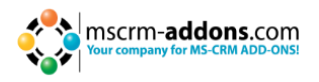

| Customization - Microsoft Dynamics CDM - Windows Internet Explorer                                                                                                    |                                      | _ # X                       |
|----------------------------------------------------------------------------------------------------|--------------------------------------|-----------------------------|
| 🚱 🕘 🚂 Inter/onHerver/Standard/man.asput 👂                                                                                                    | ++ × _= Customation - Microsoft Dy × | 0 🕁 🖸                       |
| File Hone PowerSeath                                                                                                    | Microsoft Dynamics OBM               | Michael Dobr @<br>Standard  |
|                                                                                                    |                                      |                             |
| Settings a lar Customization                                                                                                    |                                      |                             |
| Unitable Unitable Unitabl    | n, protestan, and others.            | 1 for Marssoft Dynamic CRM. |
| Wentplice  Marketing  Marketing |                                      | ■ [> ] 词 句 io 1833          |

2. Danach öffnet sich ein neues CRM Fenster. Innerhalb dieses Fensters, klicken Sie auf "Entities" und Sie bekommen eine Liste von allen im CRM enthaltenen Entitäten. (Siehe unteren Screenshot).

| Call http://cmitserve      | r/Standard/took/solution/edit.espi/16+1676/ | d1#3aaf-#df4-11d5-bd17-001969312  | 238%.76#                    |               | P- 8 4                   | × 🔔 Customiza  | tion - Microsoft Dyna 😹 Solution: Default Solution 🗙         |                                |
|----------------------------|---------------------------------------------|-----------------------------------|-----------------------------|---------------|--------------------------|----------------|--------------------------------------------------------------|--------------------------------|
| The Save and Clos          | ie 🎯   🌄 Export Solution   🗿 Impo           | ort Translations 🕴 🚨 Export Trans | lations   👩 Publish All Cus | tomizations 🐁 | Actions +                |                |                                                              | 😨 Belp                         |
| Solution: Default Solutio  | an                                          |                                   |                             |               |                          |                |                                                              |                                |
| Solution: Default Solution | Component Type Intity                       |                                   |                             |               |                          |                | View Customizable                                            | ×                              |
| 2 Information              | There I M Burns   Donator                   |                                   |                             |               |                          |                |                                                              |                                |
| Components                 | Carles X Deste : Drobist                    | -Station nebeudeubles   (3. a     | anaged properties           |               | 1 million and the second | L A contra a   | Parising -                                                   |                                |
| Entities                   | C C C Armont                                | - Anne                            | June na name                | Manager       | Tur                      | Faching .      |                                                              |                                |
| Cleant Extensions          |                                             | ectudorealeter                    | Arthub Boleter              | Manageo       | Tout                     | Nos Applicable | Tark participant on to be performed by a credit to a strike  |                                |
| Web Resources              |                                             | a stomerations                    | Customechnician             | Manager       | Title                    | Disabled       | Address and chine in the period way of a data with the state |                                |
| Processes                  |                                             | tanois and                        | Annoistment                 | Manager       | Tote                     | Disabled       | Control and another a line interval with charter             |                                |
| Plug-in Assemblies         |                                             | kharfida                          | End-ticle                   | Managed       | True                     | Disabled       | Southing content that is not of the knowledge base           |                                |
| Sdk Message Processin      | C B Article Template                        | kharticiatemolate                 | EndeticiaTamoiata           | Managed       | True                     | Non Applicable | Terrolate for a knowledge bare attick that contains th       |                                |
| Service Endpoints          | C C Russer Lint                             | husiaastusit                      | Businessia                  | Managed       | Tout                     | Disabled       | Burloans division or department in the University from       |                                |
| Desnocaros                 | Campains                                    | ramealan                          | Campaign                    | Manager       | Title                    | Disabled       | Cost size for comparison activities and resonances using     |                                |
| So Connection Roles        |                                             | Camparine and Life                | Campaign Arthubu            | Manager       | Tote                     | Disabled       | Tech self-reset on to be self-reset in a reserve for size    |                                |
| Article Templates          |                                             | ramoalooratioona                  | CampaignResonne             | Managari      | True                     | Disabled       | Reported from an aplifico or a potential new custome         |                                |
| Contract Templates         | E and Cara                                  | incident                          | Incident                    | Managed       | True                     | Disabled       | Service request rare associated with a contract              |                                |
| E-mail Templates           | Care Resolution                             | indidentional tion                | Incidentifierrotation       | Managed       | Tout                     | Disabled       | Saarial has of adults that includes description of the       |                                |
| Mail Merge Templates       | E C CH                                      | ate chatactivity                  | ates chatActives            | Manager       | Tite                     | Disabled       | Shore the second supervised and shore of the m               |                                |
| Security Koles             |                                             | compatiles                        | Connetitor                  | Manager       | Tour                     | Disabled       | Building connection for the sale considering to a land       |                                |
| 23                         | Connection Address                          | competitoraridaau                 | Competitorbitress           | Manager       | True                     | Disabled       | Artificial antimuses for a compatitor. The first han all     |                                |
|                            |                                             | connection                        | Connection                  | Managed       | True                     | Disabled       | Relationship between two entities                            |                                |
|                            | Connection Bala                             | connectionsole                    | ConnectionBole              | Managed       | Tout                     | Disabled       | Bola describito a relationship between a two records         |                                |
|                            | E al Contact                                | metad                             | Contact                     | Manager       | The                      | Enabled        | Berton with whom a husiness unit has a relationship          |                                |
|                            | Contrast                                    | contract                          | Contract                    | Manager       | Thie                     | Disabled       | Anrement to provide outlower service during a specifi        |                                |
|                            | Contract Line                               | contractidatal                    | ContractOstall              | Manager       | Thue                     | Disabled       | Line item in a contract that specifies the time of service   |                                |
|                            | Contract Terrolate                          | contractiamolate                  | ContractTerrolate           | Managed       | True                     | Disabled       | Template for a contract containing the standard attribu-     |                                |
|                            | C II Current                                | transactionoursecou               | Transaction                 | Managed       | Tout                     | Disabled       | Currence in which a financial transaction is carried out     |                                |
|                            | C and Data Man                              | importman                         | ImportMan                   | Managert      | The                      | Disabled       | Data man used in import.                                     |                                |
|                            | C A DCP SPS Site Config                     | ntm demonstration                 | Itm demonstration           | Unmananed     | Thie                     | Disabled       |                                                              |                                |
|                            | C A DCP SPS Ste Config 2011                 | otm dcpsossiteconfig2011          | ptm dcpsossifeconfig2011    | Managed       | True                     | Disabled       |                                                              |                                |
|                            | C C Dialog Session                          | processession                     | ProcessSession              | Managed       | True                     | Disabled       | Information that is generated when a dialog is run. Ex       |                                |
|                            | C Discount                                  | discount                          | Discount                    | Managed       | True                     | Disabled       | Price reduction made from the list price of a product or     |                                |
|                            | Discount List                               | discounttype                      | DiscountType                | Managed       | True                     | Disabled       | Type of discount spedified as either a percentage or an      |                                |
|                            | C - Document Location                       | sharepointdocumentiosa            | SharePointDocumentLoca.     | Managed       | True                     | Disabled       | Document libraries or folders on a SharePoint server fr      |                                |
|                            | DocumentsCorePack Template                  | ptm_msormaddons_dopte_            | ptm,mscmaddons,dcpte        | Managed       | True                     | Disabled       |                                                              |                                |
|                            | Duplicate Detection Rule                    | duplicaterule                     | DuplicateRule               | Managed       | True                     | Disabled       | Rule used to identify potential duplicates.                  |                                |
|                            | Duplicate Rule Condition                    | duplicaterulecondition            | DuplicateRuleCondition      | Managed       | True                     | Disabled       | Condition of a duplicate detection rule.                     |                                |
|                            | E 🖬 E-mail                                  | email                             | Email                       | Managed       | True                     | Disabled       | Activity that is delivered using e-mail protocols.           |                                |
|                            | E-Mail Attachment                           | activitymimeattachment            | ActivityAttachment          | Managed       | True                     | Disabled       | MIME attachment for an e-mail activity.                      |                                |
|                            | E-mail Template                             | template                          | Template                    | Managed       | True                     | Disabled       | Template for an e-mail message that contains the stan        |                                |
|                            | FacilityEquipment                           | equipment                         | Equipment                   | Managed       | True                     | Disabled       | Resource that can be scheduled.                              |                                |
|                            | 1 - 50 of 112 (0 selected)                  |                                   |                             |               |                          |                |                                                              | H 4 Page 1 🕨                   |
| lates: Existing            |                                             |                                   |                             |               |                          |                |                                                              |                                |
| Ystart 📇 🥝 📋               | 👙 🖭 😼 😼 💋                                   | /                                 |                             |               |                          |                |                                                              | * [P 谜 彩 G 16:46<br>18.03.2013 |

**3.** Wählen Sie hier die Entität "Appointment" mit einem Doppelklick aus. (Siehe unteren Screenshot). (**NOTIZ**: Wenn Sie die Color-Coding-Funktion für andere Aktivitätstypen aktivieren möchten, müssen Sie statt "Appointment" eine andere Aktivität wählen.

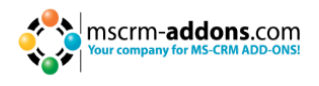

| () (million)               | #/Standard/tools/solution/edit.aspx?id=%7bifd1 | 10aaf-4df4-11dd-bd17-0019b9312 | 238%76#                     |               | P 🔒 🐓         | 🗙 🗼 Customize  | tion - Microsoft Dyna 🗼 Solution: Default Solution 🗙       | 6 ☆ 8                      |
|----------------------------|------------------------------------------------|--------------------------------|-----------------------------|---------------|---------------|----------------|------------------------------------------------------------|----------------------------|
| File 🛃 🚰 Save and Clos     | se 🎯   🌄 Export Solution   🗿 Import            | Translations   强 Export Trans  | lations   👔 Publish All Cus | tomizations 👈 | Bations •     |                |                                                            | 🚱 Help =                   |
| Solution: Default Solution | 00                                             |                                |                             |               |               |                |                                                            |                            |
| 😤 🐚 Entities               |                                                |                                |                             |               |               |                |                                                            |                            |
| Solution: Default Solution | Component Type Entity                          |                                |                             |               |               |                | View Customizable                                          | 1                          |
| 🜮 Information              |                                                | 8 m                            |                             |               |               | _              |                                                            | _                          |
| Components                 | C Distantions                                  | show Dependencies  N           | ranaged Properties          | finite        | Customination | A set fater    | Develotion                                                 |                            |
| Entities                   |                                                | home                           | Arrout                      | State         | Tour          | Forabilati     | Eveloption                                                 |                            |
| Client Extensions          | C 3 Adulty                                     | activitunoister                | Artivit-Roletter            | Managed       | True          | Non Applicable | Task performed on to be performed to a user. An artiv      |                            |
| Web Resources              |                                                | outomeradidirest               | Customerariations           | Managed       | Tout          | Disabled       | Address and shipping information. Used to shop addit       |                            |
| Recesses                   | Annistment                                     | appointment                    | Annoistment                 | Managed       | True          | Disabled       | Conveitment representing a time interval with starties     |                            |
| Plug-in Assemblies         | Article                                        | kbarticle                      | KhArticle                   | Managed       | True          | Disabled       | Structured content that is part of the knowledge base.     |                            |
| Sdk Message Processin      | Article Template                               | kbarticletemplate              | KoArticleTemplate           | Managed       | True          | Non Applicable | Template for a knowledge base article that contains th     |                            |
| Service Endpoints          | 🗖 🚔 Business Unit                              | businessunit                   | BusinessUnit                | Managed       | True          | Disabled       | Business, division, or department in the Microsoft Dun     |                            |
| Reports                    | Campaign                                       | campaion                       | Campaign                    | Managed       | True          | Disabled       | Container for campaion activities and responses, sales     |                            |
| Connection Roles           | Campaign Activity                              | campaignactivity               | CampaignActivity            | Managed       | True          | Disabled       | Task performed, or to be performed, by a user for plan     |                            |
| Article Templates          | Campaign Response                              | campaignresponse               | CampaignResponse            | Managed       | True          | Disabled       | Response from an existing or a potential new custome       |                            |
| Contract Templates         | Case                                           | Incident                       | Incident                    | Managed       | True          | Disabled       | Service request case associated with a contract.           |                            |
| E-mail Templates           | Case Resolution                                | incidentresolution             | IncidentResolution          | Managed       | True          | Disabled       | Special type of activity that includes description of the  |                            |
| Security Roles             | Chat                                           | ptm_chatactivity               | ptm_chatActivity            | Managed       | True          | Disabled       |                                                            |                            |
| 2 Field Security Profiles  | Competitor                                     | competitor                     | Competitor                  | Managed       | True          | Disabled       | Business competing for the sale represented by a lead      |                            |
|                            | Competitor Address                             | competitoraddress              | CompetitorAddress           | Managed       | True          | Disabled       | Additional addresses for a competitor. The first two ad    |                            |
|                            | Connection                                     | connection                     | Connection                  | Managed       | True          | Disabled       | Relationship between two entities.                         |                            |
|                            | Connection Role                                | connectionrole                 | ConnectionRole              | Managed       | True          | Disabled       | Role describing a relationship between a two records.      |                            |
|                            | Contact                                        | contact                        | Contact                     | Managed       | True          | Enabled        | Person with whom a business unit has a relationship,       |                            |
|                            | Contract                                       | contract                       | Contract                    | Managed       | True          | Disabled       | Agreement to provide customer service during a specifi     |                            |
|                            | Contract Line                                  | contractdetail                 | ContractDetail              | Managed       | True          | Disabled       | Line item in a contract that specifies the type of service |                            |
|                            | Contract Template                              | contracttemplate               | ContractTemplate            | Managed       | True          | Disabled       | Template for a contract containing the standard attrib     |                            |
|                            | Currency                                       | transactioncurrency            | Transaction/Currency        | Managed       | True          | Disabled       | Currency in which a financial transaction is carried out.  |                            |
|                            | 🗖 👪 Data Map                                   | importmap                      | ImportMap                   | Managed       | True          | Disabled       | Data map used in import.                                   |                            |
|                            | CP SPS Site Config                             | ptm_dcpspssiteconfig           | Ptm_dcpspssiteconfig        | Unmanaged     | True          | Disabled       |                                                            |                            |
|                            | DCP SPS Site Config 2011                       | ptm_dcpspssiteconfig2011       | ptm_dcpspssiteconfig2011    | Managed       | True          | Disabled       |                                                            |                            |
|                            | 🗖 🔜 Dialog Session                             | processsession                 | ProcessSession              | Managed       | True          | Disabled       | Information that is generated when a dialog is run. Ex     |                            |
|                            | Discount Discount                              | discount                       | Discount                    | Managed       | True          | Disabled       | Price reduction made from the list price of a product or   |                            |
|                            | Discount List                                  | discounttype                   | DiscountType                | Managed       | True          | Disabled       | Type of discount specified as either a percentage or an    |                            |
|                            | C R Document Location                          | sharepointdocumentioca         | SharePointDocumentLoca      | Managed       | True          | Disabled       | Document libraries or folders on a SharePoint server fr    |                            |
|                            | CocumentsCorePack Template                     | ptm_mscrmaddons_dcpte          | ptm_mscrmaddons_dcpte       | Managed       | True          | Disabled       |                                                            |                            |
|                            | Duplicate Detection Rule                       | duplicaterule                  | DuplicateRule               | Managed       | True          | Disabled       | Rule used to identify potential duplicates.                |                            |
|                            | Duplicate Rule Condition                       | duplicaterulecondition         | DuplicateRuleCondition      | Managed       | True          | Disabled       | Condition of a duplicate detection rule.                   |                            |
|                            | E-mail                                         | email                          | Email                       | Managed       | True          | Disabled       | Activity that is delivered using e-mail protocols.         |                            |
|                            | E-Mail Attachment                              | activitymimeattachment         | ActivityAttachment          | Managed       | True          | Disabled       | MIME attachment for an e-mail activity.                    |                            |
|                            | E-mail Template                                | template                       | Template                    | Managed       | True          | Disabled       | Template for an e-mail message that contains the stan      |                            |
|                            | Fadilty/Equipment                              | equipment                      | Equipment                   | Managed       | True          | Disabled       | Resource that can be scheduled.                            | •                          |
|                            | 1 - 50 of 112 (0 selected)                     |                                |                             |               |               |                |                                                            | H ≪ Page 1 ►               |
| Status: Existing           |                                                |                                |                             |               |               |                |                                                            |                            |
| 🎝 Start 🐰 🥭 🕻              | 🚆 🕂 😼 🖉                                        |                                |                             |               |               |                |                                                            | R [D ] 10 10 10 10.03.2013 |

**4.** Die Einstellungen dieser "Appointment"-Entität öffnet sich (Siehe unteren Screenshot). Klicken Sie auf "Forms" im Menü auf der rechten Seite. (Siehe unteren Screenshot, rote Ellipse).

|                                                                                                    | Solution: Default Solution - Mic                               | rosoft Dynamics CRM - W       | ndows Internet Explorer              |                                                           |                                                                       |           | _ # ×             |
|----------------------------------------------------------------------------------------------------|----------------------------------------------------------------|-------------------------------|--------------------------------------|-----------------------------------------------------------|-----------------------------------------------------------------------|-----------|-------------------|
|                                                                                                    | Co Co // http://cm4server/!                                    | Randard/tools/solution/edit.a | ipx?id=%7bfd140aaf-4df4-11dd-bd1     | 17-001969312238%76#                                       | 🖻 🐓 🗶 🙀 Customization - Microsoft Dyna 🙀 Solution: Default Solution 🗙 |           |                   |
| <form></form>                                                                                                    | File                                                           | dencies   🔥 Publish   🖞       | Managed Properties                   |                                                           |                                                                       | _         | 😢 Help =          |
| Image: Image: Image                                                                                                    | Appointment                                                    |                               |                                      |                                                           |                                                                       |           |                   |
| Autor     Autor     Autor <td>Information</td> <td></td> <td></td> <td></td> <td></td> <td></td> <td></td>                                                                                                    | Information                                                    |                               |                                      |                                                           |                                                                       |           |                   |
| Construction     Construction                                                                                                    | Solution: Default Solution                                     | General Primary Fie           | d                                    |                                                           |                                                                       |           |                   |
| With With With With With With With With                                                                                                    | 🖌 🌺 Entities 🔹                                                 | Fatily Definition             |                                      |                                                           |                                                                       |           |                   |
| Were Were Outcome Mere      Outcome Mere Outcome Mere <p< td=""><td>Account</td><td></td><td></td><td></td><td></td><td></td><td></td></p<>                                                                                                    | Account                                                        |                               |                                      |                                                           |                                                                       |           |                   |
| Image: second second secon                                                                                                    | Activity                                                       | Direlau Nama*                 | Appointment                          |                                                           | Organitia Iline es Terre                                              |           |                   |
| <pre></pre>                                                                                                    | ADDress                                                        | Start bland                   | Lauristania (                        |                                                           |                                                                       |           |                   |
| Note   Note                                                                                                    | Forms                                                          | Prurai Name                   | poppointments                        |                                                           | In: Define as an activity entity.                                     |           |                   |
| Construction   Construction   Construction <td>Treas</td> <td>Name *</td> <td>appointment</td> <td></td> <td>El Display in Activity Menus</td> <td></td> <td></td>                                                                                                    | Treas                                                          | Name *                        | appointment                          |                                                           | El Display in Activity Menus                                          |           |                   |
| <pre>     for any set of the set of the set</pre>                                                                                                    | in Charts                                                      | Description                   | Commitment representing a tir        | me interval with start/end times and duration.            |                                                                       |           |                   |
| A state state s                                                                                                    | Fields                                                         |                               |                                      |                                                           |                                                                       |           |                   |
| N N Lateries   N N Lateries   N                                                                                                    | bo N1 Relations                                                |                               |                                      |                                                           |                                                                       |           |                   |
| Materia   Materia                                                                                                    | 33 N/N Relations                                               | Areas that display this       | entity                               |                                                           |                                                                       |           |                   |
| A Advine   B Advine   C Advine   C Advine International Conservation   C Conservation   C                                                                                                    | A Messages                                                     | Workplace                     |                                      | T Sales                                                   | Marketing                                                             | Service . |                   |
| Branes to      Branes to      B                                                                                                    | Article                                                        | E Settings                    |                                      | Resource Center                                           |                                                                       |           |                   |
| Conceptor     Conceptor                                                                                                    | Business Unit                                                  | On Frank Star Facility        |                                      |                                                           |                                                                       |           |                   |
| Caregin Mity     Caregin Mity     C                                                                                                    | Campaign                                                       | Options for Entry             | -                                    |                                                           |                                                                       |           |                   |
| Constant of the constant of the constant                                                                                                    | Campaign Activity                                              | Communication & Coll          | aboration 🤨                          |                                                           |                                                                       |           |                   |
| Constant of the stand of the stand of t                                                                                                    | Campaign Respo                                                 | E Mater factories alle        | channels) I                          |                                                           |                                                                       |           |                   |
| C Cut Cut Cut Cut Cut Cut Cut Cut Cut Cu                                                                                                    | Case Resolution                                                | Activities 1                  | o majoritaj -                        |                                                           |                                                                       |           |                   |
| Consettor     Consettor                                                                                                    | o 🧿 Chat                                                       | Connections t                 |                                      |                                                           |                                                                       |           |                   |
| Consection Address     Consection Address     Consection Addres                                                                                                    | Competitor                                                     | E Sending e-mail () a         | e-mail field does not exist, one w   | III be created) *                                         |                                                                       |           |                   |
| Contract frequence     Contract frequence     Contract frequenc                                                                                                    | Competitor Addr                                                | Mail merge                    |                                      |                                                           |                                                                       |           |                   |
| Contract line     Contract line     Contract     Contract                                                                                                    | Connection Role                                                | Document manager              | nent                                 |                                                           |                                                                       |           |                   |
| Contract<br>Contract Tempore<br>Contract Tempore<br>Con                                                                                                    | o 🔬 Contact                                                    | R Queues *                    |                                      |                                                           |                                                                       |           |                   |
| Contract Line     Contract Line     Contrac                                                                                                    | <ul> <li>Contract</li> </ul>                                   | E Aut                         | omatically move records to the own   | ner's default queue when a record is created or assigned. |                                                                       |           |                   |
| Control of Control of Contro                                                                                                    | Contract Line                                                  | Data Services 😢               |                                      |                                                           |                                                                       |           |                   |
| Construct Relifica- Construct Relifica- Const                                                                                                    | Contract template                                              | V Duplicate detection         |                                      |                                                           |                                                                       |           |                   |
| Constraints     Constraints     Constrain                                                                                                    | Customer Relatio                                               | Auditing                      |                                      |                                                           |                                                                       |           |                   |
| Constraints and the field and the set of the set of the set o                                                                                                    | <ul> <li>Bab Data Map</li> </ul>                               |                               |                                      |                                                           |                                                                       |           |                   |
| Bourge Senser     Deconstruction     Deconstruction     Deconstru                                                                                                    | <ul> <li>DCP SPS Site Con</li> <li>DCB SPS Site Con</li> </ul> | Outlook & Mobile 🤡            |                                      |                                                           |                                                                       |           |                   |
| Durante     Durante     D                                                                                                    | Dialog Session                                                 | Mobile Express                |                                      |                                                           |                                                                       |           |                   |
| D Discure tit date     Description     Description     De                                                                                                    | o 🐺 Discount                                                   | Reading pane in CF            | M for Outlook                        |                                                           |                                                                       |           |                   |
| Arr pue maile this option it cannot be disabled.     Arr pue maile this option it cannot be disabled.     Arr pue maile this option i                                                                                                    | <ul> <li>Discount List</li> </ul>                              | Offline capability for        | r CRM for Outlook                    |                                                           |                                                                       |           |                   |
| Constraints the state of the state of t                                                                                                    | <ul> <li>Document Locati</li> </ul>                            | 1 - After you enable this     | option it cannot be disabled.        |                                                           |                                                                       |           |                   |
| Complete taic for information about too to interest with entities and fields programmatically, see the <u>Monosoft Domation COM DOS</u> Complete taic      For information about too interest with entities and fields programmatically, see the <u>Monosoft Domation COM DOS</u> Complete taic      For information about too interest with entities and fields programmatically, see the <u>Monosoft Domation COM DOS</u> Complete taic      For information about too interest with entities and fields programmatically, see the <u>Monosoft Domation COM DOS</u> Complete taic      For information about too interest with entities and fields programmatically, see the <u>Monosoft Domation COM DOS</u> Complete taic      For information about too interest with entities and fields programmatically see the <u>Monosoft Domation COM DOS</u> Complete taic      For information about too interest with entities and fields programmatically see the <u>Monosoft Domation COM DOS</u> Complete taic      For information about too interest with entities and fields programmatically see the <u>Monosoft Domation COM DOS</u> Complete taic      For information about too interest with entities and fields programmatically see the <u>Monosoft Domation COM DOS</u> Complete taic      For information about too interest with entities and fields programmatically see the <u>Monosoft Domation COM DOS</u> Complete taic      For information about too interest with entities and fields programmatically see the <u>Monosoft Domation COM DOS</u> Complete taic      For information about too interest with entities and fields programmatically see the <u>Monosoft Domation COM DOS</u> For information about too interest with entities and fields programmatically see the <u>Monosoft Domation COM DOS</u> For information about too interest with entities and fields programmatically see the <u>Monosoft Domation COM DOS</u> For information about too interest with entities and fields programmatica                                                                                                    | Duplicate Detecti                                              |                               |                                      |                                                           |                                                                       |           |                   |
| C = Carl     Carl     Ca                                                                                                    | <ul> <li>Duplicate Rule C</li> </ul>                           | For information about         | low to interact with entities and fi | elds programmatically, see the Microsoft Dynamics CRM SDK |                                                                       |           |                   |
| See Cally Assored<br>See Cally Assored<br>See Cally<br>See Cally<br>See Ca | b Z E-mail                                                     |                               |                                      |                                                           |                                                                       |           |                   |
| Substitution                                                                                                    | E-Mail Attachment                                              |                               |                                      |                                                           |                                                                       |           |                   |
| - 3 m                                                                                                    | <ul> <li>Facility/Equipment</li> </ul>                         |                               |                                      |                                                           |                                                                       |           |                   |
| Store Ending                                                                                                    | o 🚮 Fax 💌                                                      |                               |                                      |                                                           |                                                                       |           |                   |
| New 🤾 🖉 🖤 🕼 🔁 🎢                                                                                                    | Status: Existing                                               |                               |                                      |                                                           |                                                                       |           |                   |
|                                                                                                    | 🍂 🕺 🛝 🏠                                                        | a 🗰 🖬 🕻                       |                                      |                                                           |                                                                       |           | R 🕞 🛄 💬 😘 16:57 📰 |
|                                                                                                    |                                                                |                               |                                      |                                                           |                                                                       |           | 10.00.2013        |

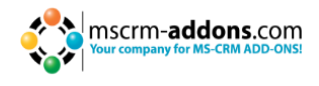

**5.** Danach, erhalten Sie eine Liste der Formen der "Appointment"-Entität. Wählen Sie die Entität mit einem Doppelklick aus. (Siehe unteren Screenshot, rote Ellipse).

| Solution: Default Solution - Mi                             | crosoft Dynamics CRM - Windows        | i Internet Explorer             |               |              |                                                                           | _ [6] >                                                                                                    |
|-------------------------------------------------------------|---------------------------------------|---------------------------------|---------------|--------------|---------------------------------------------------------------------------|----------------------------------------------------------------------------------------------------|
| 🗩 🕑 🗢 🚂 http://cm/server                                    | Standard tools solution(edit.aspx?id= | 4575Fd140aaf-4dF4-11dd-bd17-001 | 969312238%76# | •            | P 🔄 🖻 🐤 🗶 🚂 Customization - Microsoft Dyna 🚂 Solution: Default Solution 🗙 | n 🕆 C                                                                                                    |
| Lice Dublish All Customia                                   | ations                                |                                 |               |              |                                                                           | 😨 Help -                                                                                                    |
| Appointment                                                 |                                       |                                 |               |              |                                                                           |                                                                                                    |
| 🕮 📴 Forms                                                   |                                       |                                 |               |              |                                                                           |                                                                                                    |
| Solution: Default Solution                                  | View: All Forms                       |                                 |               |              |                                                                           | 2                                                                                                    |
| 🔺 🍓 Entities 📃 🔺                                            | Y 9. Assign Constitution              | Form Onter + More Ar            | tions         |              |                                                                           |                                                                                                    |
| Account                                                     | Name                                  | Form Type +                     | State         | Customizable | Description                                                               | 2                                                                                                    |
| Address                                                     | Information                           | Appointment8o                   | Managed       | True         | This form displays an appointment book for the Service Calendar.          |                                                                                                    |
| Appointment                                                 | Information                           | Main                            | Managed       | True         | A form for this entity.                                                   |                                                                                                    |
| Views                                                       | 🗆 🥈 Information                       | Mobile                          | Managed       | True         | This is the form that is displayed for the CRM Mobile application.        |                                                                                                    |
| Charts                                                      |                                       |                                 |               |              |                                                                           |                                                                                                    |
| Fields                                                      |                                       |                                 |               |              |                                                                           |                                                                                                    |
| 23 1:N Relations                                            |                                       |                                 |               |              |                                                                           |                                                                                                    |
| NN Relations                                                |                                       |                                 |               |              |                                                                           |                                                                                                    |
| A Messages                                                  |                                       |                                 |               |              |                                                                           |                                                                                                    |
| Article                                                     |                                       |                                 |               |              |                                                                           |                                                                                                    |
| Article template                                            |                                       |                                 |               |              |                                                                           |                                                                                                    |
| Campaign                                                    |                                       |                                 |               |              |                                                                           |                                                                                                    |
| <ul> <li>S Campaign Activity</li> </ul>                     |                                       |                                 |               |              |                                                                           |                                                                                                    |
| Campaign Respo                                              |                                       |                                 |               |              |                                                                           |                                                                                                    |
| Case Resolution                                             |                                       |                                 |               |              |                                                                           |                                                                                                    |
| o 🧿 Chat                                                    |                                       |                                 |               |              |                                                                           |                                                                                                    |
| Competitor                                                  |                                       |                                 |               |              |                                                                           |                                                                                                    |
| <ul> <li>Competitor Addr</li> <li>Sh Connection</li> </ul>  |                                       |                                 |               |              |                                                                           |                                                                                                    |
| Connection Role                                             |                                       |                                 |               |              |                                                                           |                                                                                                    |
| Contact                                                     |                                       |                                 |               |              |                                                                           |                                                                                                    |
| Contract                                                    |                                       |                                 |               |              |                                                                           |                                                                                                    |
| Contract Template                                           |                                       |                                 |               |              |                                                                           |                                                                                                    |
| o 🥰 Currency                                                |                                       |                                 |               |              |                                                                           |                                                                                                    |
| 6 Gustomer Relatio                                          |                                       |                                 |               |              |                                                                           |                                                                                                    |
| <ul> <li>Data Map</li> <li>DCR SRS Site Con</li> </ul>      |                                       |                                 |               |              |                                                                           |                                                                                                    |
| DCP SPS Site Con                                            |                                       |                                 |               |              |                                                                           |                                                                                                    |
| <ul> <li>Dialog Session</li> </ul>                          |                                       |                                 |               |              |                                                                           |                                                                                                    |
| <ul> <li>Discount</li> </ul>                                |                                       |                                 |               |              |                                                                           |                                                                                                    |
| <ul> <li>Discount List</li> <li>Document Locati-</li> </ul> |                                       |                                 |               |              |                                                                           |                                                                                                    |
| <ul> <li>DocumentsCoreP</li> </ul>                          |                                       |                                 |               |              |                                                                           |                                                                                                    |
| <ul> <li>S Duplicate Detecti</li> </ul>                     |                                       |                                 |               |              |                                                                           |                                                                                                    |
| <ul> <li>Duplicate Rule C</li> <li>E mail</li> </ul>        |                                       |                                 |               |              |                                                                           |                                                                                                    |
| E-Mail Attachment                                           |                                       |                                 |               |              |                                                                           |                                                                                                    |
| o 🧕 E-mail Template                                         |                                       |                                 |               |              |                                                                           |                                                                                                    |
| Facility/Equipment     Facility/Equipment                   | 1 - 3 of 3 (0 selected)               |                                 |               |              |                                                                           |                                                                                                    |
| Status: Existing                                            |                                       |                                 |               |              |                                                                           |                                                                                                    |
| 🕅 Start 🐁 🥖 🗒                                               | 3 💌 💽 🕥                               |                                 |               |              |                                                                           | A [20 ] [20 ] [20 |

6. Hier können Sie die Hauptform dieser Entität anpassen. Um die Color-Coding-Funktionalität hinzuzufügen, klicken Sie auf das "Color"-Feld innerhalb des Menüs auf der rechten Seite (siehe unteren Screenshot, Ellipse 1) und positionieren Sie in innerhalb des Fensters an einer freien Stelle mit Drag & Drop. (Siehe unteren Screenshot, rote Ellipse 2).

| Contract (knowleave                                        | 🛿 /Randon Environespo/TappSolution1d=%/TbFD140AAF+4DF4+1100-8D17+001989312238%/Tdbetc=4201bechrage=Formtype%/Sdown%/26Form 🔎 📩                                                                                                    | 🤨 🕺 🛺 Customization - Microsoft Dyna 🙀 Solution: Default Solution - Micr 🙀 Form: Appointment 🗙 |                            |
|------------------------------------------------------------|----------------------------------------------------------------------------------------------------|------------------------------------------------------------------------------------------------|----------------------------|
| Home Insert P                                              | Ju Ju                                                                                                    | Microsoft Dynamics CIM                                                                         | Michael Dollar<br>Standard |
| W. Save As<br>Save and Close<br>Autorish Autorish Autorish | Image: Second Point         Point         Point <th></th> <th></th>                                                                                                    |                                                                                                |                            |
| nformation                                                 | Solution: Default Solution                                                                                                    |                                                                                                | Field Explorer             |
| Appointment<br>Notes                                       | Form: Appointment                                                                                                    |                                                                                                | Filter All Fields          |
| Details                                                    | A Header                                                                                                    |                                                                                                | Only show unused fields    |
| ONTIKES SED                                                |                                                                                                    |                                                                                                | Actual Duration            |
| Senos Concertions                                          |                                                                                                    |                                                                                                | Actual End                 |
| A fault History                                            | 7 Association and                                                                                                    |                                                                                                | 1 Adual Start              |
|                                                            |                                                                                                    |                                                                                                | Color                      |
| •••••••••••••••••••••••••••••••••••••••                    | Concel Information                                                                                                    |                                                                                                | Created By                 |
| vice                                                       | a stolet.                                                                                                    |                                                                                                | Created Sy (Delegate)      |
|                                                            | Required Instant Attender                                                                                                    |                                                                                                | Currency                   |
| heting                                                     | Optional Optional Contract Contract                                                                                                    |                                                                                                | Exchange Rate              |
|                                                            | Location Justice                                                                                                    | 2                                                                                              | Modified By                |
| cesses                                                     | Show Time As                                                                                                    | Coler                                                                                          | Modified By (Delegate)     |
| T Males factors                                            |                                                                                                    |                                                                                                | Modified On                |
|                                                            |                                                                                                    |                                                                                                | Priority                   |
|                                                            |                                                                                                    |                                                                                                | Status                     |
|                                                            | Scheduling Information                                                                                                    |                                                                                                |                            |
|                                                            | Start Time " Control of the Control of the Control | Duration                                                                                       |                            |
|                                                            | a End Time *                                                                                                    | All Day Event Unit pay Control                                                                 |                            |
|                                                            |                                                                                                    |                                                                                                |                            |
|                                                            | Appendent Decoptor                                                                                                    |                                                                                                |                            |
|                                                            |                                                                                                    |                                                                                                |                            |
|                                                            |                                                                                                    |                                                                                                |                            |
|                                                            |                                                                                                    |                                                                                                |                            |
|                                                            |                                                                                                    |                                                                                                |                            |
|                                                            |                                                                                                    |                                                                                                |                            |
|                                                            |                                                                                                    |                                                                                                |                            |
|                                                            |                                                                                                    |                                                                                                |                            |
|                                                            |                                                                                                    |                                                                                                |                            |
|                                                            |                                                                                                    |                                                                                                |                            |
|                                                            |                                                                                                    |                                                                                                |                            |
|                                                            | > Notes                                                                                                    |                                                                                                |                            |
|                                                            | No. (17.6)                                                                                                    |                                                                                                | New Field                  |

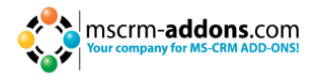

**6.** Danach, speichern und schließen Sie das Fenster und das Color-Dropdown-Menü erscheint ab jetzt innerhalb der "Appointment"-Entität wenn ein Termin geplant wird. (Siehe ersten Screenshot dieses Kapitels).

**NOTIZ**: Wie bereits erwähnt, müssen Sie für das Hinzufügen dieser Funktionalität für andere Entitäten die oben aufgezeigten Arbeitsschritte befolgen (Schritte 1-7). Mit der Ausnahme, dass Sie eine andere Aktivitäts-type anstelle von "Appointment" innerhalb des "customize the system" Bereiches in den CRM Einstellungen wählen (Schritt 3).

#### Das Hinzufügen von zusätzlichen Farben

Sie haben immer die Möglichkeit weitere Farben hinzuzufügen. Bevor Sie weitere Farben hinzufügen, ist es wichtig den "hex code" der Farbe zu kennen. Es gibt einige kostenlose online Farbauswahl-Tools die Ihnen dabei helfen den hex code einer bestimmten Farbe zu bestimmen (z.B.: http://www.colorpicker.com/). In unserem Fall möchten wir eine hellgraue Farbe hinzufügen. Das geschieht mit dem hex code code #E0E0E0. In den unten folgenden Schritten, wird beschrieben, wie diese Farbe in das Farb-Dropdown-Menü innerhalb der "Appointment"-Entität hinzugefügt wird.

**NOTIZ**: Der Ablauf ist derselbe für jede Farbe die Sie hinzufügen möchten. Auch wenn Sie eine neue Farbe in das Dropdown-Menü einer anderen Aktivitäts-Entität anstatt der "Appointment"-Entität hinzufügen möchten. (Wählen Sie in diesem Fall eine andere Aktivitätstype wie im Schritt 2 beschrieben aus und die Farbcode für diese Aktivitätstype wie im Schritt 7 beschrieben aus). Folgende GroupCalendar Farb-Einstellungen existieren für die verschiedenen Entitäten:

- TaskColorCode
- ServiceAppointmentColorCode
- EmailColorCode
- PhoneCallColorCode
- FaxColorCode
- LetterColorCode
- AppointmentColorCode
- 1. Starten Sie im "Settings"-Bereich Ihres CRM Systems und klicken Sie auf "Customizations" innnerhalb des Menüs auf der linken Seite und wählen Sie "Customize the System". (Siehe unteren Screenshot).

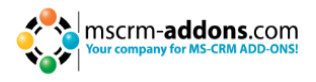

| Customization - Microsoft Dyn                                                       | amics CRM - Windows Internet Explorer                                                                                                    |                  |                                                                                                    | -18 ×              |
|-------------------------------------------------------------------------------------|----------------------------------------------------------------------------------------------------|------------------|----------------------------------------------------------------------------------------------------|--------------------|
| (a) (a) (and server                                                                 | Dandard (man. app. # 🥵 🖓 🕹 🚜 Castonicator                                                                                                    | on - Microsoft ( | 5y <b>x</b>                                                                                                    |                    |
|                                                                                     | Jie Microsoft Dynamics GBM                                                                                                    |                  |                                                                                                    | Michael Dolar      |
| Home PowerSearch                                                                    |                                                                                                    |                  |                                                                                                    | Standard A         |
| New New Show Data                                                                   | eed<br>a                                                                                                    |                  |                                                                                                    |                    |
| New Tools                                                                           |                                                                                                    |                  |                                                                                                    |                    |
| Setting                                                                             | Custometry         Which feature used use like use the two with the           Image: Custometry and use the two with the two with the two with the two with two with two w |                  | Publichers<br>Create, nearly of deter a solution publicher.<br>Developer Resources<br>Was information of download files that help you develop applications and elemisons for Microsoft Opeanics CMA. |                    |
| Workplace<br>Sales<br>Marketing<br>Service<br>Service<br>Settings<br>Service Center |                                                                                                    |                  |                                                                                                    |                    |
| Afstart 📇 🥔 🕻                                                                       | 3 🕊 🔄 🖏                                                                                                    |                  | 1                                                                                                    | 16:33 E (a 16:33 E |

 Danach klicken Sie auf "Entitäten" innerhalb des Menüs auf der linken und wählen Sie "Appointment"-Entität mit einem Doppelklick aus. (Siehe unteren Screenshot).
 NOTIZ: Wenn Sie eine Farbe zum Farb-Dropdown-Menü innerhalb einer anderen Entität hinzufügen möchten, müssen Sie in diesem Schritt die andere gewünschte Aktivität auswählen.

| Conterve                    | e/Standard/tools/solution/edit.anpv.hd=%75/1 | 1143aaf-4d94-1185-bd17-001969312 | 138%/73#                 |               | P-18 +       | X Lai Customiza | son - Microsoft Dyna 🙀 Solution: Default Solution 🗙       | 0        |
|-----------------------------|----------------------------------------------|----------------------------------|--------------------------|---------------|--------------|-----------------|-----------------------------------------------------------|----------|
| Save and Close              | er 🎯   🌄 Export Solution   🗿 Impo            | rt Translations 🛛 💁 Export Trans | ations OPublish All Cust | tomizations 🐞 | Actions +    |                 |                                                           |          |
| iolution: Default Solutio   | on                                           |                                  |                          |               |              |                 |                                                           |          |
| : Default Solution          | Component Type Entity                        |                                  |                          |               |              |                 | View Customizable                                         |          |
| rmation                     | New X Delete Publish                         | Histow Dependencies              | anaged Properties        |               |              |                 |                                                           |          |
| roonents                    | Display Name +                               | Name                             | Schema Name              | State         | Customizable | Audit Status    | Description                                               |          |
| Entities<br>Optime Sate     | Account                                      | Account                          | Account                  | Managed       | True         | Enabled         | Business that represents a customer or potential custo    |          |
| Client Extensions           | E C Advity                                   | activitypointer                  | ActivityPointer          | Managed       | True         | Non Applicable  | Task performed, or to be performed, by a user. An activ   |          |
| Web Resources               | E ill Atoms                                  | nutrimeraditiess.                | Customer&coress          | Managed       | True         | Disabled        | Antitest and chine information. Used to store and it      |          |
| Processes                   | Annulational                                 | socialment                       | Annaletment              | Managed       | True         | Disabled        | Convitment represention a time interval with startion     |          |
| Plug-in Assemblies          |                                              | shadida                          | Kharticle                | Manager       | True         | Disabled        | On shored contact that is not of the knowledge base       |          |
| Sdk Message Processin       | Adida Tampiata                               | khadidatamolata                  | ib ArticleTemplate       | Manager       | True         | Non Applicable  | Template for a knowledge base attice that contains th     |          |
| Service Endpoints           |                                              | builderunt                       | Resinancial              | Manager       | True         | Displat         | Budnard dollars or dependent in the Minnest Day           |          |
| Deshboards                  |                                              | compared to                      | Campulan                 | Manager .     | The          | Disabled        | Contribute for comparing anticities and exception of the  |          |
| Reports<br>Concertion Polar | T (B) Campaign                               | campaign                         | Campaign                 | Manageo       | inue         | Disabled        | Container for campaign activities and responses, sales    |          |
| Article Templates           | Campaign Activity                            | tampaignactivity                 | CampaignActivity         | Manageo       | ince         | Disabled        | task performed, or to be performed, by a user for plan    |          |
| Contract Templates          | Campaign kesponse                            | campaignresponse                 | Campaignikesponse        | Manageo       | inue         | Disabled        | Response from an existing or a potential new custome      |          |
| E-mail Templates            | Case                                         | inodent                          | Popert                   | Managed       | Inue         | Disabled        | service request case associated with a contract.          |          |
| Mail Merge Templates        | Case Resolution                              | incident/esolution               | IncidentResolution       | Managed       | True         | Disabled        | Special type of activity that includes description of the |          |
| Security Roles              | E 😡 chat                                     | ptm_chatactivity                 | ptm_chatActivity         | Managed       | True         | Disabled        |                                                           |          |
| Field Security Profiles     | Competitor                                   | competitor                       | Competitor               | Managed       | True         | Disabled        | Business competing for the sale represented by a lead     |          |
|                             | Competitor Address                           | competitoraddress                | CompetitorAddress        | Managed       | True         | Disabled        | Additional addresses for a competitor. The first two ad   |          |
|                             | Connection                                   | connection                       | Connection               | Managed       | True         | Disabled        | Relationship between two entities.                        |          |
|                             | Tig Connection Role                          | connectionrole                   | ConnectionRole           | Managed       | True         | Disabled        | Role describing a relationship between a two records.     |          |
|                             | Contact                                      | contact                          | Contact                  | Managed       | True         | Enabled         | Person with whom a business unit has a relationship,      |          |
|                             | Contract                                     | contract                         | Contract                 | Managed       | True         | Disabled        | Agreement to provide customer service during a specifi    |          |
|                             | Contract Line                                | contractdetail                   | ContractDetail           | Managed       | True         | Disabled        | Une item in a contract that specifies the type of service |          |
|                             | Contract Template                            | contracttemplate                 | ContractTemplate         | Managed       | True         | Disabled        | Template for a contract containing the standard attrib    |          |
|                             | Currency                                     | transactioncurrency              | TransactionCurrency      | Managed       | True         | Disabled        | Currency in which a financial transaction is carried out. |          |
|                             | T B2 Data Map                                | importmap                        | ImportMap                | Managed       | True         | Disabled        | Data map used in import.                                  |          |
|                             | C a DCP SPS Site Config                      | ptm_dcpspssiteconfig             | Ptm_dcpspssiteconfig     | Unmanaged     | True         | Disabled        |                                                           |          |
|                             | C > DCP SPS Site Config 2011                 | ptm_dcpspssiteconfig2011         | ptm_dcpspssiteconfig2011 | Managed       | True         | Disabled        |                                                           |          |
|                             | Dialog Session                               | processsession                   | ProcessSession           | Managed       | True         | Disabled        | Information that is generated when a dialog is run. Ex.,  |          |
|                             | T & Discount                                 | discount                         | Discount                 | Managed       | True         | Disabled        | Price reduction made from the list price of a product or  |          |
|                             | TEL Discount List                            | discounttype                     | DiscountType             | Managed       | True         | Disabled        | Type of discount specified as either a percentage or an   |          |
|                             | C - Document Location                        | sharepointdocumentioca           | SharePointDocumentLoca   | Managed       | True         | Disabled        | Document libraries or folders on a SharePoint server fr   |          |
|                             | C A DocumentsCorePack Template               | ptm mscmaddons donte             | ptm mscmaddons circle    | Managed       | True         | Disabled        |                                                           |          |
|                             | Duplicate Detection Bule                     | dunicatencie                     | DunicateRule             | Managed       | True         | Disabled        | Rule used to identify optential duplicates.               |          |
|                             | C a) Duplicate Bule Condition                | dualizaterulectadition           | DunicateRuleCondition    | Manager       | Thie         | Disabled        | Condition of a dualizate detection rule                   |          |
|                             | E M Loui                                     | email                            | Email                    | Managed       | True         | Disabled        | Activity that is delivered using e-mail protocols.        |          |
|                             | C                                            | activitumimeattachment           | AmultuAttachment         | Managed       | True         | Disabled        | MDMT attachment for an e-mail activity.                   |          |
|                             | C D Lengt Template                           | template                         | Tamolata                 | Managan       | True         | Disabled        | Template for an e-mail mension that contains the star     |          |
|                             | FacilityFourierent                           | equipment                        | Fouisment                | Managed       | True         | Disabled        | Resource that can be scheduled.                           |          |
|                             |                                              | adalation of                     |                          |               | 122          |                 |                                                           |          |
|                             | 1 - 50 of 112 (0 selected)                   |                                  |                          |               |              |                 |                                                           | H 4 Page |
| sisting                     |                                              |                                  |                          |               |              |                 |                                                           |          |

**3.** Klicken Sie danach auf "Fields" innerhalb des Menüs auf der linken Seite (siehe Screenshot, Ellipse 1) und wählen Sie das Feld "ptm\_colorcode2011" mit einem Doppelklick aus. (Siehe unteren Screenshot, Ellipse 2).

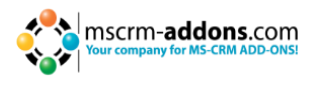

| All http://kmw4server/            | Randard/tools/solution/edit.aspv?hd=%7  | Md145aaF-#dF4-11d5-bd17-001 | 96/0312238%76#            |                  |           | P. 8 + :       | K 🔐 Customizatio | on - Microsoft Dyna 🔐 Solution: Default Solution 🗙                                                                                                    |          |
|-----------------------------------|-----------------------------------------|-----------------------------|---------------------------|------------------|-----------|----------------|------------------|----------------------------------------------------------------------------------------------------|----------|
| Publish At Customize              | ations                                  |                             |                           |                  |           |                |                  |                                                                                                    |          |
| ointment                          |                                         |                             |                           |                  |           |                |                  |                                                                                                    |          |
| Fields                            |                                         |                             |                           |                  |           |                |                  |                                                                                                    |          |
| fault Solution                    | View: All                               |                             |                           |                  |           |                |                  |                                                                                                    |          |
| Account                           | New X Edit More Act                     | tions +                     |                           |                  |           |                |                  |                                                                                                    |          |
| Activity                          | C Name                                  | Schema Name +               | Display Name              | 1/04             | State     | Audit Status   | Customizable     | Description                                                                                                    |          |
| Address                           |                                         | CANADONIANTS                | Outloox Annal             | Sincle line of T | Managed   | Institut       | True             | linin a fa tinni idastifiar la comulata anneletmente armere fachanza mail                                                                                                    |          |
| Appointment                       |                                         | Import Genuence Number      | Smoot Servers             | Whole Number     | Managed   | Frahlas        | Thie             | Unique identifier of the data import or data ministion that created this re-                                                                                                    |          |
| Forms                             |                                         | InstanceTuneCode            | Annointment Tu            | Option Set       | Manapad   | Enabled        | True             | Dread instance of a recurring series                                                                                                    |          |
| Charts                            |                                         | h41Deuliant                 | All Day Event             | Two Orthogr      | Manager   | Inspire        | True             | Information on whather the encoderment is an all day event                                                                                                    |          |
| Fields                            |                                         | Miller                      | In Billion                | Two Options      | Managed   | Enabled        | True             | Information reporting unaffer the appointment was hilled as part of par-                                                                                                    |          |
| of 274 Relations                  |                                         | IsReno lardettuity          | Is Results Activity       | Two Options      | Manaped   | Enabled        | True             | Information reporting whether the activity is a repulse activity type or even                                                                                                    |          |
| 55 N1 Relation                    |                                         | 30WoodfowCreated            | Is Workflow Cre           | Two Octoos       | Manager   | Features       | True             | Information reportion uneffect the appointment was created from a work                                                                                                    |          |
| N:N Relations                     |                                         | Invation                    | Location                  | Ginnie Line of T | Manapad   | Francias       | True             | Location where the encountment is to ovour                                                                                                    |          |
| Messages                          |                                         | Modifiedby                  | Modified By               | Lookus           | Manager   | Not Applicable | True             | Unious identifies of the user who list modified the appointment                                                                                                    |          |
| Article Template                  |                                         | MonifientElaideMark         | and an and a start of the | Multiple liner o | Managed   | Non Applicable | True             | Environment of a series                                                                                                    |          |
| Business Unit                     |                                         | HorifanOs                   | Marched Re.               | Data and Time    | Managed   | Nos Applicable | True             | Pate and fire when the appointment was had possified                                                                                                    |          |
| Campaign                          |                                         | MadifiatCallaballer         | Modified Builde           | Look and mile    | Managed   | Mas Applicable | The              | light a light for of the defendences who had modified the appointment                                                                                                    |          |
| Campaign Activity                 |                                         | New And                     | And and                   | Lesive           | lisesses  | Disabled       | 100              | Traince Meetings for the designer day and all the residences                                                                                                    |          |
| Campaign Respo                    |                                         | Californi Manadana          | Cational Atlan            | Double Link      | Manager   | Considered .   | The              | The designed of the second of the second states of the second states of |          |
| Case                              |                                         | Omation                     | Omeniner                  | Party List       | Managed   | Ecobied        | True             | Denos who constitued the appendix of                                                                                                    |          |
| Case Resolution                   |                                         | OriginalDadDate             | Original State D          | Data and Time    | Managed   | Enabled        | Tour             | The solution of the special street.                                                                                                    |          |
| Competitor                        |                                         | O-tinak December 14         | O-tines tanti             | Windle Musiker   | Managed   | Lashier        | True             | lighter institution of the Manual Office Orders's consistent or the first                                                                                                    |          |
| Competitor Addr                   |                                         | Overridder Created Dr.      | Decord Created            | Date and Time    | Manager   | Enabled        | True             | Data and time that the record was ministed                                                                                                    |          |
| Connection                        |                                         | Ownedd                      | Ouner                     | Owner            | Managed   | Inspire        | True             | Uning identifies of the user or team also sums the economism of                                                                                                    |          |
| Connection Role                   |                                         | OwningBusinessia            | Ounies Burine             | Laskus           | Manageo   | Not Applicable | True             | Links identifier of the history with that owner the specialment                                                                                                    |          |
| Contact                           |                                         | OuningDeanessonn            | Owning Pases.             | Lookup           | Manageo   | Non Applicable | True             | Unique destifier of the face that over the appointment                                                                                                    |          |
| Contract Line                     |                                         | Overlagiter                 | Overlag light             | Laborap          | Managed   | Non Applicable | True             | Unique identifier of the user that down the appointment.                                                                                                    |          |
| Contract Template                 | C C canada                              | Diarth Cada                 | Starter                   | Cuties fat       | Manageo   | Ren Appricable | The              | foliation of the second second s                                                                                                    |          |
| Currency                          |                                         | PhoneyCode                  | Color                     | Option set       | Manageo   | Lingoleg       | The              | anderity of the appointment.                                                                                                    |          |
| Customer Relatio                  |                                         | pon_colorcode               | Color                     | Option Set       | Unmanaged | Enabled        | nue              |                                                                                                    |          |
| Data Map                          | 2 Dem conorcook2011                     | pem_colorcooe2011           | Color                     | Uption set       | Manageo   | Disabled       | inve .           |                                                                                                    |          |
| DCP SPS Site Con                  | regardingoojectio                       | RegardingUbjectid           | Reparcing                 | Lookup           | Manageo   | Enabled        | true             | unique identifier or the object with which the appointment is associated.                                                                                                    |          |
| DCP SPS Site Con                  |                                         | fequiredatteridees          | Required Accen            | Party List       | Manageo   | Enabled        | ince<br>True     | file of ideal de college of the acceptationed constitued in alle dec                                                                                                    |          |
| Discount                          | C C scheduledourstonminutes             | Scheduleduration Minut      | Duration .                | writing numper   | Manageo   | Lusolea        | inve             | scheduled duration of the appointment, specified in minutes.                                                                                                    |          |
| Discount List                     | I in scheduledend                       | ScheduledEnd                | End sine                  | Date and time    | Manageo   | Enabled        | nue              | scheduled end time of the appointment.                                                                                                    |          |
| Document Locati                   | I screouedstart                         | scheduledstäft              | Start mile                | Liste and time   | managed   | Enabled        | inve             | screquied start time of the appointment.                                                                                                    |          |
| DocumentsCoreP                    | L a seriesid                            | senesid                     | Series 10                 | Unique spentimer | Managed   | Non Applicable | raise            | Uniquedentifier specifying the id or recurring series of an instance.                                                                                                    |          |
| Duplicate Detecti                 | F C statesta                            | Serviceso                   | Service                   | Cookup           | Managed   | chaoled        | inue .           | unique idensitier for an associated service.                                                                                                    |          |
| Duplicate Rule C                  | I I III IIIII                           | Statecope                   | Status                    | yearses          | managed   | Enabled        | inve             | status or the appointment.                                                                                                    |          |
| E-Mail Attachment                 | 1 a statuscode                          | 215032006                   | status keason             | status neason    | managed.  | Enabled        | inve             | season for the status of the appointment.                                                                                                    |          |
| E-mail Template                   | subcategory                             | subcategory                 | Sub-Lateboly              | single une of t_ | Managed   | Enabled        | inve             | sub-category of the appointment.                                                                                                    |          |
| Facility/Equipment                | 1 - 50 of 51 (0 selected)               |                             | CONTROC                   |                  |           |                | 7725             |                                                                                                    | H 4 Page |
| Fax<br>erver/Standard/book/svilla | tion/iedit.aspy?id=%?bfd140aaf-4/f4-11r | 6-6d17-001969312238%-74#    |                           |                  |           |                |                  |                                                                                                    |          |
| and a second second second second |                                         |                             |                           |                  |           |                |                  |                                                                                                    |          |

**4a.** Ein neues Fenster öffnet sich. Innerhalb dieses Fensters klicken Sie auf das grüne Pluszeichen im "Options"-Bereich (siehe Screenshot, Ellipse 1) und geben Sie die Bezeichnung der Farbe (Name der Farbe die im Dropdown-Menü angezeigt wird) ein. In unserem Fall tippen wir "light grey" ein. (Siehe Screenshot, Ellipse 2). Es ist wichtig, dass Sie sich den Wert der Farbe die im CRM System definiert ist merken. In unserem Fall ist es 1000.000.000. (Siehe Screenshot, Ellipse 3).

|           |                                 |                                                                                                    |                   |               | Working on solution |
|-----------|---------------------------------|----------------------------------------------------------------------------------------------------|-------------------|---------------|---------------------|
| of Appoir | ntment                          |                                                                                                    |                   |               |                     |
|           | Schema                          |                                                                                                    |                   |               |                     |
| 011       | Display Name                    | Color                                                                                                | Requirement Level | No Constraint |                     |
|           | Name *                          | ptm_colorcode2011                                                                                    | Searchable        | Ves           |                     |
|           | Field Security                  | C Enable @ Disable                                                                                   |                   |               |                     |
|           | Audition *                      | C Fashia 🖉 Disable                                                                                   |                   |               |                     |
|           | Hadning                         |                                                                                                    |                   |               |                     |
|           | Description                     | an ins neo will not be avoided unoi you enable avoiding on the enorgy.                               |                   |               |                     |
|           |                                 |                                                                                                    |                   |               |                     |
|           |                                 |                                                                                                    |                   |               |                     |
|           | For information about           | how to interact with entities and fields programmatically, see the <u>Microsoft Dynamics CRM SDK</u> |                   |               |                     |
|           | Type                            |                                                                                                    |                   |               |                     |
|           | Type *                          | Option Set                                                                                           |                   |               |                     |
|           | Use Existing Option Se          | et @ Yes @ No                                                                                        |                   |               |                     |
|           | Default Value                   | Unassigned Value                                                                                     |                   |               |                     |
|           | 1<br>1                          |                                                                                                    |                   | 2             |                     |
|           | <b>• 3</b> • • 2                | 1 X                                                                                                  | Label *           | (light grey   |                     |
|           | Yellow                          |                                                                                                    | - Value*          | 300000        |                     |
|           | Dark Orange<br>Green            |                                                                                                    | Description       |               |                     |
|           | Green Yellow                    |                                                                                                    |                   |               |                     |
|           | Ught Skyblue                    |                                                                                                    |                   |               |                     |
|           | Conflowerblue<br>Ught Slategray |                                                                                                    |                   |               |                     |
|           | Purple<br>Light Bick            |                                                                                                    |                   |               |                     |
|           |                                 |                                                                                                    |                   |               |                     |
|           |                                 |                                                                                                    |                   |               |                     |
|           |                                 |                                                                                                    |                   |               |                     |
|           |                                 |                                                                                                    |                   |               |                     |
|           |                                 |                                                                                                    |                   |               |                     |
|           |                                 |                                                                                                    |                   |               |                     |
|           |                                 |                                                                                                    |                   |               |                     |

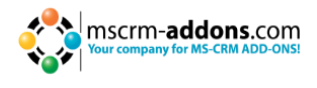

**4b.** Nach dem speichern und schließen, müssen Sie diese Einstellung veröffentlichen. Um das zu tun, klicken Sie bitte auf den "Pulish all Customizations"-Taste. (Siehe unteren Screenshot, rote Ellipse).

| <ul> <li>Mitter//cmillionver</li> </ul> | /Standard/tools/solution/edit.aspv? | d=%7bfd140aaf-4df4-11dd-bd17-00 | 1969312238%76#                                                                                                    |                   |           | P 🖻 🐓          | 🔀 🚂 Customizati | on - Microsoft Dyna 🙀 Appointment: New - Microsoft D 🏄 Solution: Default Solution 🗙                             |       |
|-----------------------------------------|-------------------------------------|---------------------------------|----------------------------------------------------------------------------------------------------|-------------------|-----------|----------------|-----------------|----------------------------------------------------------------------------------------------------|-------|
| Dublish All Customi                     | zations                             |                                 |                                                                                                    |                   |           |                |                 |                                                                                                    |       |
| oointment                               |                                     |                                 |                                                                                                    |                   |           |                |                 |                                                                                                    |       |
| Fields                                  |                                     |                                 |                                                                                                    |                   |           |                |                 |                                                                                                    |       |
| efault Solution                         | View: All                           |                                 |                                                                                                    |                   |           |                |                 |                                                                                                    |       |
| titles 🔺                                |                                     | us Litians -                    |                                                                                                    |                   |           |                |                 |                                                                                                    |       |
| Account                                 | Name                                | Cohama Nama A                   | Display Name                                                                                                    | Time .            | State     | Audit Status   | Curtominable    | Description                                                                                                    |       |
| Address                                 |                                     |                                 | - Copray Name                                                                                                    | ijiye             | State     | Papert States  | CONTRACTO       |                                                                                                    |       |
| Appointment                             | globalobjectid                      | GlobalObjectid                  | Outlook Appol                                                                                                    | Single Line of T  | Managed   | Enabled        | True            | Unique Outlook identifier to correlate appointments across Exchange mail                                        |       |
| Forms                                   | importsequencenum                   | er ImportSequenceNumber         | Import Sequenc                                                                                                    | Whole Number      | Managed   | Enabled        | True            | Unique identifier of the data import or data migration that created this re                                     |       |
| Views                                   | instancetypecode                    | InstanceTypeCode                | Appointment Ty                                                                                                    | Option Set        | Managed   | Enabled        | True            | Type of instance of a recurring series.                                                                         |       |
| Charts                                  | isalidayevent                       | IsAllDayEvent                   | All Day Event                                                                                                    | Two Options       | Managed   | Enabled        | True            | Information on whether the appointment is an all day event.                                                     |       |
| J 1-N Belations                         | isbilled                            | IsBilled                        | Is Billed                                                                                                    | Two Options       | Managed   | Enabled        | True            | Information regarding whether the appointment was billed as part of res                                         |       |
| N1 Relations                            | isregularactivity                   | IsRegularActivity               | Is Regular Activity                                                                                                    | Two Options       | Managed   | Enabled        | True            | Information regarding whether the activity is a regular activity type or eve                                    |       |
| N:N Relations                           | isworkflowcreated                   | Is/WorkflowCreated              | Is Workflow Cre                                                                                                    | Two Options       | Managed   | Enabled        | True            | Information regarding whether the appointment was created from a work                                           |       |
| Messages                                | C Cocation                          | Location                        | Location                                                                                                    | Single Line of T  | Managed   | Enabled        | True            | Location where the appointment is to occur.                                                                     |       |
| Article                                 | modifiedby                          | ModifiedBy                      | Modified By                                                                                                    | Lookup            | Managed   | Non Applicable | True            | Unique identifier of the user who last modified the appointment.                                                |       |
| Article Template                        | C modifiedfieldsmask                | ModifiedFieldsMask              |                                                                                                    | Multiple Lines o  | Managed   | Non Applicable | True            | For internal use only.                                                                                          |       |
| Business Unit                           | C C modifiedon                      | ModifiedOn                      | Modified On                                                                                                    | Date and Time     | Managed   | Non Applicable | True            | Date and time when the appointment was last modified.                                                           |       |
| Campaign<br>Campaign Activity           | C C modifiedonbehalfby              | ModifiedOnBehalfBy              | Modified By (De                                                                                                    | Lookup            | Managed   | Non Applicable | True            | Unique identifier of the delegate user who last modified the appointment.                                       |       |
| Campaign Respo                          | 🗆 🚳 new_test                        | New_test                        | test                                                                                                    | Lookup            | Unmanaged | Disabled       | True            | Unique identifier for Resource Group associated with Appointment.                                               |       |
| Case                                    | 🗆 🖾 optionalattendees               | OptionalAttendees               | Optional Atten                                                                                                    | Party List        | Managed   | Enabled        | True            | Ust of optional attendees for the appointment.                                                                  |       |
| Case Resolution                         | 🗆 🖾 organizer                       | Organizer                       | Organizer                                                                                                    | Party List        | Managed   | Enabled        | True            | Person who organized the appointment.                                                                           |       |
| Chat                                    | 🗆 🖾 originalstartdate               | OriginalStartDate               | Original Start D                                                                                                    | Date and Time     | Managed   | Enabled        | True            | The original start date of the appointment.                                                                     |       |
| Competitor                              | 🗆 🖾 outlookownerapptid              | OutlookOwnerApptId              | Outlook Appol                                                                                                    | Whole Number      | Managed   | Enabled        | True            | Unique identifier of the Microsoft Office Outlook appointment owner tha                                         |       |
| Competitor Addr                         | 🗆 🖾 overriddencreatedon             | OverriddenCreatedOn             | Record Created                                                                                                    | Date and Time     | Managed   | Enabled        | True            | Date and time that the record was migrated.                                                                     |       |
| Connection Role                         | 🗆 🖾 ownerid                         | Ownerld                         | Owner                                                                                                    | Owner             | Managed   | Enabled        | True            | Unique identifier of the user or team who owns the appointment.                                                 |       |
| Contact                                 | 🗆 🖾 owningbusinessunit              | OwningBusinessUnit              | Owning Busine                                                                                                    | Lookup            | Managed   | Non Applicable | True            | Unique identifier of the business unit that owns the appointment.                                               |       |
| Contract                                | 🗆 🖾 owningteam                      | OwningTeam                      | Owning Team                                                                                                    | Lookup            | Managed   | Non Applicable | True            | Unique identifier of the team that owns the appointment.                                                        |       |
| Contract Line                           | C C owninguser                      | OwningUser                      | Owning User                                                                                                    | Lookup            | Managed   | Non Applicable | True            | Unique identifier of the user that owns the appointment.                                                        |       |
| Contract Template                       | C C prioritycode                    | PriorityCode                    | Priority                                                                                                    | Option Set        | Managed   | Enabled        | True            | Priority of the appointment.                                                                                    |       |
| Currency                                | C C ptm_colorcode                   | ptm_colorcode                   | Color                                                                                                    | Option Set        | Unmanaged | Enabled        | True            |                                                                                                    |       |
| Customer Relatio                        | ptm_colorcode2011                   | ptm_colorcode2011               | Color                                                                                                    | Option Set        | Managed   | Disabled       | True            |                                                                                                    |       |
| Data Map                                | repardingobjectid                   | RegardingObjectId               | Reparding                                                                                                    | Lookup            | Managed   | Enabled        | True            | Unique identifier of the object with which the appointment is associated.                                       |       |
| DCP SPS Site Con                        | C C requiredattendees               | requiredattendees               | Required Atten                                                                                                    | Party List        | Managed   | Enabled        | True            | List of required attendees for the appointment.                                                                 |       |
| Dialog Session                          | C Scheduleddurationm                | tutes ScheduledDurationMinut.   | Duration                                                                                                    | Whole Number      | Managed   | Enabled        | True            | Scheduled duration of the appointment, specified in minutes.                                                    |       |
| Discount                                | scheduledend                        | ScheduledEnd                    | End Time                                                                                                    | Date and Time     | Managed   | Enabled        | True            | Scheduled end time of the appointment.                                                                          |       |
| Discount List                           | C scheduledstart                    | ScheduledStart                  | Start Time                                                                                                    | Date and Time     | Managed   | Enabled        | True            | Scheduled start time of the appointment.                                                                        |       |
| Document Locati                         | C a seriesid                        | Seriesld                        | Series Id                                                                                                    | Unique Identifier | Managed   | Non Applicable | False           | Uniqueidentifier specifying the id of recurring series of an instance.                                          |       |
| DocumentsCoreP                          | C a serviceid                       | Serviceld                       | Service                                                                                                    | Lookup            | Managed   | Enabled        | True            | Unique identifier for an associated service.                                                                    |       |
| Duplicate Rule C                        | statecode                           | StateCode                       | Status                                                                                                    | Status            | Managed   | Enabled        | True            | Status of the appointment.                                                                                      |       |
| E-mail                                  | statuscode                          | StatusCode                      | Status Reason                                                                                                    | Status Reason     | Managed   | Enabled        | True            | Reason for the status of the appointment.                                                                       |       |
| E-Mail Attachment                       | C ( subcategory                     | Subcategory                     | Sub,Category                                                                                                    | Single Line of T  | Manaped   | Enabled        | True            | Sub-category of the appointment.                                                                                |       |
| E-mail Template                         | E di ankint                         | Postad.                         | function of the second second se | Final Alian ad F  |           | Fachilari      | ¥               | Aufrica en en el ekcelo de la comunicatione en la comunicatione en la comunicatione en la comunicatione en la c |       |
|                                         | 1 - 50 of 51 (0 reletted)           |                                 |                                                                                                    |                   |           |                |                 |                                                                                                    | H 4 P |

**5.** Gehen Sie zu den Einstellungen Ihres CRM-Systems zurück. (Siehe unteren Screenshot, Ellipse 1) und klicken Sie auf "MSCRM-ADDONS.com Products". (Siehe unteren Screenshot, Ellipse 2).

| Customization - Microsoft Dyn                                                                                                    | amics CRM - Windows Internet Explorer                                                                    |                 |                                                                                                    | - 8 ×           |
|----------------------------------------------------------------------------------------------------|----------------------------------------------------------------------------------------------------|-----------------|----------------------------------------------------------------------------------------------------|-----------------|
| Caralian Inter//omiserver/                                                                                                    | Stardard Train, age #                                                                                    | n - Microsoft I | y 🗙 🔐 Solution: Default Solution - Mar                                                                                                 |                 |
|                                                                                                    | 🛵 Microsoft Dynamics OBM                                                                                 |                 |                                                                                                    | Michael Dolir   |
| Here PowerSearch                                                                                                    |                                                                                                    |                 |                                                                                                    | Standard 🔺      |
| New New Dots Fin                                                                                                    | a                                                                                                    |                 |                                                                                                    |                 |
| Settings 🙆 👺 -                                                                                                    | Customization                                                                                            |                 |                                                                                                    |                 |
| 4 Unknown3<br>Disports<br>Displicate Detection<br>4 Extensions                                                                                                    | Which feature would you like to work with?           Customize the System           Customize the System | 3.              | Publishers<br>Create, modify or derite a solution publisher.                                                                           |                 |
| Comparison of the set of the set of the | Solutions<br>Create, modify, moort, or import a menaged or unmanaged solution.                           |                 | Developer Resources<br>View internation of download their that help you develop applications and extensions for Worson't Dynamics CRM. |                 |
| Administration     Data Management     System Jobs     Document Management     Additing     Unknown6     Customizations                                                                                                    |                                                                                                    |                 |                                                                                                    |                 |
| Sources     Sources     Sources     Sources     Watness     Processes                                                                                                    |                                                                                                    |                 |                                                                                                    |                 |
| Wontplace                                                                                                    |                                                                                                    |                 |                                                                                                    |                 |
| Fitp://om/server/Standard/main.asp                                                                                                    | a<br>9 W E S 27                                                                                          |                 |                                                                                                    | D 10 10 (0 1954 |

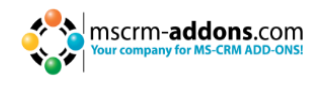

**6.** Danach wählen Sie "GroupCalendar" innerhalb der Produktliste mit einem Doppelklick aus. (Siehe unteren Screenshot).

| CMSCRM-ADDONS.com Produ                                                                                                    | cts: Active MSCRM-ADDONS.com Products - Microsol                                                                                   | t Dynamics CRM - Windows Int | ernet Explorer |                  |                                |               |               |                      |             |   |     |   |   |   |         |         | 516 X    |
|----------------------------------------------------------------------------------------------------|----------------------------------------------------------------------------------------------------|------------------------------|----------------|------------------|--------------------------------|---------------|---------------|----------------------|-------------|---|-----|---|---|---|---------|---------|----------|
| (Carle Max / Comisers                                                                                                    | er/Standard/main.aspo#                                                                                                    |                              |                |                  | 0 * 4 ×                        | ECHATECHS con | Note that the | Solution: Default So | ktop - Mor. |   |     |   |   |   |         |         |          |
| 00                                                                                                    |                                                                                                    |                              |                |                  | A Monach Danami                | or CBM        |               | Lancadibadoabo       |             | - |     |   |   |   | -       |         |          |
| MSCRM-ADDONS.com                                                                                                    | Products View Charts Add Customize                                                                                                 | PowerSearch                  |                |                  | - and the option of the option | G CIVII       |               |                      |             |   |     |   |   |   |         | Michae  | andard a |
| New Edit Activate                                                                                                    | Copy & Link .<br>Copy & Link .<br>Copy & Link .<br>Copy & Link .<br>Copy & Link .<br>Copy & Link .<br>Run Start<br>Workfrow Dialog | V Filter Advance             | ed             |                  |                                |               |               |                      |             |   |     |   |   |   |         |         |          |
| Records                                                                                                    | Collaborate Process                                                                                                    | Data                         |                |                  |                                |               |               |                      |             | - |     |   |   |   |         |         |          |
| Settings 🙆 💐 -                                                                                                    | MSCRM-ADDONS.com Products: Active M                                                                                                | SCRM-ADDONS.com Prod         | ducts +        |                  |                                |               |               |                      |             | 1 |     |   |   |   |         |         | P        |
| 4 Unknown3                                                                                                    | Name +                                                                                                    | Product Type C               | Created By     | Created On       |                                |               |               |                      |             |   |     |   |   |   |         |         | 2 .      |
| Imports                                                                                                    | C Activityfoois                                                                                                    | sever h                      | Vichael Dohr   | 16.03.2011 08:17 |                                |               |               |                      |             |   |     |   |   |   |         |         | -        |
| 4 Education                                                                                                    | C AttachmentExtractor                                                                                                    | server N                     | Vichael Dohr   | 29.06.2012 12:07 |                                |               |               |                      |             |   |     |   |   |   |         |         | 0        |
| Company addons settings                                                                                                    | C AutoMerge                                                                                                    | server N                     | Vichael Dohr   | 03.02.2012 06:44 |                                |               |               |                      |             |   |     |   |   |   |         |         | 4        |
| SCRM ADDONS.com P.                                                                                                    | C Q DocumentsCorePack                                                                                                    | sever N                      | Vichael Dohr   | 06.04.2011 10:59 |                                |               |               |                      |             |   |     |   |   |   |         |         | 2        |
| MSCRM-ADDONS.com U.                                                                                                    | CO GroupCalendar                                                                                                    | server N                     | Michael Dohr   | 18.03.2011 13:16 |                                |               |               |                      |             |   |     |   |   |   |         |         | lo v     |
| Text Parts                                                                                                    | F Q Plugin                                                                                                    | sever h                      | Vichael Dohr   | 15-03-2011 13:07 |                                |               |               |                      |             |   |     |   |   |   |         |         | 1        |
| A University                                                                                                    | PowerSearch                                                                                                    | server N                     | Vichael Dohr   | 15.03.2011 13:07 |                                |               |               |                      |             |   |     |   |   |   |         |         | 8        |
| Eusiness Manapement                                                                                                    | RecordCounter                                                                                                    | server N                     | Vichael Dohr   | 30.01.2012 13:48 |                                |               |               |                      |             |   |     |   |   |   |         |         | 8        |
| Templates                                                                                                    | t C Telephoneintegration                                                                                                    | server N                     | Vichael Dohr   | 06/04/2011 10/51 |                                |               |               |                      |             |   |     |   |   |   |         |         |          |
| Ushows3     Anionarity      Anionarity      Concentration     Concentration     State Nanagement     Anionarity     Anionarity     Anion | 1                                                                                                    |                              |                |                  |                                |               |               |                      |             |   |     |   |   |   |         |         |          |
| 🙆 Workplace                                                                                                    |                                                                                                    |                              |                |                  |                                |               |               |                      |             |   |     |   |   |   |         |         |          |
| 🤨 Sales                                                                                                    |                                                                                                    |                              |                |                  |                                |               |               |                      |             |   |     |   |   |   |         |         |          |
| S Marketing                                                                                                    |                                                                                                    |                              |                |                  |                                |               |               |                      |             |   |     |   |   |   |         |         |          |
| a Service                                                                                                    |                                                                                                    |                              |                |                  |                                |               |               |                      |             |   |     |   |   |   |         |         |          |
| 3. Settings                                                                                                    | 1. Sol S Dissected                                                                                                    |                              |                |                  |                                |               |               |                      |             |   |     |   |   |   |         | M d Dec | 1.1      |
| St Resource Center                                                                                                    | Al # A E                                                                                                    | C D F                        | 1 6            | н                | 1 4                            | L M           | N             | 0 2                  | 0           |   | s 1 | v | v | w | ×       | Y       | Z        |
| Arstart 3 10                                                                                                    |                                                                                                    |                              |                |                  |                                |               |               |                      |             |   |     |   |   |   | 2 10 11 | 90 (a - | 10:00    |

7. Es öffnet sich ein neues Fenster. Innerhalb dieses Fensters klicken Sie auf "MSCRM-ADDONS.com Settingskeys" innerhalb des Menüs auf der linken Seite (siehe unteren Screenshot).

| MSCRM-ADDONS.com Product                                       | s: GroupCalendar - Microsoft Dynamics CRM - Windows Internet Explorer                                                                                                    | _ 6 ×                                                                                                    |
|----------------------------------------------------------------|----------------------------------------------------------------------------------------------------|----------------------------------------------------------------------------------------------------|
|                                                                | Standardjivan age het e 100 Maestrage - N.S. greft gerill 30100 Hillsbech 30100 Hillsbech 301000 Hillsbech 30100 Hillsbech 30100 Hi | on: Default Salution - Micr 🚁 MSCRM-ADDONS.com Produ 🗙 🔛 💿 😳 😳                                                   |
|                                                                | At Microsoft Dynamics ORM                                                                                                    | Michael Dohr 🔮                                                                                                   |
| MSCRM-ADDONS.com Pr                                            | oducts Customar Powerlearch                                                                                                    | Standard in                                                                                                    |
| Save & New Cose & New Cose & New                               | i Starine.<br>Se Caray sun.<br>Se Caray sun.<br>Wanna Data Alban.                                                                                                    |                                                                                                    |
| Save                                                           | Cotaborate Process Data                                                                                                    |                                                                                                    |
| Information Consult Notes Related Common August History Common | CompCalendar     GroupCalendar     General     Isane*     General     Isane*     Jeconocesants     Product type     Jecner                                                                                                    | MSCMADDORG om Pr                                                                                                 |
| Processes     Ge WorkTrees     Dislog Sestons                  | * Notes                                                                                                    |                                                                                                    |
|                                                                |                                                                                                    |                                                                                                    |
|                                                                | Sans Adve                                                                                                    | • The second second second second second second second second second second second second second second second s |
| Arstart 🚳 🍪 🔓                                                  |                                                                                                    | * 🗁 🕮 🕙 🔕 20.03.2013 🗮                                                                                           |

**8.** Wählen Sie "AppointmentColorCode" mit einem Doppelklick aus (Siehe unteren Screenshot).

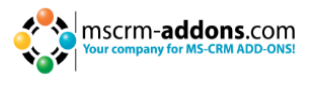

**NOTIZ**: Der Ablauf ist derselbe für jede Farbe die Sie hinzufügen möchten. Auch wenn Sie eine neue Farbe in das Farben-Dropdown-Menü für eine andere Aktivität-Entität anstatt der "Appointment Entität" hinzufügen möchten. (Wählen Sie einfach einen anderen Aktivitätstyp aus wie im Schritt 2 beschrieben und geben Sie den Color Code wie im Schritt zwei beschrieben ein). Folgende GroupCalendar Farb-Einstellungen existieren für die verschiedenen Entitäten:

- TaskColorCode
- ServiceAppointmentColorCode
- EmailColorCode
- PhoneCallColorCode
- FaxColorCode
- LetterColorCode
- AppointmentColorCode

|                                        |                                      |                                                 |          | AL POLYMOUNDA                                   | AD PRODUCTION AND DOUGH | on: Deraut solution | - Michael Michael M     | DO014COURS.                | com Prode |   |    |      |              |                      |
|----------------------------------------|--------------------------------------|-------------------------------------------------|----------|-------------------------------------------------|-------------------------|---------------------|-------------------------|----------------------------|-----------|---|----|------|--------------|----------------------|
| MSCRM-ADDONS.com P                     | oducts Customer PowerSearch MSCRM-AD | List Tools<br>OONS.com Settingskeys             | AR Mic   | rosoft Dynamics ORM                             |                         |                     |                         |                            |           |   |    |      |              | fichael Do<br>Standa |
| ew MSCRM.ADDONS.com Ar<br>Settingskeys | de Existing MSCRM ADDONS.com         | e SCRM-ADDONE.com Settingskeys                  | The 3    | Save Filters<br>Save Filters as New View<br>Set | As Default Chart Work   | State N             | Run<br>Boort - Export M | SCRM-ADDONS<br>ettingskeys | icom      |   |    |      |              |                      |
|                                        | Records                              | Collaborate                                     | 0        | unient View                                     | Ver                     | Process             | 0                       | ata                        | _         |   |    |      |              | _                    |
| ation<br>erai                          | SroupCalendar                        |                                                 |          |                                                 |                         |                     |                         |                            |           |   |    | MSCR | M-ADDONS.com | Pt_ •                |
| 25                                     | MSCRM-ADDONS.com Settingskeys:       | MSCRM-ADDONS.com Settingskeys Associated View + |          |                                                 |                         |                     |                         | Search for                 | тесото́я  |   |    |      |              | _                    |
| đ                                      | Nome +                               | KeyValue                                        | IsCathed | Created On                                      |                         |                     |                         |                            |           |   |    |      |              |                      |
| NOR                                    | C Q AddGanttAttrappointment1         | location                                        | Yes      | 06.04.2011 16:05                                |                         |                     |                         |                            |           |   |    |      |              |                      |
| wdit History                           | AdoGanttAttrDescappointment1         | Location                                        | Yes      | 06.04.2011 16:05                                |                         |                     |                         |                            |           |   |    |      |              |                      |
| SCRM-ADDONS.com                        | C AllowExport                        | twe                                             | Yes      | 18.03.2011 13:16                                |                         |                     |                         |                            |           |   |    |      |              |                      |
| ses .                                  | AppointmentColorCode                 | 1#FFDA89:2#FFFF00:3#FF8C00:4#00FF00:5#ADFF2F    | Yes      | 18-03-2011 13:16                                |                         |                     |                         |                            |           |   |    |      |              |                      |
| forkflows                              | C Q CalendarWeekRule                 | FirstFourDayWeek                                | Yes      | 13.03.2012 11:59                                |                         |                     |                         |                            |           |   |    |      |              |                      |
| alog Sessions                          | C O deadstart                        | true                                            | Ves      | 18.03.2011 13:16                                |                         |                     |                         |                            |           |   |    |      |              |                      |
|                                        | C O dxappointment                    | true                                            | Yes      | 18.03.2011 13:16                                |                         |                     |                         |                            |           |   |    |      |              |                      |
|                                        | C O chrattendees                     | tue                                             | Yes      | 18-03-2011 13:16                                |                         |                     |                         |                            |           |   |    |      |              |                      |
|                                        | C O diversal                         | false                                           | Yes      | 18-03-2011 13:16                                |                         |                     |                         |                            |           |   |    |      |              |                      |
|                                        | C O dotax                            | false                                           | Yes      | 18.03.2011 13:16                                |                         |                     |                         |                            |           |   |    |      |              |                      |
|                                        | C O codetter                         | false                                           | Yes      | 18.03.2011 13:16                                |                         |                     |                         |                            |           |   |    |      |              |                      |
|                                        | C O chroniyattendees                 | false                                           | Yes      | 18.03.2011 13:16                                |                         |                     |                         |                            |           |   |    |      |              |                      |
|                                        | C 🗘 cbxonlyopen                      | false                                           | Yes      | 18-03-2011 13:16                                |                         |                     |                         |                            |           |   |    |      |              |                      |
|                                        | C O obsowner                         | tue                                             | Yes      | 18-03-2011 13:16                                |                         |                     |                         |                            |           |   |    |      |              |                      |
|                                        | C O disserviceadivity                | the                                             | Yes      | 18.03.2011 13:16                                |                         |                     |                         |                            |           |   |    |      |              |                      |
|                                        | C O codask                           | the                                             | Yes      | 18.03.2011 13:16                                |                         |                     |                         |                            |           |   |    |      |              |                      |
|                                        | C O doxTDDataOnly                    | false                                           | Yes      | 18.03.2011 13:16                                |                         |                     |                         |                            |           |   |    |      |              |                      |
|                                        | C O chitelephone                     | false                                           | Yes      | 18-03-2011 13:16                                |                         |                     |                         |                            |           |   |    |      |              |                      |
|                                        | C O colposattendees                  |                                                 | Yes      | 18-03-2011 13:16                                |                         |                     |                         |                            |           |   |    |      |              |                      |
|                                        | C O colposend                        | 1                                               | Yes      | 18.03.2011 13:16                                |                         |                     |                         |                            |           |   |    |      |              |                      |
|                                        | C O colposiocation                   | 1                                               | Yes      | 18.03.2011 13:16                                |                         |                     |                         |                            |           |   |    |      |              |                      |
|                                        | C O colposorganizer                  | 7                                               | Yes      | 18.03.2011 13:16                                |                         |                     |                         |                            |           |   |    |      |              |                      |
|                                        | C Colposregarding                    | 5                                               | Yes      | 18-03-2011 13-16                                |                         |                     |                         |                            |           |   |    |      |              |                      |
|                                        | Colpositari                          | 1                                               | Yes      | 18-03-2011 13-16                                |                         |                     |                         |                            |           |   |    |      |              |                      |
|                                        | Colposstate                          | 4                                               | Yes      | 18.03.2011 13:16                                |                         |                     |                         |                            |           |   |    |      |              |                      |
|                                        | Colpossubject                        | 3                                               | Yes      | 18.03.2011 13:16                                |                         |                     |                         |                            |           |   |    |      |              |                      |
|                                        | Colposuser                           | 1                                               | Yes      | 18.03.2011 13:16                                |                         |                     |                         |                            |           |   |    |      |              |                      |
|                                        | C Olwidthattendees                   | 150                                             | Yes      | 18.03.2011 13-16                                |                         |                     |                         |                            |           |   |    |      |              |                      |
|                                        | C O colwidthend                      | 60                                              | Yes      | 18.03.2011 13:16                                |                         |                     |                         |                            |           |   |    |      |              |                      |
|                                        | C O colvidition                      | 150                                             | Yes      | 18.03.2011 13:16                                |                         |                     |                         |                            |           |   |    |      |              |                      |
|                                        | 1 - 50 of 63 (0 selected)            |                                                 |          |                                                 |                         |                     |                         |                            |           |   |    |      | 1            | H 4 P                |
|                                        | Al + A - 5                           | C D E F G H                                     | 1 1      | K L                                             | M N                     | 0 P                 | Q                       | R S                        | T         | U | ¥. | W    | X Y          |                      |
|                                        | Status Active                        |                                                 |          |                                                 |                         |                     |                         |                            |           |   |    |      |              | _                    |
|                                        |                                      |                                                 |          |                                                 |                         |                     |                         |                            |           |   |    |      |              |                      |

9. Ein neues Fenster öffnet sich. In diesem Fenster fügen Sie Ihre Farbe innerhalb des 'KeyValue'-Bereich hinzu. (Siehe unteren Screenshot, Ellipse 1) Um dies zu tun, geben Sie ';' gefolgt von dem Wert der Farbe von CRM (in unserem Beispiel war der Wert mit 100.000.000 definiert) ein.

Beachten Sie bitte, dass es entscheidend ist Zeichen wie '.' usw. bei der Eingabe in den Wert zu ignorieren. In unserem Beispiel geben wir '100000000' ein. Gefolgt durch '|' und von dem hex Farbcode (in unserem Beispiel ist der Hex-Code #E0E0E0). (Siehe Screenshot unten, Ellipse 2). Als Ergebnis haben wir in diesem Beispiel ";100000000|#E0E0E0" hinzugefügt.

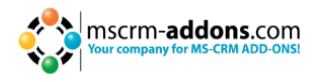

| MSCRM-ADOONS.com Setting                                     | skeys: AppointmentColorCode - Microsoft Dynamics CRM - Windows Internet Explorer                                                                                                    |                                                   | _ @ ×                      |
|--------------------------------------------------------------|----------------------------------------------------------------------------------------------------|---------------------------------------------------|----------------------------|
| COC A http://cmitserver                                      | (Dandardhain agu heter 100.00e da agu-16.07 "Deventronden adh 2576.0494000 616 1 600 1 4/210 001550 086 1216.2578 16.26 "Deventr P 🗹 🖅 🔀 🚛 HSCHH ADDONS.com Products                                                                                                    | M-ADDONS.com Products 🗶 MSCRM-ADDONS.com Settin 🗙 |                            |
|                                                              | At Microsoft Dynamics CRM                                                                                                    |                                                   | Michael Dohr 👻             |
| MSCRM-ADDONS.com Se                                          | ettingskeys Customite PowerSearch                                                                                                    |                                                   | Standard G                 |
| Save & New<br>Save & Desctivate<br>Save & Desctivate<br>Save | Borner<br>© Corpu tar<br>© Consource Parks Marker<br>© Canadowice Parks<br>Data                                                                                                    |                                                   |                            |
|                                                              | A MCRN-ROOME case Fallenting                                                                                                    |                                                   |                            |
| Information                                                  | A A CONTRACTOR AND A CONTRACTOR AND A CO |                                                   | MSCRM-ADDONS.com Set * * * |
| Notes                                                        |                                                                                                    |                                                   |                            |
| 1000                                                         | * General                                                                                                    |                                                   |                            |
| Related                                                      | Name* Appointmented and                                                                                                    |                                                   | 3                          |
| Audit History                                                | IsCached* C No @ Yes                                                                                                    |                                                   |                            |
| 4 Processes                                                  | Distribute Distriction bistraction discontrol Standard STe Genori FFF7 Treat CFF4 and exactly Distriction and Distriction and  |                                                   |                            |
| Ga Workflows                                                 |                                                                                                    |                                                   |                            |
| Dialog Sessions                                              |                                                                                                    |                                                   |                            |
|                                                              |                                                                                                    |                                                   |                            |
|                                                              |                                                                                                    |                                                   |                            |
|                                                              |                                                                                                    |                                                   |                            |
|                                                              |                                                                                                    |                                                   |                            |
|                                                              |                                                                                                    |                                                   |                            |
|                                                              |                                                                                                    |                                                   |                            |
|                                                              |                                                                                                    |                                                   |                            |
|                                                              |                                                                                                    |                                                   |                            |
|                                                              | Notes                                                                                                    |                                                   |                            |
|                                                              |                                                                                                    |                                                   |                            |
|                                                              |                                                                                                    |                                                   |                            |
|                                                              |                                                                                                    |                                                   |                            |
|                                                              |                                                                                                    |                                                   |                            |
|                                                              |                                                                                                    |                                                   |                            |
|                                                              |                                                                                                    |                                                   |                            |
|                                                              |                                                                                                    |                                                   |                            |
|                                                              |                                                                                                    |                                                   |                            |
|                                                              |                                                                                                    |                                                   |                            |
|                                                              |                                                                                                    |                                                   |                            |
|                                                              |                                                                                                    |                                                   |                            |
|                                                              |                                                                                                    |                                                   |                            |
|                                                              |                                                                                                    |                                                   |                            |
|                                                              | Satus Active                                                                                                    |                                                   |                            |
| 1                                                            |                                                                                                    |                                                   | 1                          |
| Start 🖧 🥝 🇯                                                  |                                                                                                    |                                                   | * [* 11:44 20.03.2013      |

10. Klicken Sie auf "Speichern und Schließen". Jetzt müssen Sie den Browser schließen und erneut öffnen oder einen IISRESET ausführen um alle neuen Einstellungen zu aktualisieren. Danach können Sie die neu hinzugefügte Farbe (in unserem Fall war das "light grey") aus dem Farb-Dropdown-Menü auswählen, wenn Sie einen neuen Termin festlegen. Dieser Termin wird dann in der gewählten Farbe angezeigt. (Siehe folgende zwei Screenshots).

| Appointment: New - Microsoft D                                          | lynamics CRM - Windo    | ws Internet Explorer                                        |                                  |                                |                                | _ Ø ×              |
|-------------------------------------------------------------------------|-------------------------|-------------------------------------------------------------|----------------------------------|--------------------------------|--------------------------------|--------------------|
| 🕒 🔍 💌 🚂 http://cm4server/3                                              | kandard/main.aspv?etn=a | appointment/bpagetype=entityrecordbextraqs=%3f_StartTime%3c | 2013-03-20708%3A00%3A00 🔎 🖬 🗶 📊  | Workplace: GroupCalendar - Mic | Appointment: New - Microso X   |                    |
|                                                                         |                         |                                                             | 🚧 Microsoft Dynam                | cs ORM                         |                                | Michael Dohr 😕     |
| File Appointment Customia                                               | ize PowerSearch         |                                                             |                                  |                                |                                | Standard 🚕         |
| Mark<br>Complete Save Save & Save i<br>Save Save Save & Save i<br>Close | te Attach Ado           | e Recurrence Lott Opportunity                               | rse Connect Add to Queue Details | Run Start Report -             |                                |                    |
| Save                                                                    | Include                 | Scheduling Convert Activity                                 | Collaborate                      | Process Data                   |                                |                    |
| Information - Appointment                                               | Appointment<br>New      |                                                             |                                  |                                |                                | Appointments v 🕸 🕸 |
| - Notes<br>- Details                                                    | * Appointment           |                                                             |                                  |                                |                                | ×                  |
| Conflicts Tab                                                           | Subject *               | Masting                                                     |                                  |                                |                                |                    |
| Related                                                                 | Required                | C. Charling Terrark C. Marchingtonnan                       |                                  |                                |                                |                    |
| 4 Common                                                                | Optional                |                                                             |                                  |                                |                                |                    |
| Sconnections                                                            | Location                |                                                             |                                  |                                |                                |                    |
| Audit History                                                           | Show Time As            | Boty                                                        |                                  | Color                          |                                |                    |
| Processes     Ga Workflows                                              | test                    | ( see )                                                     |                                  |                                | Cohi ana                       |                    |
| Dialog Sessions                                                         | Scheduling Infor        | mation                                                      |                                  | -                              | Peace                          | habit conv.        |
|                                                                         | Start Time*             | 20.03.2013                                                  | 08:00                            | Duration                       | Dark Orange<br>Green           | 64-4-10            |
|                                                                         | End Time*               | 20.03.2013                                                  | 10 × 0830                        | All Day Event                  | Green Yellow<br>Cuan           |                    |
|                                                                         |                         |                                                             |                                  | Second Second                  | Light Skyblue<br>Comflowerblue |                    |
|                                                                         |                         |                                                             |                                  |                                | Light Slategray<br>Purple      |                    |
|                                                                         |                         |                                                             |                                  |                                | Light Pink<br>Misty Rose       |                    |
|                                                                         |                         |                                                             |                                  |                                |                                |                    |
|                                                                         |                         |                                                             |                                  |                                |                                |                    |
|                                                                         |                         |                                                             |                                  |                                |                                |                    |
|                                                                         |                         |                                                             |                                  |                                |                                |                    |
|                                                                         |                         |                                                             |                                  |                                |                                |                    |
|                                                                         |                         |                                                             |                                  |                                |                                |                    |
|                                                                         |                         |                                                             |                                  |                                |                                |                    |
|                                                                         |                         |                                                             |                                  |                                |                                |                    |
|                                                                         |                         |                                                             |                                  |                                |                                |                    |
|                                                                         |                         |                                                             |                                  |                                |                                |                    |
|                                                                         |                         |                                                             |                                  |                                |                                |                    |
|                                                                         |                         |                                                             |                                  |                                |                                |                    |
|                                                                         |                         |                                                             |                                  |                                |                                |                    |
|                                                                         |                         |                                                             |                                  |                                |                                |                    |
|                                                                         |                         |                                                             |                                  |                                |                                | •                  |
|                                                                         |                         |                                                             |                                  |                                |                                |                    |
| 🎝 Start 🔠 🍊 🊞                                                           | . 🚾 🔣                   | S 🖉                                                         |                                  |                                |                                | * 🕞 🎘 🐑 🌘 11:15    |

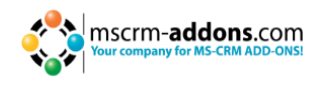

| Note       Note                                                                                                    | 🔊 🕤 🗢 🚂 http://cmr4server | /Standard/main.asp:#                |                                   | +• • ٩                            | 🗙 👍 Workplace: GroupCalendar 🗙                    |                                               |                                                 |                                    |
|----------------------------------------------------------------------------------------------------|---------------------------|-------------------------------------|-----------------------------------|-----------------------------------|---------------------------------------------------|-----------------------------------------------|-------------------------------------------------|------------------------------------|
|                                                                                                    |                           |                                     |                                   | 🚧 Micro                           | soft Dynamics CRM                                 |                                               |                                                 | Michael Dohr                       |
|                                                                                                    | Home PowerSearch          |                                     |                                   |                                   |                                                   |                                               |                                                 | Standard                           |
|                                                                                                    | 2 🛅 🕩 🖗                   |                                     |                                   |                                   |                                                   |                                               |                                                 |                                    |
|                                                                                                    | ew New Import Adva        | rced                                |                                   |                                   |                                                   |                                               |                                                 |                                    |
| interview       interview                                                                                                    | New Tools                 |                                     |                                   |                                   |                                                   |                                               |                                                 |                                    |
| Note:       Note:       Note: <th< th=""><th>orkplace 🚮 📴 -</th><th>Maath Mary .</th><th></th><th>I Week Mary 10</th><th>7</th><th>Dav Mary 10</th><th>8</th><th></th></th<>                                                                                                    | orkplace 🚮 📴 -            | Maath Mary .                        |                                   | I Week Mary 10                    | 7                                                 | Dav Mary 10                                   | 8                                               |                                    |
| Image: marrier problem         Image: marrier problem         Image: marrie problem         Image: marrie problem <td>- West</td> <td>Month View</td> <td></td> <td>V Week View</td> <td>LL.</td> <td>Day view 🗢</td> <td>S AIL</td> <td>ses •</td>                                                                                                    | - West                    | Month View                          |                                   | V Week View                       | LL.                                               | Day view 🗢                                    | S AIL                                           | ses •                              |
| Note       No       No      <                                                                                                    | y work<br>A Oursues       |                                     |                                   | •                                 | farch 2013                                        |                                               |                                                 | GroupCalendar View Setting         |
| O trained<br>by Actions         P = 1         P = 1 </td <td>GroupCalendar</td> <td>Hon</td> <td>Tue</td> <td>Wed</td> <td>Thu</td> <td>Pri</td> <td>Sat/Sun</td> <td>weahesday, 20 Mar 2015</td>                                                                                                    | GroupCalendar             | Hon                                 | Tue                               | Wed                               | Thu                                               | Pri                                           | Sat/Sun                                         | weahesday, 20 Mar 2015             |
| 2 // Alching       2       2       2       2       2       2       2       2       2       2       2       2       2       2       2       2       2       2       2       2       2       2       2       2       2       2       2       2       2       2       2       2       2       2       2       2       2       2       2       2       2       2       2       2       2       2       2       2       2       2       2       2       2       2       2       2       2       2       2       2       2       2       2       2       2       2       2       2       2       2       2       2       2       2       2       2       2       2       2       2       2       2       2       2       2       2       2       2       2       2       2       2       2       2       2       2       2       2       2       2       2       2       2       2       2       2       2       2       2       2       2       2       2       2       2       2       2 <t< td=""><td>My Emails</td><td></td><td>Feb 23</td><td>26</td><td>27</td><td>15</td><td></td><td>&lt; Mar 2013</td></t<>                                                                                                    | My Emails                 |                                     | Feb 23                            | 26                                | 27                                                | 15                                            |                                                 | < Mar 2013                         |
| 1 month       1       1       1       1       1       1       1       1       1       1       1       1       1       1       1       1       1       1       1       1       1       1       1       1       1       1       1       1       1       1       1       1       1       1       1       1       1       1       1       1       1       1       1       1       1       1       1       1       1       1       1       1       1       1       1       1       1       1       1       1       1       1       1       1       1       1       1       1       1       1       1       1       1       1       1       1       1       1       1       1       1       1       1       1       1       1       1       1       1       1       1       1       1       1       1       1       1       1       1       1       1       1       1       1       1       1       1       1       1       1       1       1       1       1       1       1       1       1 </td <td>My Activites</td> <td></td> <td></td> <td></td> <td></td> <td>Fair</td> <td>Fair</td> <td>No 10 We in Pr 58</td>                                                                                                    | My Activites              |                                     |                                   |                                   |                                                   | Fair                                          | Fair                                            | No 10 We in Pr 58                  |
| Production     Production     Production <td>Dashboards<br/>Reports</td> <td>9</td> <td></td> <td></td> <td></td> <td></td> <td></td> <td>3 10 4 5 6 7 8 9</td>                                                                                                    | Dashboards<br>Reports     | 9                                   |                                   |                                   |                                                   |                                               |                                                 | 3 10 4 5 6 7 8 9                   |
| Processe     Processe     Proce                                                                                                    | Activities                |                                     |                                   |                                   |                                                   |                                               |                                                 | 11 11 12 13 14 15 16               |
| Normality of the field of the field of th    | PowerSearch               |                                     |                                   |                                   |                                                   |                                               | Fair                                            | 12 18 19 20 21 22 23               |
| Working       Image: second second seco                                         | istomers                  |                                     | 4                                 | 5                                 | 6                                                 | 7                                             | 8                                               | 9 13 25 26 27 28 29 30             |
| id control       into its its its its its its its its its its                                                                                                    | Accounts                  | Tra-                                |                                   | for the for                       | Finder Rec                                        | Ender Rev                                     | Forder Bar                                      | 14 1 2 3 4 5 6                     |
| teneries i conserve of a server of angle of a server of angle of a server of a server of a se | Contacts                  | 10                                  |                                   | station tau                       | station tau                                       | station sau<br>shaning meatrution of bungalow | stadon Bau<br>sharing methodian of humalow      | Today                              |
| Marken         Image: second second seco                                 | tensions                  | 10                                  |                                   | participation of the grant        |                                                   |                                               |                                                 | Extended Select                    |
| Water         Image: second draging         Image: second draging         Image: second drag         Image: second                                                                                                    | Ucences                   |                                     |                                   |                                   |                                                   |                                               | Ender Rec                                       | Select Users/Resources             |
| Water     Image: Section of Section of Sectin of Section of Section of Section of Se                           |                           |                                     |                                   |                                   |                                                   |                                               | station bas<br>phening construction of bungalow | Settings                           |
| Notice     Index in     Index in     Index i                                                                                                    |                           |                                     | 11                                | 12                                | 13                                                | 4                                             | 15                                              | 16                                 |
| Nordian     Image mander if hugies     Image mander if hugies                                                                                                    |                           | Staday Bay                          | Stadeo Bay                        | Staden Bay                        | Studios Bay                                       | Station Bay                                   | Studies Bay                                     | Users:                             |
| Notice     11     Image: second second secon                                    |                           | planning construction of bungalow   | planning construction of bungalow | planning construction of bungalow | planning construction of bungalow                 | planning construction of bungalow             | planning construction of bungalow               | All Users                          |
| Water     Image: second second s                           |                           | 11                                  |                                   |                                   |                                                   |                                               | 1                                               | 17 Which activities should be show |
| Notice     Image: second second                            |                           |                                     |                                   |                                   |                                                   |                                               | Stadon Bay                                      | ×                                  |
| Notice       1       1       20       20       20       20       20       20       20       20       20       20       20       20       20       20       20       20       20       20       20       20       20       20       20       20       20       20       20       20       20       20       20       20       20       20       20       20       20       20       20       20       20       20       20       20       20       20       20       20       20       20       20       20       20       20       20       20       20       20       20       20       20       20       20       20       20       20       20       20       20       20       20       20       20       20       20       20       20       20       20       20       20       20       20       20       20       20       20       20       20       20       20       20       20       20       20       20       20       20       20       20       20       20       20       20       20       20       20       20       20                                                                                                    |                           |                                     |                                   |                                   |                                                   |                                               | planning construction of bungalow               | New Activity 👳                     |
| Notice         Take for memory         Take for memory <td></td> <td></td> <td>18</td> <td>19</td> <td>20</td> <td>1</td> <td>22</td> <td>23 Task</td>                                                                                                    |                           |                                     | 18                                | 19                                | 20                                                | 1                                             | 22                                              | 23 Task                            |
| Notice     Note State     April and control of bagins     April and control of bagins     April and control                                                                                                    |                           | Stadion Bay                         | Stadion Bau                       | Stadon Bay                        | Stadon Bau                                        | Stadon Bau                                    | Stadon Bau                                      | 🔺 🥥 Fax                            |
| Worksize     Image: service of large service of large service of                            |                           | planning construction of bungalow   | planning construction of bungalow | planning construction of bungalow | planning construction of bungalow                 | planning construction of bungalow             | planning construction of bungalow               | Phone Call                         |
| kg     Image: section of the section of the sectin of the section of the section of the section of the section of t                           |                           | 04:00pm Dev Meeting                 |                                   | 08:00am Meeting                   |                                                   |                                               |                                                 | 24 San E-mail                      |
| k     image: constraint of space space s                           |                           |                                     |                                   |                                   |                                                   |                                               | Stadon Bau                                      | 🔺 😥 Letter                         |
| Nurkpice <ul> <li></li></ul>                                                                                                    |                           |                                     |                                   |                                   |                                                   |                                               | planning construction of bungalow               | Appointment                        |
| Sefer     1     Sefer     Sefer                                                                                                    |                           |                                     | 25                                | 26                                | 27                                                | :*                                            | 29                                              | Service Activity                   |
| 31     Along sampling Along sampling Alo                           |                           | Stadon Bau                          | Stadon Bau                        | Stadon Bau                        | Stadon Bau                                        | Stadon Bau                                    | Stadon Bau                                      | -                                  |
| Solar     1     Solar     1     Solar     Solar     Solar     1     Solar     Solar                                                                                                    |                           | planning construction of bungalow   | planning construction of bungalow | planning construction of bungalow | planning construction of bungalow                 | planning construction of bungalow             | stanning construction of bungalow               | -                                  |
| Widdle     Image: state state stat                           |                           |                                     |                                   |                                   |                                                   |                                               |                                                 |                                    |
| Safe <ul> <li>Safe</li> <li>Marking of April</li> <li>Safe</li> <li>Marking of April</li> <li>Safe for</li> <li>Safe for</li></ul>                                                                                                    | Workplace                 |                                     |                                   |                                   |                                                   |                                               | Stadon Bau                                      | Options:                           |
| April     2     3     4     3     6       Service     14     Service     Service                                                                                                    | Sales                     |                                     |                                   |                                   |                                                   |                                               | planning construction of bungalow               | Only attendees:                    |
| Marketing Takes Tax Tax Tax Tax Tax Tax Tax Tax Tax Tax                                                                                                    |                           |                                     | Apr 1                             | 2                                 | 3                                                 | 1                                             | 3                                               | Only open:                         |
| Senice Networks where printing detection is surgices printing detection is surgices printing  | Marketing                 | Stadion Bay                         | Stadon Bau                        | Stadon Bau                        | Stadion Bau<br>cleaning construction of locateday | Stadon Bau<br>alexains mentioned in masters   | Stadon Bau                                      | TopDown activities only            |
| Settings                                                                                                    | Service                   | 14 parring construction of bungalow | panning construction of bungalow  | panning construction of bungalow  | panning construction of bungalow                  | panning construction of bungalow              | p penning construction of bungelow              |                                    |
| Stades Bay                                                                                                    | Settings                  |                                     |                                   |                                   |                                                   |                                               |                                                 | A Print Preview                    |
|                                                                                                    | Burning Control           |                                     |                                   |                                   |                                                   |                                               | Stadion Bau                                     | ÷                                  |

### 10.2 Gantt Ansicht: Verschiedene Attribute in mehreren Zeilen anzeigen

In diesem Kapitel wird erläutert, wie der GroupCalendar konfigurieren werden muss, um zusätzliche Aktivität-Attribute in mehreren Reihen in der GroupCalendar Gantt Ansicht anzuzeigen. Jedes zusätzliche Attribut wird in einer neuen Zeile von einer Aktivität wie in der Abbildung unten gezeigt.

| New | •              |   |                                                                                        |                                 |       |    |
|-----|----------------|---|----------------------------------------------------------------------------------------|---------------------------------|-------|----|
|     |                |   | 8/28/2012, 0                                                                           | 8:00                            |       |    |
|     | Name 🔺         | 3 | 08:00                                                                                  | 09:00                           | 10:00 | 11 |
| 8   | Admin Istrator |   | asdf<br>Location: Gra:<br>Category: Me<br>Contact: <u>A Co</u><br>Required: <u>A d</u> | sting<br>ontact<br>min Istrator |       |    |

Sie können so viele Zeilen konfigurieren wie Sie möchten. Es gibt keine Beschränkung. Für jede Zeile können Sie einen Anzeigenamen und das dazugehörige Attribut definieren. Das wird in den allgemeinen GroupCalendar Einstellungen konfiguriert. Um das zu tun, befolgen Sie bitte die unten beschriebenen Schritte.

- **1.** Öffnen Sie Ihr CRM im Internet Explorer.
- **2.** Gehen Sie zu den "Settings" im CRM Sitemap. (Menü auf der linken Seite, siehe unteren Screenshot).

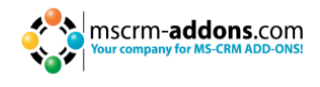

| ( Workplace       |   |
|-------------------|---|
| 🥵 Sales           |   |
| 🏠 Marketing       |   |
| 🚳 Service         |   |
| Settings          | ] |
| S Resource Center |   |

Klicken Sie danach auf "MSCRM-ADDONS.com Products" in der CRM Sitemap (siehe unteren Screenshot), haken Sie die Checkbox vor dem GroupCalendar Produktnamen an und gehen Sie auf "Edit" innerhalb des CRM Menüs in der Kopfzeile.

| File                                                           | MSCRM-ADDONS.com                                                                                                  | Products            | View               | Charts                                                         | Add                        | PTM             |                  |                         |                                                      |                                                                                             |
|----------------------------------------------------------------|----------------------------------------------------------------------------------------------------|---------------------|--------------------|----------------------------------------------------------------|----------------------------|-----------------|------------------|-------------------------|------------------------------------------------------|---------------------------------------------------------------------------------------------|
| New E                                                          | Edit Activate                                                                                                    | Copy a              | Link +<br>a Link + | Run<br>Workflow                                                | Start<br>Dialog            | Run<br>Report + | Import<br>Data 🗸 | Export to Exc<br>Filter | el<br>Advanced<br>Find                               |                                                                                             |
| Settinas                                                       | inceords                                                                                                    |                     | MSC                |                                                                | NIS com                    | Droduct         |                  |                         |                                                      | Dreducte -                                                                                  |
| Extension     msci     msci     msci     Msci     Msci     Pow | ns<br>rm-addons settings<br>rm-addons temp<br>:RM-ADDONS.com Us<br>:RM-ADDONS.com Pro<br>rerSearch Config<br>n254 | er/Temp S<br>oducts |                    | Name A<br>ActivityTool<br>Attachment<br>AutoMerge<br>Documents | s<br>Extractor<br>CorePack |                 |                  |                         | Product Type<br>server<br>server<br>server<br>server | Created By<br>Ternek, Christian<br><br>Ternek, Christian<br>Ternek, Christian<br>admin, crm |
| Busi                                                           | iness Management                                                                                                  | ```                 | ١ð                 | Plugin                                                         | luar                       |                 |                  |                         | server                                               | Ternek, Christian                                                                           |
| 🛄 Tem<br>👸 Proc                                                | plates<br>duct Catalog                                                                                            |                     |                    | PowerSearc<br>RecordCour                                       | h<br>nter                  |                 |                  |                         | server<br>server                                     | Ternek, Christian                                                                           |
| ▲ CWR Mol<br>▼ CWF                                             | bile CRM<br>R Configurator                                                                                        |                     |                    | TelephoneI                                                     | ntegratio                  | n               |                  |                         | server                                               | Ternek, Christian                                                                           |
| ▲ Unknown                                                      | n255<br>ninistration<br>a Management<br>em Jobs<br>liting                                                         |                     |                    | Utilities                                                      |                            |                 |                  |                         | server                                               | Ternek, Christian                                                                           |
| Unknown     Cust     Cust     Dyna     CRM Too     Meta        | n <b>256</b><br>tomization<br>amics Marketplace<br>o <b>ls</b><br>adata Browser                                   |                     |                    |                                                                |                            |                 |                  |                         |                                                      |                                                                                             |
| ▲ Unknown<br>, Proce                                           | n258<br>cesses                                                                                                    |                     |                    |                                                                |                            |                 |                  |                         |                                                      |                                                                                             |

Danach erscheint folgendes Fenster. Klicken Sie auf "MSCRM-ADDONS.com Settingskeys" im Menü auf der linken Seite. (Siehe unteren Screenshot).

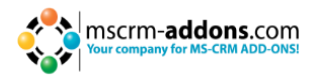

| File MSCRM-ADDONS.com Pr                                                                                              | oducts PTM                                                                                               |                          |          |  |
|----------------------------------------------------------------------------------------------------|----------------------------------------------------------------------------------------------------|--------------------------|----------|--|
| Save & New<br>Save & Save & New<br>Save & Save &<br>Close X Delete                                                    | Copy a Link                                                                                              | Run Start<br>Dialog      | Report - |  |
| Save                                                                                                    | Collaborate                                                                                              | Process                  | Data     |  |
| Information<br>General<br>Notes<br>Related<br>Common<br>MSCRM-ADDONS.com<br>Processes<br>Workflows<br>Dialog Sessions | <ul> <li>MSCRM-AL<br/>GroupCa</li> <li>General<br/>Name*</li> <li>Product Type</li> <li>Notes</li> </ul> | DDONS.com Pro<br>alendar | oducts   |  |

**3.** Jetzt müssen Sie einen neuen Key generieren. Um das zu tun, klicken Sie auf "Add New MSCRM-ADDONS.com Settingskey" innerhalb des CRM Menüs in der Kopfzeile. (Siehe unteren Screenshot).

| File MSCRM-ADDONS.com Pr                                                           | oducts PTM                                                                  |                                     |               |  |
|------------------------------------------------------------------------------------|-----------------------------------------------------------------------------|-------------------------------------|---------------|--|
| Save & New<br>Save & Close & Close & Deactivate<br>Save & Close & Delete<br>Save   | Copy a Link                                                                 | Run<br>Workflow Dialog<br>Process D | Run<br>port - |  |
| Information<br>General<br>Notes                                                    | SCRM Group                                                                  | -ADDONS.com Produc<br>oCalendar     | cts           |  |
| Related<br>Common<br>MSCRM-ADDONS.com<br>Processes<br>Workflows<br>Dialog Sessions | <ul> <li>General<br/>Name *</li> <li>Product Type</li> <li>Notes</li> </ul> | GroupCalendar<br>server             |               |  |

Im folgenden Fenster (siehe unteren Screenshot), müssen Sie einen Namen für den Schlüssel in der "Name"-Feld zu definieren, um die "IsCached"-Feld auf "ja" zu setzen und einen Wert im "KeyValue"-Feld eingeben.

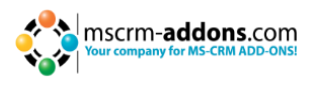

|                                                                       | 🟄 Micr                                      | osoft Dynamics CRM              |                 | Wilhelmer, Martin 🙆    |  |  |  |  |
|-----------------------------------------------------------------------|---------------------------------------------|---------------------------------|-----------------|------------------------|--|--|--|--|
| File MSCRM-ADDONS.com S                                               | ettingskeys Add                             | PTM                             |                 | PTM EDV Systeme GmbH 🚕 |  |  |  |  |
| Save & New<br>Save & Save & New<br>Close                              | Copy a Link                                 | Run<br>Workflow Start<br>Dialog | Run<br>Report - |                        |  |  |  |  |
| Save                                                                  | Collaborate                                 | Process                         | Data            |                        |  |  |  |  |
| Information General Notes Related Processes Workflows Dialog Sessions | General<br>Name *<br>IsCached *<br>KeyValue | I-ADDONS.com Se                 | ttingskeys<br>Y | MSCRM-ADDONS           |  |  |  |  |
|                                                                       | Status                                      | Active                          |                 | •                      |  |  |  |  |

Der Syntax für das "Name"-Feld der sich auf die Attributbeschreibung bezieht ist AddGanttAttrDesc[TYPENAME][LINENUMBER]. Der Syntax für das "Name"-feld welches sich auf das Attribut bezieht soll als AddGanttAttr[TYPENAME][LINENUMBER] angezeigt werden. Der [TYPENAME] ist der Entitätsschemaname (z.B. appointment) und die [LineNumber) ist die Zeilennummer des Attributs mit 1 beginnend. Die erste Zeile wird immer der Betreff sein.

Beispiel: Wenn Sie eine "Appointment"-Entität mit mehreren Zeilen anzeigen möchten, z. B. In der ersten Zeile das Attribut "location" mit dem Anzeigenamen "Location", in der zweiten Zeile das Attribut "requiredattendees" mit dem Anzeigenamen "Required" und in der dritten Reihe ein benutzerdefiniertes Attribut mit dem Namen "new\_contactid" mit der Beschreibung "Contact ", müssen Sie in den folgenden Schlüssel-Namen und Schlüssel-Werte innerhalb des SettingsKey-configuration eingeben. (Siehe Screenshot oben).

| KeyName                      | KeyValue          | Description                                           |
|------------------------------|-------------------|-------------------------------------------------------|
| AddGanttAttrDescappointment1 | Location          | Appointment 1. line,<br>displayname "Location"        |
| AddGanttAttrappointment1     | Location          | Appointment 1. line, attribute "location"             |
| AddGanttAttrDescappointment2 | Required          | Appointment 2. line,<br>displayname "Required"        |
| AddGanttAttrappointment2     | requiredattendees | Appointment 2. line, attribute<br>"requiredattendees" |
| AddGanttAttrDescappointment3 | Contact           | Appointment 3. line,<br>displayname "Contact"         |
| AddGanttAttrappointment3     | new_contactid     | Appointment 3. line, attribute<br>"new_contactid"     |

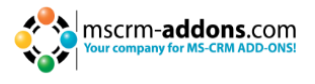

Nachdem Sie in den Schlüssel-Namen und der Schlüssel-Wert eingegeben haben, klicken Sie auf "Speichern und schließen" im CRM-Menü am oberen Rand. Danach können Sie damit beginnen einen neuen SettingsKey mit dem Schlüssel-Namen und den Schlüssel-Wert des Attributs oder Attribut-Name Beschreibung den Sie hinzuzufügen wollen zu erstellen.

Darüber hinaus müssen Sie konfigurieren, in welchen Gantt-Ansichten, diese Attribute angezeigt werden sollen. Diese Einstellung wird GanttMultipleLineViews benannt. Mögliche Werte sind daygantt, weekgantt und monthgantt. Die Einstellungen können auch kombiniert werden. Wenn Sie z.B. mehrere Zeilen in den Tag und Woche-Gantt-Ansicht anzeigen möchten, müssen Sie in "daygantt, weekgantt", als den Wert der Einstellung eingeben.

#### **10.3 Gantt Ansicht: Benutzerdefinierte Spalten in der Benutzer-Liste**

Mit GroupCalendar haben Sie die Möglichkeit, den Benutzer Bereich der Gantt-Ansicht anzupassen. Per Standardeinstellung wird nur der Name der System-Benutzer angezeigt. (Siehe unteren Screenshot als Beispiel).

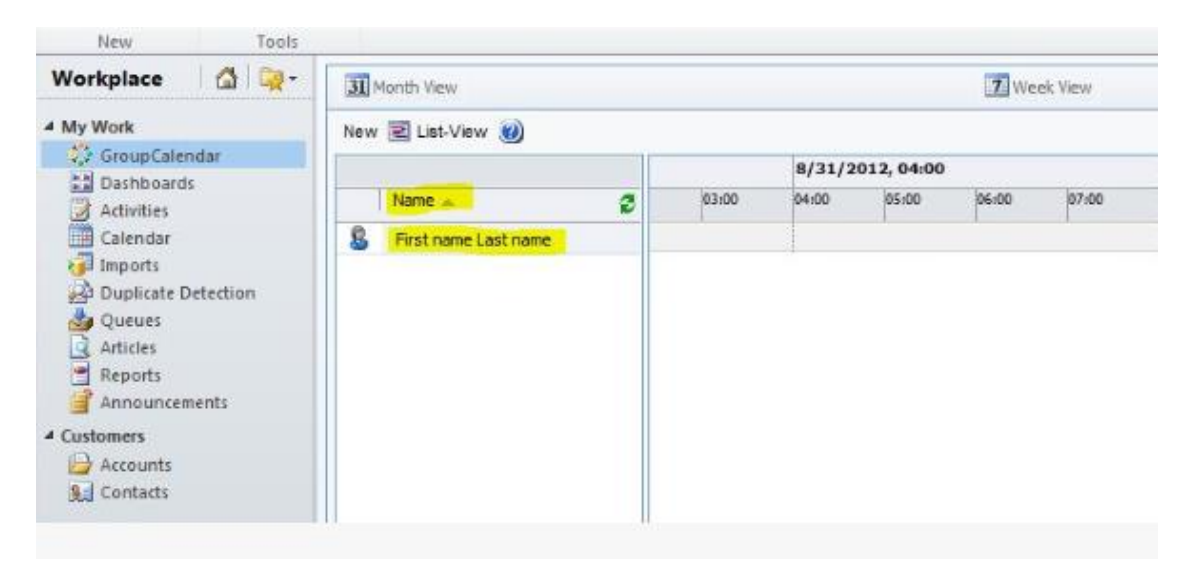

Mit der neuen Funktion sind Sie in der Lage, die Spalten, die hier gezeigt werden sollen anzupassen. Es ist möglich, die **Spalten**, **Spaltenbreite** als auch die **Sortierung** zu definieren.

In diesem Beispiel haben wir die Ansicht geändert, um den **Access Mode**, **vollständigen Namen** und **primäre E-Mail** anzuzeigen. Nach Access Mode aufsteigend und dann nach Primary E-Mail absteigend sortiert.

| Workplace           | 31  | Month View     |                        | T Week View                 |   |      |            |       | TopDown View |        |            |       |       |
|---------------------|-----|----------------|------------------------|-----------------------------|---|------|------------|-------|--------------|--------|------------|-------|-------|
| My Work             | New | 🗷 List-View 🍘  |                        |                             |   |      |            |       |              |        |            |       |       |
| GroupCalendar       |     |                |                        |                             |   | 29/2 | 012, 08:00 | C     |              | 8/29/2 | 012, 12:00 |       |       |
| Activities          |     | Access Mode 🔺  | Full Name              | Primary E-mail+             | 3 | 00   | 09:00      | 10:00 | 11:00        | 12:00  | 13:00      | 14:00 | 15:00 |
| Calendar            | 8   | Administrative | Patrick Ofner          |                             |   |      |            |       |              |        |            |       |       |
| 词 Imports           | 8   | Administrative | Alexander Weiss        |                             |   |      |            |       |              |        |            |       |       |
| Duplicate Detection | 8   | Read           | Martin Wilhelmer       | Martin.Wilhelmer@ptm-edv.at |   |      |            |       |              |        |            |       |       |
| articles            | 8   | Read           | Stephanie Steinklauber |                             |   |      |            |       |              |        |            |       |       |
| Reports             | 8   | Read-Write     | Michael Dohr           | Michael.Dohr@ptm-edv.at     |   |      |            |       |              |        |            |       |       |
| Announcements       | 8   | Read-Write     | Andreas List           | andreas.list@ptm-edv.at     |   |      |            |       |              |        |            |       |       |
| Customers           | 8   | Read-Write     | First name Last name   | Administrator@ptm-edv.at    |   |      |            |       |              | test   |            |       |       |
| 🕒 Accounts          |     |                |                        |                             |   |      |            |       |              |        |            |       |       |
| Sector Contacts     |     |                |                        |                             |   |      |            |       |              |        |            |       |       |

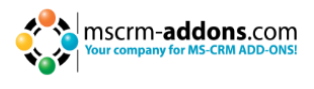

Um diese Ansicht zu definieren, gehen Sie innerhalb des CRM zu Settings -> Customizations -> Customize the system -> Select Systemuser -> Views and create a new view.

| lution: Default Solution                                                                                                    | View: All Active Views                |            |
|----------------------------------------------------------------------------------------------------|---------------------------------------|------------|
| Resource Group                                                                                                    |                                       |            |
| Rollup Field                                                                                                    | New X More Actions +                  |            |
| Rollup Ouerv                                                                                                    | Name 🔺                                | Туре       |
| Sales Literature                                                                                                    | 🔲 🙀 Activity Sender Users Lookup View | Lookup V   |
| Saved View                                                                                                    | Administrative Access Users           | Public Vie |
| 👂 🔬 Scheduling Group                                                                                                    | 🔄 🛺 All Salespersons                  | Associate  |
| Security Role                                                                                                    | Disabled Users                        | Public Vie |
| Service                                                                                                    | Disabled users consuming licenses     | Public Vie |
| Service Activity                                                                                                    | Enabled Users                         | Default P  |
| SharePoint Site                                                                                                    | Full Access Users                     | Public Vie |
| Site                                                                                                    | GroupCalendar Gantt View              | Public Vie |
| Subject                                                                                                    |                                       | Public Vie |
| System Chart                                                                                                    | My Connections                        | Public Vie |
| Task                                                                                                    | My Direct Penetr                      | Public Vie |
| D 🔥 TBS                                                                                                    |                                       | Public Vie |
| 👂 🕵 Team                                                                                                    | Quick Find All Users                  | Quick Fin  |
| D Marritory                                                                                                    | Read-Only Access Users                | Public Vie |
| Dit Unit                                                                                                    | Salespeople Lookup View               | Lookup V   |
| D Control Control C | Salesperson Associated View - By T    | Associate  |
| ⊿ 🖁 User                                                                                                    | Subsidiary Users                      | Public Vie |
| Forms                                                                                                    | test 📃 🔲                              | Public Vie |
| - Charts                                                                                                    | 🔄 🕎 Unassigned Salespeople            | Lookup V   |
| Fields                                                                                                    | 🔲 🎵 User Advanced Find View           | Advanced   |
| 1:N Relations                                                                                                    | User Associated View                  | Associate  |
| N:1 Relations                                                                                                    | User Invitation Status                | Public Vie |
| 😽 N:N Relations                                                                                                    | User Lookup View                      | Lookup V   |
| Messages                                                                                                    | Users with no assigned security roles | Public Vie |
| b 10 User Chart                                                                                                    | Users: Influenced Deals That We W     | Public Vie |
| ▷ 🔄 View                                                                                                    |                                       | Dublis Mis |

Hier können Sie Ihre Ansicht bestimmen. Definieren Sie die Spalten die Sie benötigen, die Breite der einzelnen Spalten und auch die Sortierung.

Nachdem Sie die Ansicht gespeichert haben, vergessen Sie nicht, die Anpassung zu veröffentlichen.

| ccess Mode 🔺 🔰 Full Na            | me                              | Primary E-mail 👻                                    | 1      |
|-----------------------------------|---------------------------------|-----------------------------------------------------|--------|
|                                   | Configure So                    | ort Order Webseitendialog                           | ×      |
|                                   | Configure So<br>Select the colu | ort Order<br>mns to sort on by default.             |        |
|                                   | Sort By                         | Access Mode  Kscending Ordet  Descending Order      | •      |
| <b>Note:</b> When there are too m | Then By<br>ar                   | Primary E-mail C Ascending Order C Descending Order | *      |
|                                   |                                 | ок                                                  | Cancel |

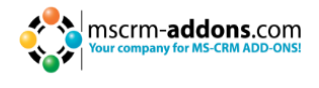

Sie brauchen die eindeutige ID der neu erstellen Ansicht. Diese finden Sie in der Adressleiste:

http://crm2011r3:5555/alist/tools/vieweditor/viewManager.aspx?appSolutionId=%7bFD 140AAF-4DF4-11DD-BD17-0019B9312238%7d&entityId=%7b60696D5D-4D78-4712-B4E0-6CBEF3DF4906%7d&id=%7b**29A13E6F-EBF0-E111-977B-00155DC8AE09**%7d

Danach können Sie die allgemeinen GroupCalendar Einstellungen ändern. Für Details klicken Sie bitte <u>hier</u>.

Erstellen Sie ein neues Setting mit dem Namen **GanttUserTemplateId** und als **KeyValue** die ID der neu erstellten Ansicht. Setzen Sie außerdem auf **IsCached** auf Yes.

| DDONS.com Settingskeys<br>serTemplateId |
|-----------------------------------------|
|                                         |
| GanttUserTemplateId                     |
| C No @ Yes                              |
| 29A13E6F-EBF0-E111-977B-00155DC8AE09    |
|                                         |

#### **10.4** Arbeits- und Freizeit anzeigen

Mit CRM 2011 ist es möglich, die Arbeitszeit und die Freizeit (z.B. Urlaub) für jeden Benutzer und für jede Ressource anzuzeigen. Mit GroupCalendar kann man Die Arbeitsund Freizeit nun anzeigen.

| 31      | Month View 👳        | 7      | Week View | ♡ 1        | Day View | ▽ 🔒     | •                                 | 0    |
|---------|---------------------|--------|-----------|------------|----------|---------|-----------------------------------|------|
| +       | oursday sentember 1 | 9 2013 |           |            |          |         | GroupCalendar View Setting        | gs > |
|         |                     |        |           | 14         |          |         | Thursday, 19 Sep 2013             | -    |
| all day | Christoph           | Kokely |           | Martin Wil | nelmer   |         | < Sep 2013 >                      | >    |
| anuay   |                     |        |           |            |          |         | Mo Tu We Th Fr Sa S               | iu   |
|         |                     |        |           |            |          | <b></b> | <b>35</b> 26 27 28 29 30 31 .     | 8    |
| 08:00   | 1                   |        |           |            |          |         | <b>37</b> 9 10 11 12 13 14 1      | .5   |
|         |                     |        |           |            |          |         | 38 16 17 18 19 20 21 2            | 2    |
| 00-00   |                     |        |           |            |          |         | <b>39</b> 23 24 25 26 27 28 2     | 9    |
| 09:00   |                     |        |           |            |          |         | <b>40 30</b> 1 2 3 4 5 (          | 6    |
|         |                     |        |           |            |          |         | Today                             |      |
| 10:00   |                     |        |           |            |          |         | Extended Select:                  | _    |
|         |                     |        |           |            |          |         | Select Users/Resources            |      |
| 11.00   |                     |        |           |            |          |         | Settings                          |      |
| 11:00   |                     |        |           |            |          |         | Users:                            | - 1  |
|         |                     |        |           |            |          |         | Kokely;                           |      |
| 12:00   |                     |        |           |            |          |         | Which activities should be shown: | 1    |
| 13:00   | )                   |        |           |            |          | -       | 🎦 New Activity 👳                  |      |
|         |                     |        |           |            |          |         | 🗳 Task                            | ~    |
|         |                     |        |           |            |          |         | 🧭 Fax 🛛                           |      |
| 14:00   |                     |        |           |            |          |         | Phone Call                        |      |
|         |                     |        |           |            |          |         | E-mail                            |      |
| 15:00   | 1                   |        |           |            |          |         | 🛃 Letter                          |      |
|         |                     |        |           |            |          |         | Appointment                       | - I  |
|         |                     |        |           |            |          | -       | Service Activity                  | ~    |
|         |                     |        |           |            |          | Þ       | Options:                          | _    |
| \$ Show | 24 hours            |        |           |            |          |         | Only attendees:                   |      |

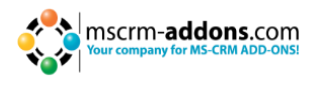

Der untere Screenshot zeigt die Arbeits- und Freizeit für Benutzer und Ressourcen in der Gantt Ansicht an.

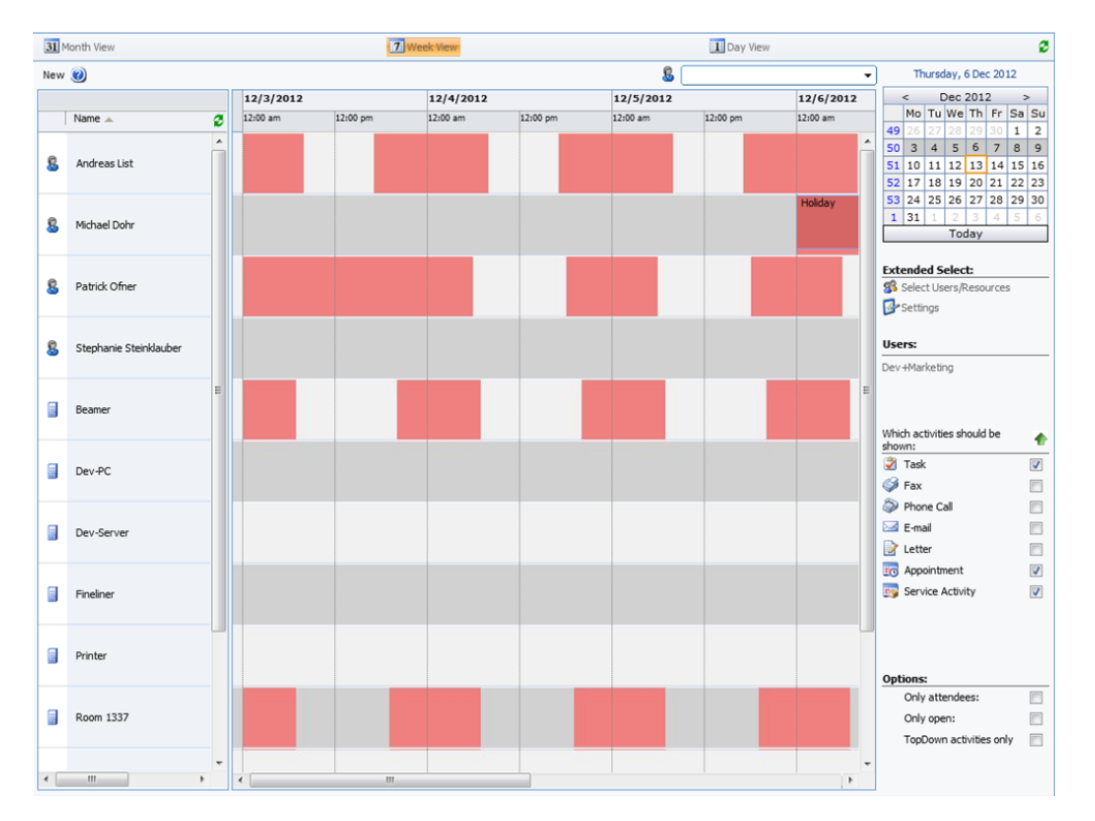

Standardmäßig ist diese Eigenschaft nicht aktiviert weil sie leichte Auswirkungen auf die Ladedauer der Ansichten hat. Um diese Funktion zu aktivieren, befolgen Sie bitte die nachstehenden Schritte.

**1.** Öffnen Sie Ihr CRM im Internet Explorer

**2.** Gehen Sie zu "Settings" innerhalb der CRM Sitemap (Menü auf der linken Seite siehe unteren Screenshot)

| G Workplace       |
|-------------------|
| 😼 Sales           |
| 🏠 Marketing       |
| 🚳 Service         |
| 🧃 TimeAttendant   |
| Settings          |
| S Resource Center |

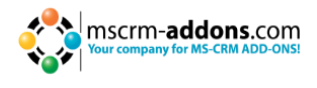

Danach klicken Sie auf "MSCRM-ADDONS.com Products" in der CRM sitemap (siehe unteren Screenshot), aktivieren Sie die Checkbox vor dem GroupCalendar und klicken Sie auf "Edit" innerhalb des CRM Menüs am Anfang.

| File MSCRM-ADDONS.com Products                                                                                                    | View Charts Add PTM                                                   |                                                                  |
|----------------------------------------------------------------------------------------------------|-----------------------------------------------------------------------|------------------------------------------------------------------|
| New Edit X Delete -<br>Records Collal                                                                                                    | a Link ,<br>la Link ,<br>Run Start<br>Workflow Dialog<br>Process Data | cel Advanced                                                     |
| Settings 🕼 📴 -                                                                                                    | MSCRM-ADDONS com Broducts: Active MSCRM-A                             | DDONS com Broducts -                                             |
| Extensions     mscrm-addons settings     mscrm-addons temp     MSCRM-ADDONS.com User/Temp S                                                                                                    | Name      ActivityTools     AttachmentExtractor                       | Product Type Created By server Ternek, Christian server          |
| MSCRM-ADDONS.com Products     PowerSearch Config                                                                                                    | Automerge                                                             | server Ternek, Christian                                         |
| 4 Unknown254                                                                                                    | GroupCalendar                                                         | server admin, crm                                                |
| <ul> <li>Business Management</li> <li>Templates</li> <li>Product Catalog</li> <li>CWR Mobile CRM</li> </ul>                                                                                                    | Plugin     PowerSearch     RecordCounter                              | server Ternek, Christian<br>server Ternek, Christian<br>server Z |
| 🌱 CWR Configurator                                                                                                    |                                                                       | server Ternek, Christian                                         |
| Unknown255  Administration  State Anagement  System Jobs Auditing  Unknown256                                                                                                    |                                                                       |                                                                  |
| Customization     Dynamics Marketplace                                                                                                    |                                                                       |                                                                  |
| CRM Tools  Characteristic definition  Characteristic definition  Character | 3                                                                     |                                                                  |

Es öffnet sich das unten angezeigte Fenster. Klicken Sie auf "MSCRM-ADDONS.com Settingskeys" innerhalb des Menüs auf der linken Seite. (Siehe unteren Screenshot).

| File MSCRM-ADDONS.com P | roducts PTM     |                 |          |  |      |
|-------------------------|-----------------|-----------------|----------|--|------|
| Save & New              | 📆 Copy a Link   |                 |          |  |      |
| 🔟 🚾 🧸 Deactivate        | 🖥 E-mail a Link |                 |          |  |      |
| Close X Delete          |                 | Workflow Dialog | Report + |  |      |
| Save                    | Collaborate     | Process         | Data     |  | <br> |
| Information             | MSCRN           | ADDONS.com Pr   | oducts   |  |      |
| General                 | Group           | pCalendar       | 00000    |  |      |
| Notes                   |                 |                 |          |  |      |
|                         | ▼ General       |                 |          |  |      |
| Related                 | Name *          | GroupCaler      | ndar     |  |      |
| ▲ Common                |                 |                 |          |  |      |
| MSCRM-ADDONS.com        |                 | server          |          |  |      |
| ▲ Processes             | ▶ Notes         |                 |          |  |      |
| Workflows               |                 |                 |          |  |      |
| Jaroy Jessions          |                 |                 |          |  |      |
|                         |                 |                 |          |  |      |
|                         |                 |                 |          |  |      |
|                         |                 |                 |          |  |      |
|                         |                 |                 |          |  |      |
|                         |                 |                 |          |  |      |
|                         |                 |                 |          |  |      |

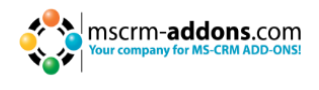

**3.** Jetzt müssen Sie einen neuen Schlüssel generieren. Um das zu tun, klicken Sie auf "Add New MSCRM-ADDONS.com Settingskey" im CRM Menü am oberen Rand. (Siehe unteren Screenshot).

| File INCENTIONS COM Pro                                               | List Tools                    |                                                                           |                            |                     | 🚧 Microsof             | t Dynamics CRM                     |
|-----------------------------------------------------------------------|-------------------------------|---------------------------------------------------------------------------|----------------------------|---------------------|------------------------|------------------------------------|
| Add New MSCRM-ADDONS.com Add                                          | d Existing MSCRM<br>Settingsk | ADDONS.com Edit X Delete MSCI                                             | RM-ADDONS.com Settingskeys | Copy a Link         | Filter                 | w Set As Default Chart View Pane - |
|                                                                       |                               | Records                                                                   |                            | Collaborate         | Current View           | View                               |
| Information<br>General<br>Notes                                       |                               | 1-ADDONS.com Products<br><b>pCalendar</b><br>-ADDONS.com Settingskeys: MS | CRM-ADDONS.com Sett        | ingskeys Associ     | ated View <del>-</del> |                                    |
| Related                                                               | 🔄 🛛 Name 🔺                    |                                                                           | KeyValue                   |                     | IsCached               | Created On                         |
| 4 Common                                                              | 🗌 🛟 AllowEx                   | port                                                                      | true                       |                     | Yes                    | 02.03.2011 14:17                   |
| MSCRM-ADDONS.com      Processes     Get Workflows     Dialog Sessions | 🗐 🛟 Appoint                   | mentColorCode                                                             | 1 #FFDAB9;2 #FFFF0         | 0;3 #FF8C00;4 #00FF | 00;5 #ADFF2F Yes       | 02.03.2011 14:18                   |
|                                                                       | 🗐 🛟 cbxactst                  | art                                                                       | true                       |                     | Yes                    | 02.03.2011 14:17                   |
|                                                                       | 🗐 🛟 cbxappo                   | intment                                                                   | true                       | true                |                        | 02.03.2011 14:17                   |
|                                                                       | 🖂 👶 cbxatter                  | dees                                                                      | true                       |                     | Yes                    | 02.03.2011 14:17                   |

Screenshot: "Add MSCRM-ADDONS.com Settingskeys"-Taste in CRM Menü am oberen Rand.

Im folgenden Fenster (siehe unteren Screenshot) müssen Sie einen Namen für den Schlüssel im "Name"-Feld definieren in dem Sie das "IsCached"-Feld auf ja setzen und einen Wert im "KeyValue"-Feld definieren. Geben Sie folgendes ein:

Name: **EnableWorkingHours** IsCached: **Yes** KeyValue: **true** 

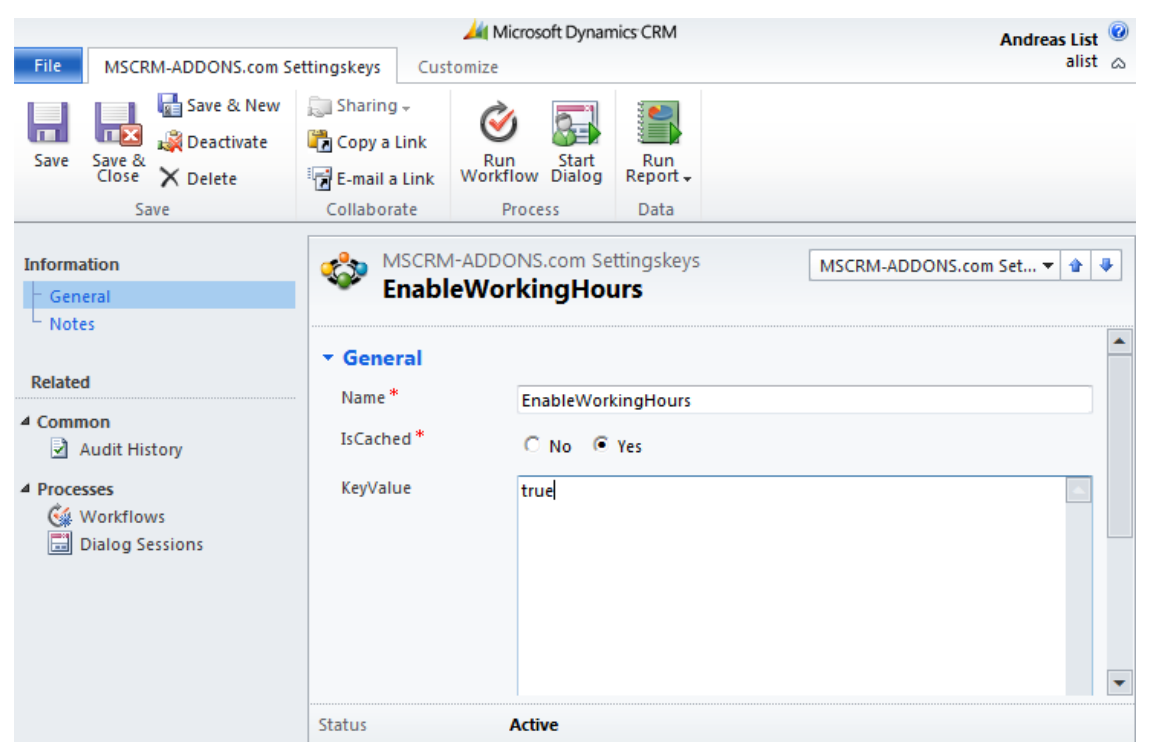

Nachdem Sie die Werte eingegeben haben, klicken Sie auf "Speichern und schließen" im CRM-Menü am oberen Rand. Um die Änderungen zu übernehmen, müssen Sie eine IISRESET auf dem CRM-Server starten. Optional können Sie die GroupCalenderServer Application Pool im IIS auf dem CRM-Server neu starten.

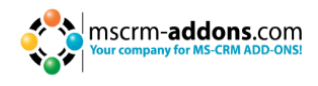

### 11 Kontakt

Wenn Sie Probleme oder Fragen zu unserem Produkt haben, senden Sie uns eine E-Mail an <a href="mailto:support@mscrm-addons.com">support@mscrm-addons.com</a>

oder besuchen Sie unseren Blog http://blogs.mscrm-addons.com

PTM EDV-Systeme GmbH Bahnhofgürtel 59 A-8020 Graz, Austria

Tel US +1 404.720.6066 Tel Austria +43 316 680-880-0 Fax +43 316 680-880-25 <u>www.ptm-edv.at</u> <u>www.mscrm-addons.com</u>